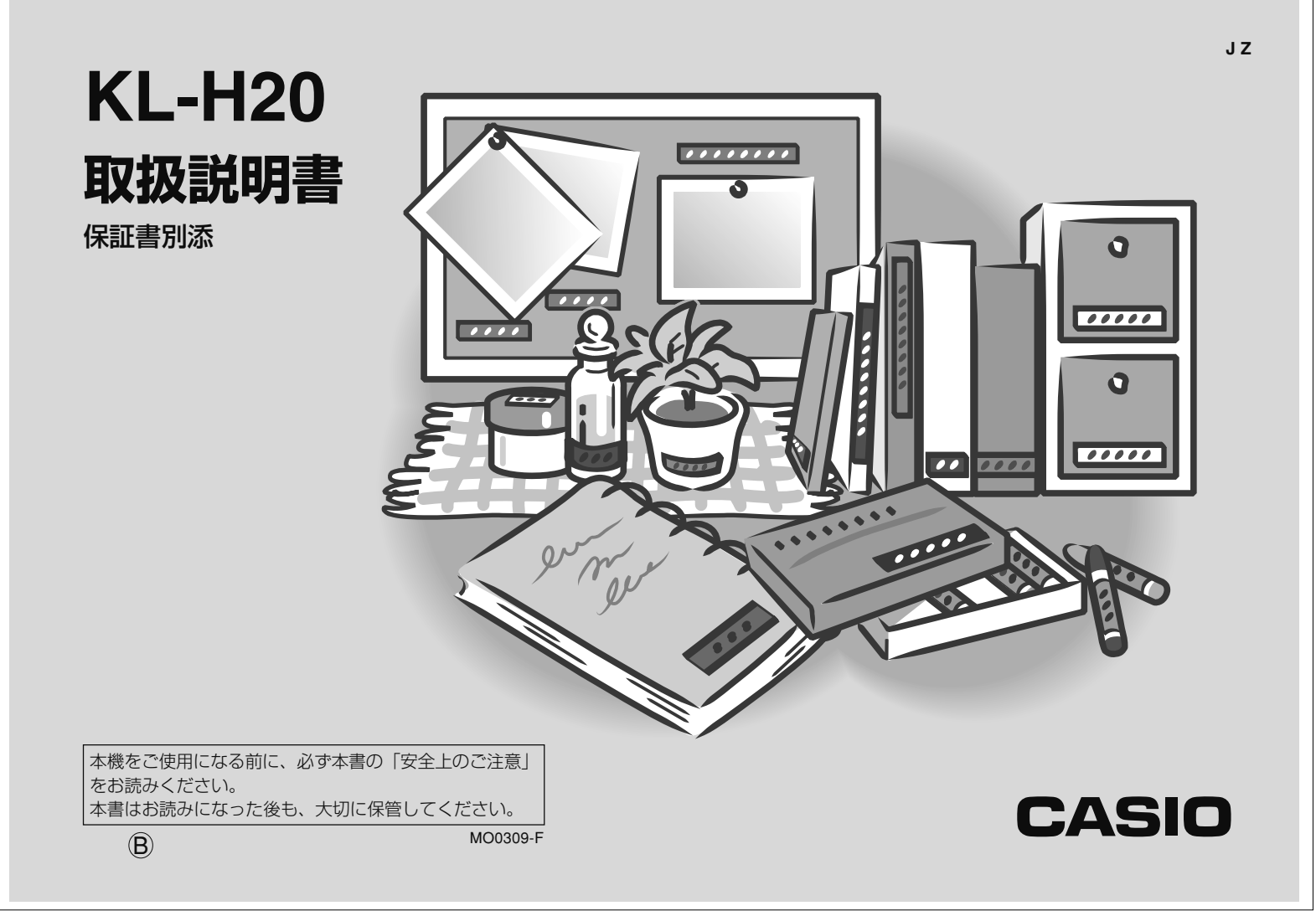

# 安全上のご注意

このたびは、「KL-H20」をお買い求めいただきまして、誠 にありがとうございます。

- ご使用の前に、「安全上のご注意」をよくお読みのうえ、
   正しくお使いください。
- •本書はお読みになった後も大切に保管してください。

## 絵表示について

この取扱説明書および製品での表示では、製品を安全に 正しくお使いいただき、あなたや他の人々への危害や財 産への損害を未然に防止するため、いろいろな絵表示を しています。その表示と意味は次のようになっていま す。

| ⚠警告      | この表示を無視して誤った取り扱いを<br>すると、人が死亡または重傷を負う危<br>険が想定される内容を示しています。                    |
|----------|--------------------------------------------------------------------------------|
| <u> </u> | この表示を無視して誤った取り扱いを<br>すると、人が傷害を負う危険が想定さ<br>れる内容および物的損害のみの発生が<br>想定される内容を示しています。 |

### 絵表示の例

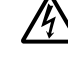

△記号は「気をつけるべきこと」を意味していま ・す。(左の例は感電注意)

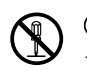

● ○記号は「してはいけないこと」を意味しています。(左の例は分解禁止)

●記号は「しなければいけないこと」を意味しています。(左の例はプラグをコンセントから抜く)

## ▲警告

### ACアダプターについて

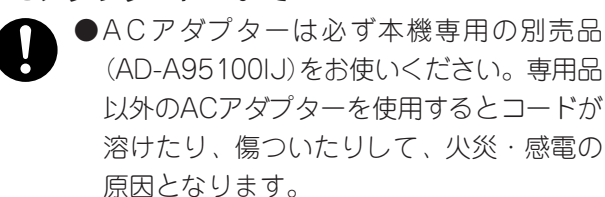

●表示された電源電圧(交流100V)以外の電圧 で使用しないでください。またタコ足配線 をしないでください。火災・感電の原因と なります。

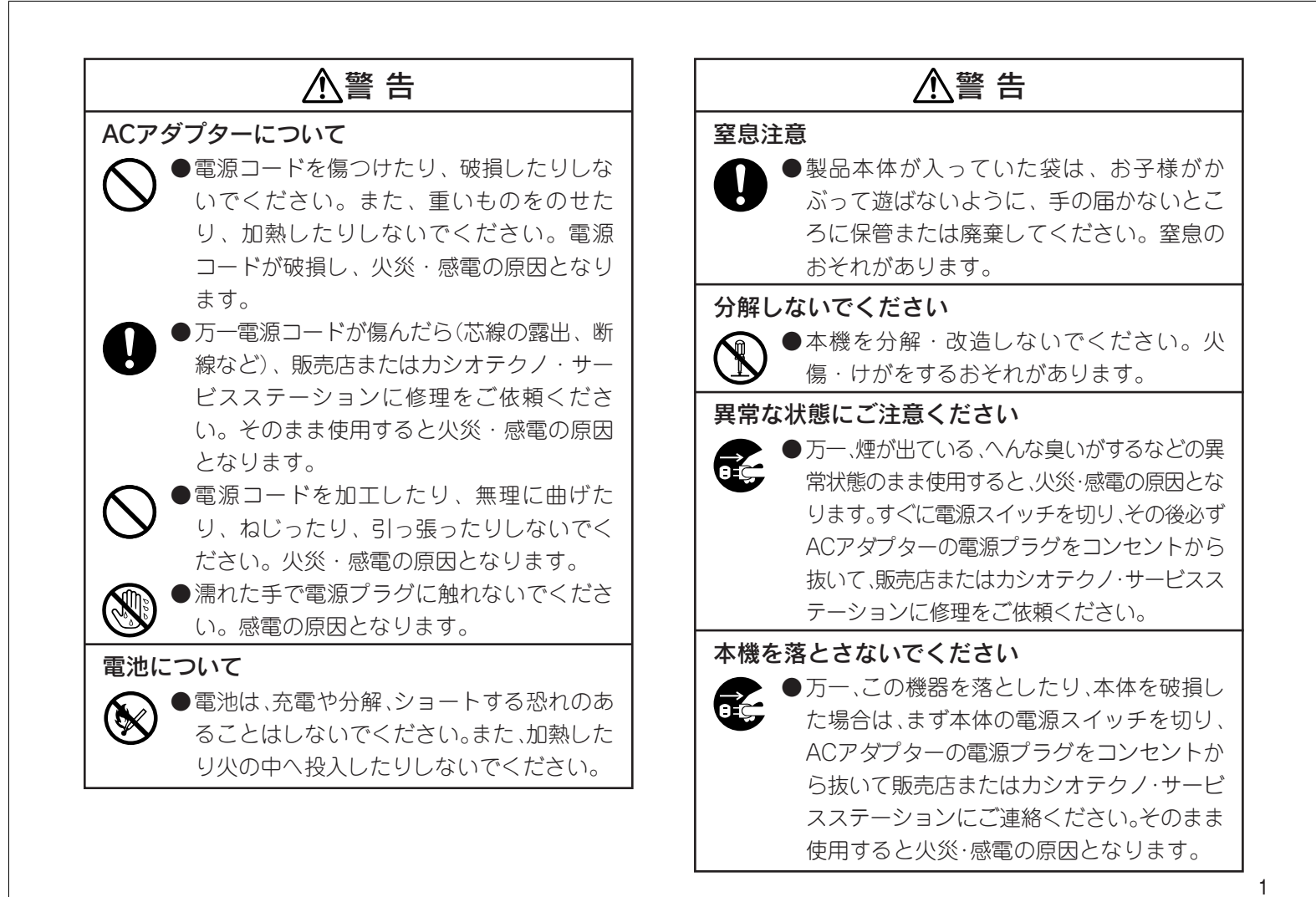

| ▲注 意                                                                                                    | ▲注意                                                                                                    |
|----------------------------------------------------------------------------------------------------|----------------------------------------------------------------------------------------------------|
| ACアダプターについて                                                                                                    | 電池について                                                                                                    |
| ●電源コードをストーブ等の熱器具に近付け<br>ないでください。コードの被覆が溶けて、<br>火災・感電の原因となることがあります。                                                                                                    | <ul> <li>●電池は使いかたを誤ると液もれによる周囲の汚損や、破裂による火災・けがの原因となることがあります。次のことは必ずお守</li> </ul>                                               |
| <ul> <li>プラグを抜くときは、電源コードを引っ張らないでください。コードが傷つき、火災・感電の原因となることがあります。(必)</li> </ul>                                                                                                    | <ul> <li>りください。</li> <li>極性(+と-の向き)に注意して正しく入れてください。</li> </ul>                                                               |
| ずブラグを持って抜いてください)<br>●旅行などで長期間本機をご使用にならない<br>ときは、安全のため必ず電源プラグをコン<br>セントから抜いてください。                                                                                                    | <ul> <li>新しい電池と古い電池を混ぜて使用しない<br/>でください。</li> <li>種類の違う電池を混ぜて使用しないでくだ<br/>さい。</li> </ul>                                      |
| <ul> <li>●製品本体を移動させる場合は、必ず電源プラグをコンセントから抜いてください。電源コードを引っ張るとコードが傷つき、火炎・感電の原因となることがあります。</li> <li>●お手入れの際は安全のため、電源プラグを</li> </ul>                                                       | <ul> <li>長時間使用しないときは、本体から電池を<br/>取り出しておいてください。また、2年に1<br/>度は電池を交換してください。</li> <li>本機で指定されている電池以外は使用しな<br/>いでください。</li> </ul> |
| <ul> <li>コンセントから抜いてください。</li> <li>使用後は本体の電源スイッチを切り、プラ<br/>グをコンセントから抜いてください。</li> <li>電源プラグは年1回以上コンセントから抜い<br/>て、プラグの刃と刃の周辺部分を清掃して<br/>ください。ほこりがたまると、火災の原因<br/>となることがあります。</li> </ul> | メモリー保護 ●本機に記憶させた内容はノートに書くなどして本機とは別に必ず控えを残してください。本機の故障、修理や電池消耗などにより、記憶内容が消えることがあります。                                          |

| ▲注 意                                                                                                    | ▲注 意                                                                                                    |
|----------------------------------------------------------------------------------------------------|----------------------------------------------------------------------------------------------------|
| <ul> <li>水、異物はさけてください</li> <li>● コーヒー・ジュースなどの飲み物や花瓶の水<br/>などをこぼさないでください。火災・感電の<br/>原因となることがあります。万一、こぼした<br/>ときは、速やかに本体の電源スイッチを切<br/>り、電源プラグをコンセントから抜いて、お</li> </ul>             | <ul> <li>乾電池のセットおよび乾電池交換時の注意</li> <li>●本機電池収納部内の電池バネには、鋭利な部分があります。「乾電池をセットするとき」や「乾電池を交換するとき」には、電池バネには触らないでください。指を切るおそれがあります。</li> </ul>                                                                                    |
| <ul> <li>買い上げ販売店またはカシオテクノ・サービスステーションにご連絡ください。</li> <li>設置場所について</li> <li>▲本機の上に重い物を置かないでください。</li> </ul>                                                                        | テレビ・ラジオのそげでのご体田について                                                                                                    |
| <ul> <li>         ・本帳の上に呈い物を置かないてくたさい。         バランスが崩れて倒れたり、落下してけが         をするおそれがあります。     </li> <li>         ・湿気やほこりの多い場所に置かないでくだ         さい。火災・感電の原因となることがあり     </li> </ul> | この装置は、情報処理装置等電波障害自主規制協議会(VCCI)の基準に基<br>づくクラスB情報技術装置です。この装置は、家庭環境で使用すること<br>を目的としていますが、この装置がラジオやテレビジョン受信機に近接<br>して使用されると、受信障害を引き起こすことがあります。<br>取扱説明書に従って正しい取り扱いをしてください。                                                     |
| ます。<br>●調理台や加湿器のそばなど油煙や湯気が当<br>たるような場所に置かないでください。火<br>災・感電の原因となることがあります。                                                                                                    | <ul> <li>本書の内容に関しては、将来予告なしに変更することがあります。</li> <li>本書の内容については万全を期して作成いたしましたが、万一不審な<br/>点や誤りなど、お気付きのことがありましたらご連絡ください。</li> <li>本書の一部または全部を無断で複写することは禁止されています。また、個人としてご利用になるほかは、著作権法上、当社に無断では使<br/>田できませんのでご注意ください。</li> </ul> |
| <ul> <li>不安定な場所に置かないでください</li> <li>◆ ぐらついた台の上や高い棚の上など、不安定な場所に置かないでください。落ちたり、倒れたりして、けがの原因となることがあります。</li> </ul>                                                                  | <ul> <li>万一、本機使用により生じた損害、逸失利益または第三者からのいかなる請求についても、当社では一切その責任を負えませんので、あらかじめご了承ください。</li> <li>故障、修理、電池消耗等に起因する文章の消失による、損害および逸失利益等につきまして、当社では一切その責任を負えませんので、あらかじめご了承ください。</li> </ul>                                          |

# 目次

章

2 章

3 章

| 安全上のご注意 ・・・・・            | 表紙の裏 |
|--------------------------|------|
| 目次 ·····                 | 4    |
| この取扱説明書の読みかた ・・・・・・・・・・・ | 7    |
| こんなことができます ・・・・・・・・・・・   | 8    |

## 1章 本機の使いかた

| 本機を使う前に ・・・・・ 1                      | 0  |
|--------------------------------------|----|
| とりあえずシールを作ってみましょう ・・・・・・・ 1          | 4  |
| 各部のなまえ ・・・・・・・・・・・・・・・・・・・・・・・・・・・・・ | 14 |
| 乾電池をセットする ・・・・・・・・・・・・・・・・・・・・・・     | 15 |
| テープカートリッジをセットする ・・・・・・・・・            | 16 |
| メモリーの初期化をする ・・・・・・・・・・・・・・・・・        | 17 |
| なまえシールを作りましょう ・・・・・・・・・・・・           | 18 |
| タイトルシール(ホーム工房)を作りましょう ・・ ′           | 19 |

## 2章 本機の基本操作

| 電源を入れる・切る ・・・・・        | 22 |
|------------------------|----|
| キーのはたらき ・・・・・          | 23 |
| 画面の見かた ・・・・・           | 23 |
| カーソルのはたらきと動かしかた ・・・・・・ | 24 |
| 操作の進めかた ・・・・・          | 24 |

| 3章 文字の入れかた                                                                                                    |                                                                |
|----------------------------------------------------------------------------------------------------|----------------------------------------------------------------|
| 文字の入れかたを覚える ・・・・・ 2                                                                                                    | 25                                                             |
| 練習しよう ・・・・・ 2                                                                                                    | 25                                                             |
| ローマ字入力? それとも かな入力? ・・・・・ 2                                                                                                    | 28                                                             |
| ひらがな・カタカナを入れる ・・・・・ 2                                                                                                    | 28                                                             |
| ひらがなを入れる ・・・・・・・・・・・ 2                                                                                                    | 28                                                             |
| カタカナを入れる ・・・・・・・・・・・・・2                                                                                                    | 29                                                             |
| いろいろな文字の入れかた ・・・・・・2                                                                                                    | 29                                                             |
| 漢字を入れる ・・・・・ 3                                                                                                    | 30                                                             |
| 文章を入力してから変換する ・・・・・・・・・・                                                                                                    | 30                                                             |
| 同音異義語を変換する ・・・・・・・・・・・                                                                                                    | 31                                                             |
| 漢字1文字ずつ変換する(単漢字変換)・・・・・・・3                                                                                                    | 32                                                             |
| まとめ ・・・・・・・・・・・・・・・・・・・・・・・                                                                                                    | 33                                                             |
| アルファベットや数字を入れる ・・・・・・ 3                                                                                                    | 33                                                             |
|                                                                                                    |                                                                |
| アルファベットの大文字を入れる ・・・・・・・・・                                                                                                    | 33                                                             |
| アルファベットの大文字を入れる ・・・・・・・・・ 3<br>アルファベットの小文字を入れる ・・・・・・・・ 3                                                                            | 33<br>33                                                       |
| アルファベットの大文字を入れる ・・・・・・・・ 3<br>アルファベットの小文字を入れる ・・・・・・・ 3<br>数字を入れる ・・・・・・・・・・ 3                                                       | 33<br>33<br>34                                                 |
| <ul> <li>アルファベットの大文字を入れる</li></ul>                                                                                                   | 33<br>33<br>34<br><b>34</b>                                    |
| アルファベットの大文字を入れる ・・・・・・・・・ 3<br>アルファベットの小文字を入れる ・・・・・・・ 3<br>数字を入れる ・・・・・・ 3<br>記号を入れる ・・・・・ 3<br>キーに記されている記号 ・・・・・ 3                 | 33<br>33<br>34<br><b>34</b><br>34                              |
| アルファベットの大文字を入れる ······· 3<br>アルファベットの小文字を入れる ····· 3<br>数字を入れる ···· 3<br><b>記号を入れる ···· 3</b><br>キーに記されている記号 ···· 3<br>その他の記号 ···· 3 | 33<br>33<br>34<br><b>34</b><br>34<br>35                        |
| アルファベットの大文字を入れる                                                                                                    | 33<br>33<br>34<br>34<br>34<br>35<br>35                         |
| <ul> <li>アルファベットの大文字を入れる</li></ul>                                                                                                   | 33<br>33<br>34<br>34<br>34<br>35<br>35<br>35                   |
| <ul> <li>アルファベットの大文字を入れる</li></ul>                                                                                                   | 33<br>33<br>34<br>34<br>35<br>35<br>35<br>36<br>37             |
| <ul> <li>アルファベットの大文字を入れる</li></ul>                                                                                                   | 33<br>33<br>34<br>34<br>35<br>35<br>35<br>37<br>38             |
| アルファベットの大文字を入れる                                                                                                    | 33<br>34<br>34<br>34<br>34<br>35<br>35<br>35<br>37<br>38<br>39 |

| 4章 本機のデータを利用して作る                 |
|----------------------------------|
| 持ち物に貼るシールやタイトルシールを               |
| 作ってみましょう ・・・・・・・・・・・・・・・・・ 40    |
| なまえシール ・・・・・ 40                  |
| 収納シール ・・・・・ 40                   |
| タイトルシール ・・・・・ 41                 |
| なまえシールを作る ・・・・・ 42               |
| なまえを登録して手軽に印刷する ・・・・・・・・ 42      |
| 全員のなまえをつづけて印刷する ・・・・・・・・ 42      |
| 他の文字と組み合わせて印刷する ・・・・・・・・ 43      |
| 名前を変更する ・・・・・・・・・・・・・・・・・・・・・ 43 |
| こんな作りかたもあります ・・・・・・・・・・・ 44      |
| 収納シールを作る ・・・・・ 45                |
| 項目を1つだけ選んで印刷する ・・・・・・・・・・ 45     |
| 項目をいくつか選んで印刷する ・・・・・・・・・ 46      |
| 「インスタントタイトル」でタイトルシールを作る · 47     |
| ビデオタイトルを作る ・・・・・・・・・・・・・・・ 47    |
| サンプルの内容を修正しながら作る ・・・・・・・・・ 47    |
| はじめから入力して作る ・・・・・・・・・・・・・・・ 49   |
| 「ホーム工房」でタイトルシールを作る ・・・・・・ 51     |
| ビデオタイトルを作る ・・・・・・・・・・・ 51        |
|                                  |

| り亘   | 目分だけのデザインで作る(ノリーシール)     |    |
|------|--------------------------|----|
| 自分だ  | けのデザインでシールを              |    |
| 作つ   | てみましょう(フリーシール) ・・・・・・・・・ | 54 |
| 2行以. | 上のシールを作る ・・・・・・・・・・・・・・・ | 56 |

| 文章をブロックで分けるには ・・・・・・・・・ 57     |
|--------------------------------|
| ブロックでシールをステキにしよう! ・・・・・・ 57    |
| 文字種類(フォント)を変える ・・・・・・・・・・ 58   |
| アレンジ機能で文字種類を変える ・・・・・・・・ 58    |
| こだわり機能で文字種類を変える ・・・・・・・・ 58    |
| 文字体を変える ・・・・・ 59               |
| アレンジ機能で文字体を変える ・・・・・・・・・ 59    |
| こだわり機能で文字体を変える ・・・・・・・・・ 59    |
| 文字の大きさを変える ・・・・・・・・・・・・・・・・ 60 |
| アレンジ機能で文字サイズを変える ・・・・・・・ 61    |
| こだわり機能で文字サイズを変える ・・・・・・・ 61    |
| 文字にかざりをつける                     |
| 指定した文字かざりを取り消す ・・・・・・・・・ 64    |
| 文字にフレームをつける                    |
| アレンジ機能でフレームをつける ・・・・・・・ 65     |
| こだわり機能でフレームをつける ・・・・・・・ 66     |
| フレームのついた文字をもとに戻す ・・・・・・・ 67    |
| 縦書きのシールを作る ・・・・・・・・・・・・・・ 67   |
| アレンジ機能で縦書きにする ・・・・・・・・・・ 67    |
| こだわり機能で縦書きにする ・・・・・・・・・ 68     |
| うらおもてが逆さまなシールを作る ・・・・・・・・ 69   |
| アレンジ機能でうらおもて逆さまにする ・・・・・ 69    |
| こだわり機能でうらおもて逆さまにする 69          |
|                                |

文章をブロックに分ける ・・・・・ 57

5

| シールの長さを決める ・・・・・・・・・・・・・・・ 70    |
|----------------------------------|
| オーディオカセットのタイトルにあった               |
| 長さにする ・・・・・・・・・・・・・・・・・・・・・・ 70  |
| シール全体の長さを自由に決める ・・・・・・・・ 70      |
| ブロックの長さを基準にシール全体の                |
| 長さを決める ・・・・・・・・・・・・・・・・・・・・・・ 72 |
| 決めたシールの長さを取り消すときは ・・・・・・ 73      |
| 文字と文字の間隔を決める ・・・・・・・・・・・ 73      |
| 文字のバランスを整える ・・・・・・・・・・・・ 74      |
| 余白の長さを決める ・・・・・・・・・・・・・・・・ 74    |
| ブロックとブロックの間隔を決める ・・・・・・・・ 75     |
| どんなシールになるのかを画面で見る ・・・・・・・ 76     |
| 印刷イメージを見る ・・・・・・・・・・・・・・・・ 76    |
| 印刷レイアウトを見る ・・・・・・・・・・・・・・・ 77    |
| 自分でデザインしたシールを印刷する ・・・・・・・ 77     |
| シールを白紙で送る ・・・・・・・・・・・・・・・・ 78    |
|                                  |
| 6章 おもしろシールの作りかた                  |
| スタンプ用のラベルを作る ・・・・・・・・・・・・ 79     |
| ファンシーシールを作る ・・・・・・・・・・・・・・・・ 81  |
|                                  |
| クラフトシールを作る                       |

#### 7章 シールを登録する

| お気に入りのシールを | 登録する・ | 呼び出す | <br>85 |
|------------|-------|------|--------|
| シールを登録する   | ••••• |      | <br>85 |
| シールを呼び出す   | ••••• |      | <br>85 |

## 

# 8章 こんなときは

| 91   |
|------|
| 93   |
| 94   |
| 95   |
| 96   |
| 96   |
| · 96 |
| · 97 |
| · 97 |
| · 98 |
| · 98 |
|      |

8

6

音

## 9章 付録 資料集 ローマ字入力一覧 ····· 99 記号・絵文字・フレーム一覧 ····· 101 収納シールサンプルー覧 ・・・・・・・・・ 107 タイトルシール(ホーム工房)フォーマット一覧 · 109 ファンシーシールフォーマット一覧 ………… 110 クラフトシールフォーマット一覧 ・・・・・ 110 スタンプ用フォーマット一覧 …………… 111 インスタントタイトルサンプル一覧 ………… 112 ご使用上の注意 ・・・・・ 121 目的別さくいん ・・・・・ 122 項目別さくいん ····· 124 カシオテクノ・サービスステーション ……… 126 保証・アフターサービス …………………… 126 カシオお客様ご相談窓口 ・・・・・ 129

# この取扱説明書の読みかた

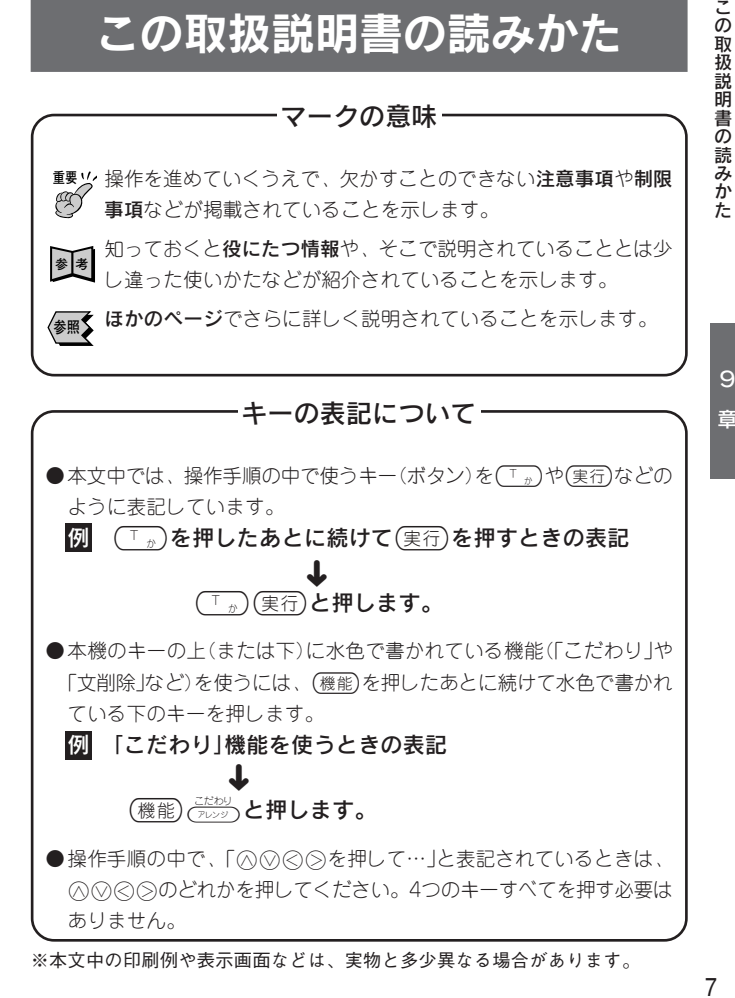

こんなことができます フォーマットを選んで文字を入れるだけ! こんなことができます ■タイトルシール(インスタントタイトル) 本機では、くらしの中ですぐに使えるシールの内容や、身の回りの整理整頓 に役立つシールの内容があらかじめ記憶されています。 インスタントタイトルでは、本機に記憶済みのシールをそのまま そのまま印刷しても、自分流に変更して印刷することもできます。 印刷することも、自由に変更して印刷することもできます。 また、自分で作ったシールを自由にアレンジして、オリジナルシールを作る こともできます。 クラス対抗野球大会決勝戦 ■3年1組VS3年7組 ・1999/6/19 なまえシールも簡単に作れます! 世界の名ストライカー 列 伝 ■なまえシール ふじわらのりこ ■タイトルシール(ホーム工房) 暴れん坊代官 日曜ドラマ PART2 ふじわらゆりか ソウル・ライダーズ ライブ 💩 ? / 5 / 2 1 すぐに使えるシールは、本機の中に記憶済み! ■収納シール ■スタンプラベル 障 故 Ф 消しゴム 副 Ф 材 ドレッシング

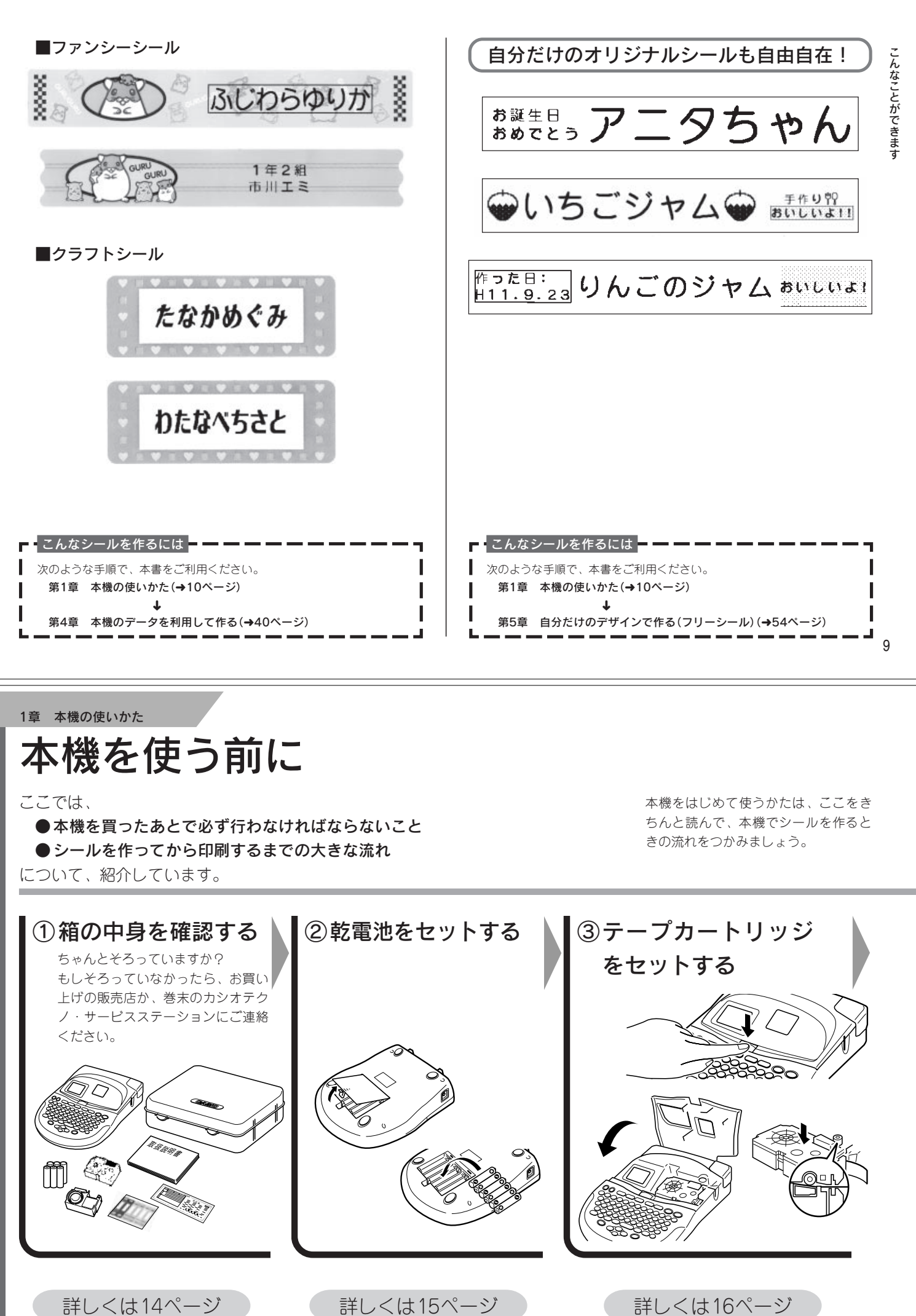

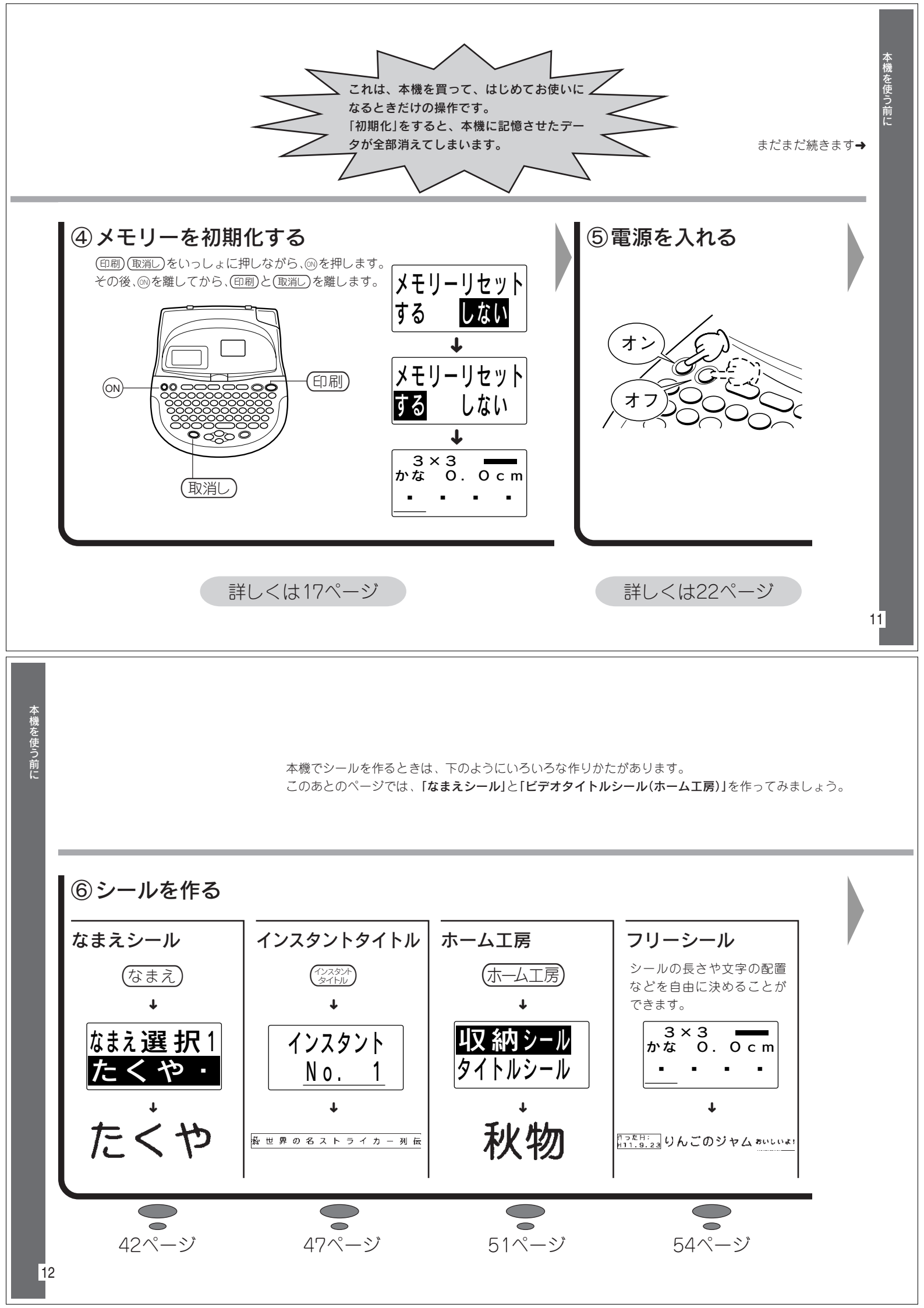

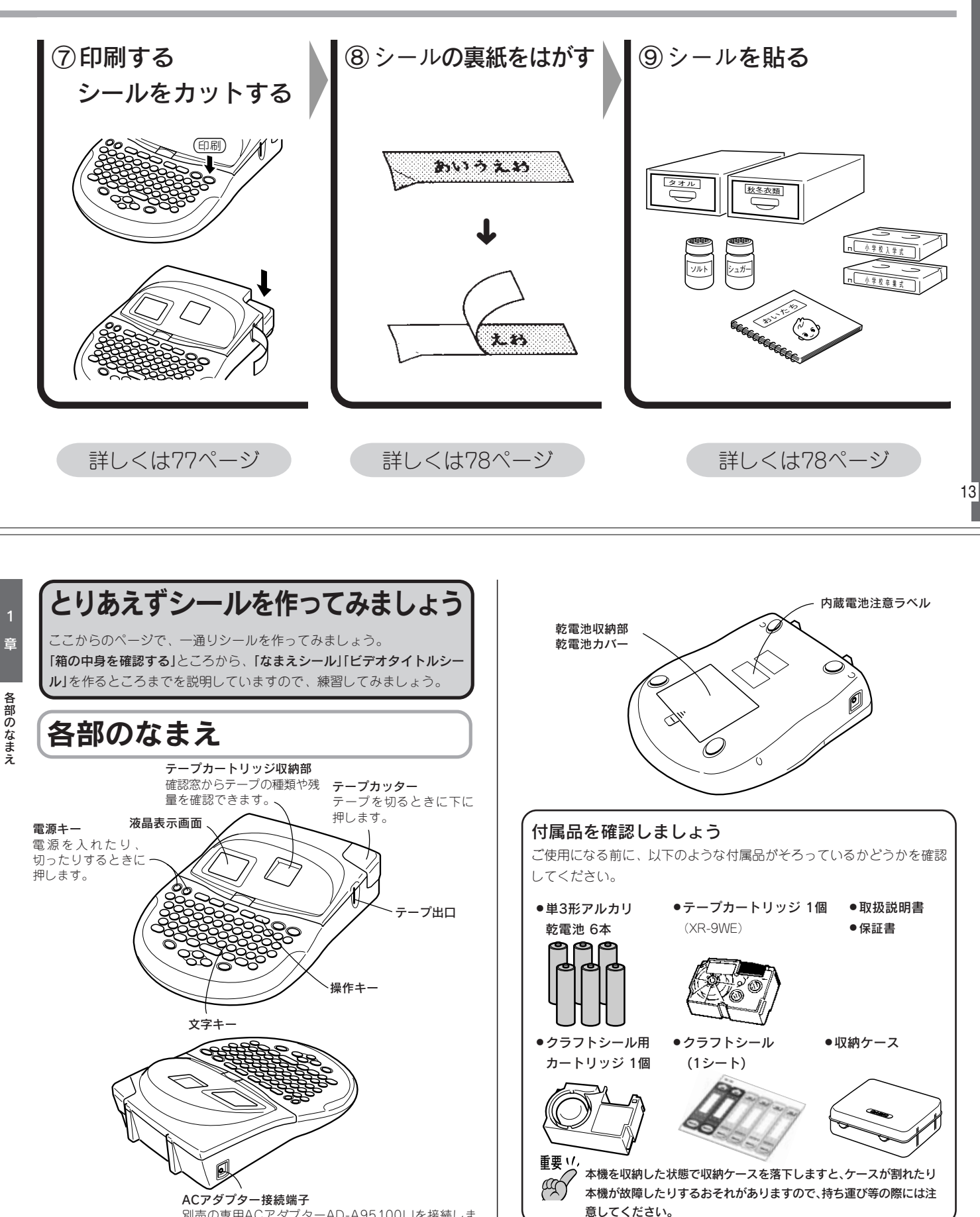

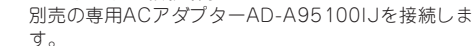

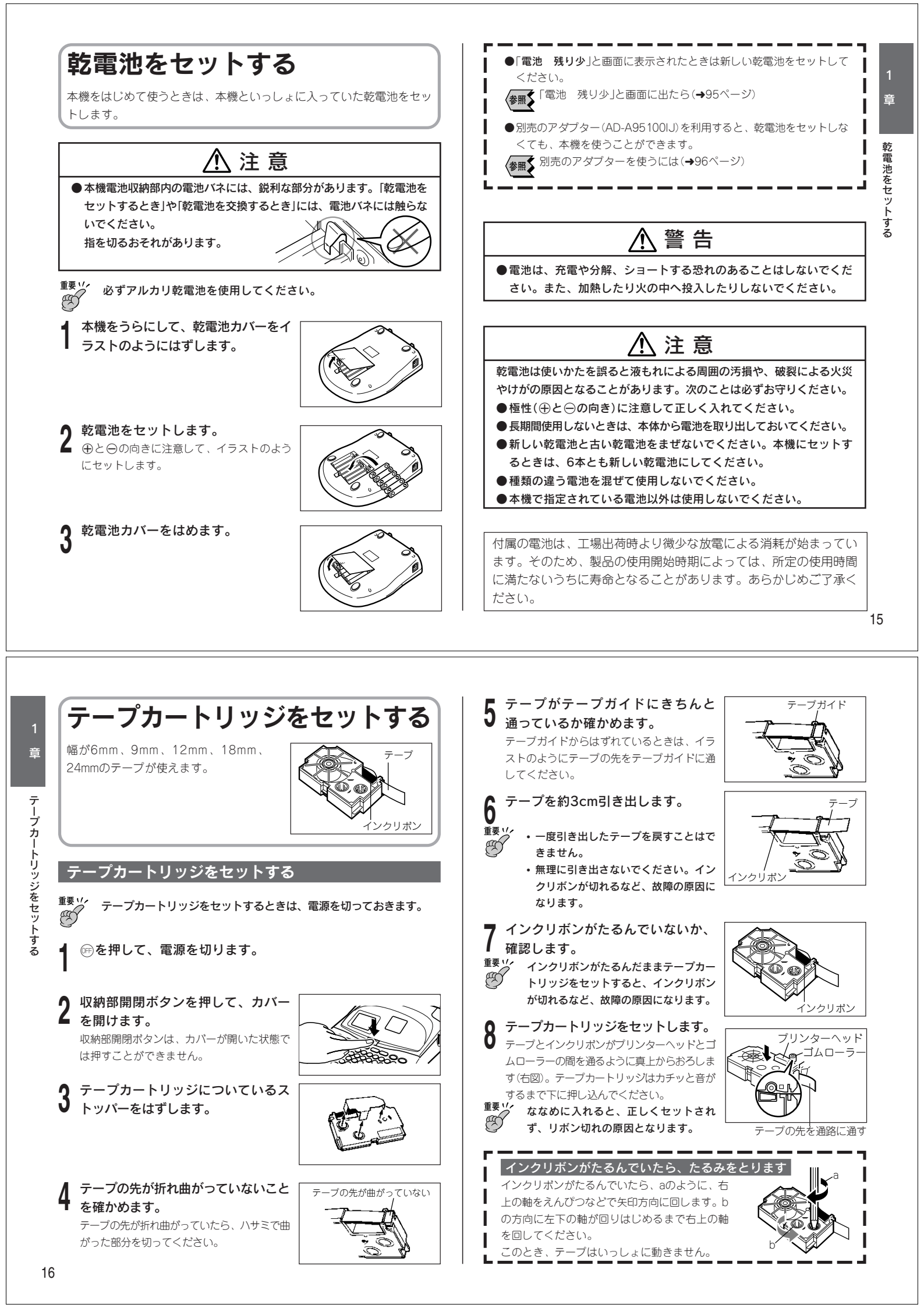

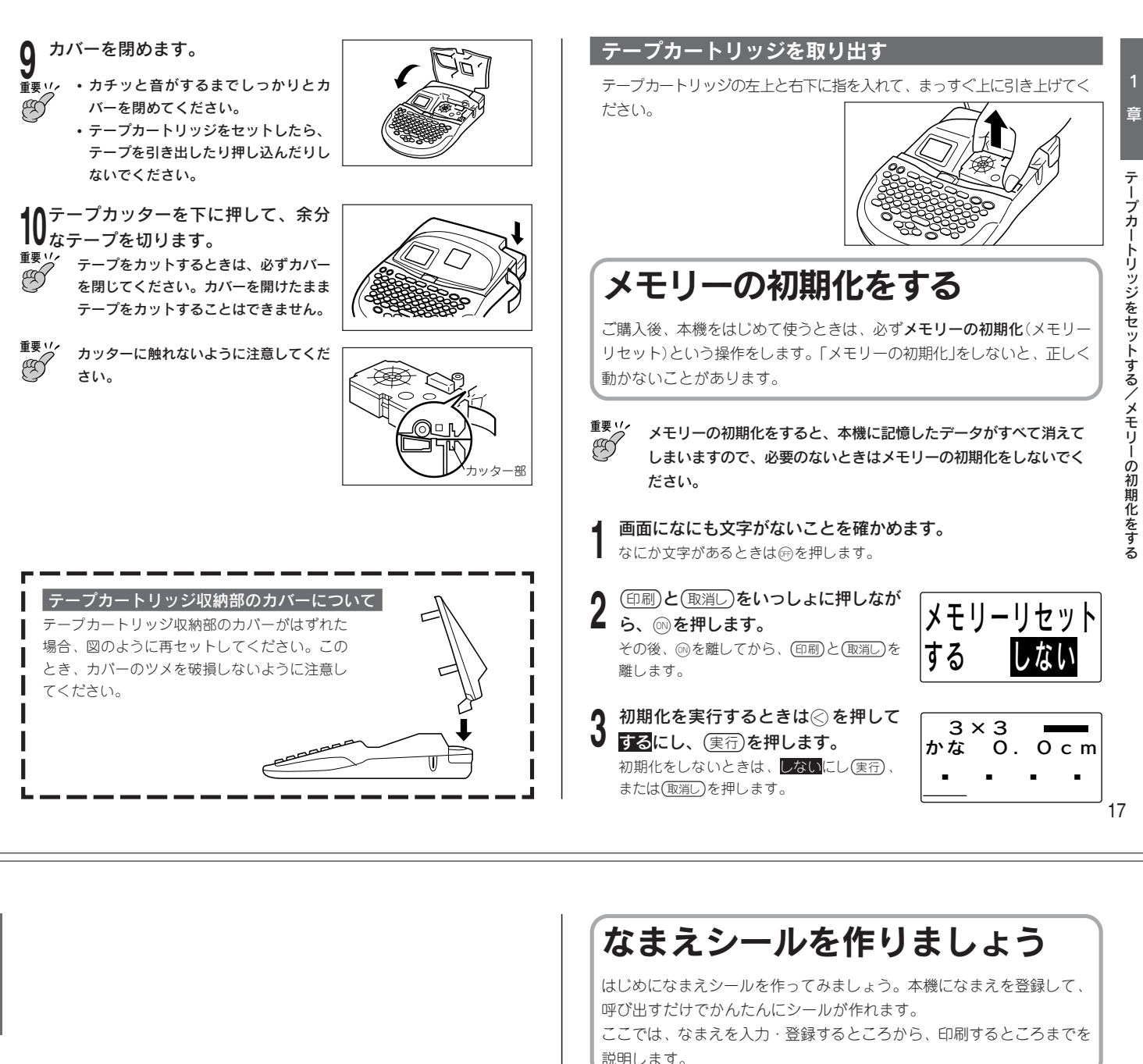

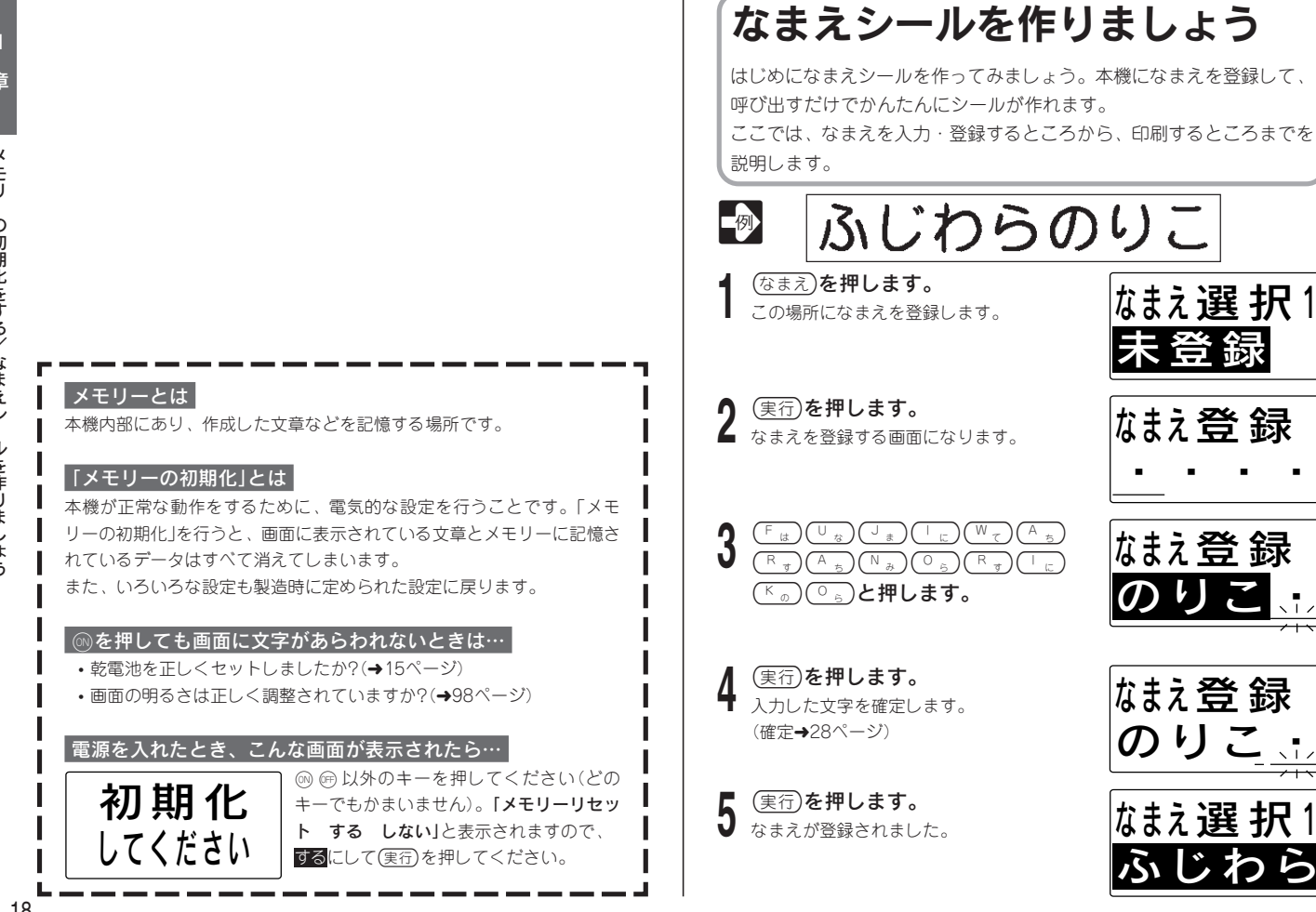

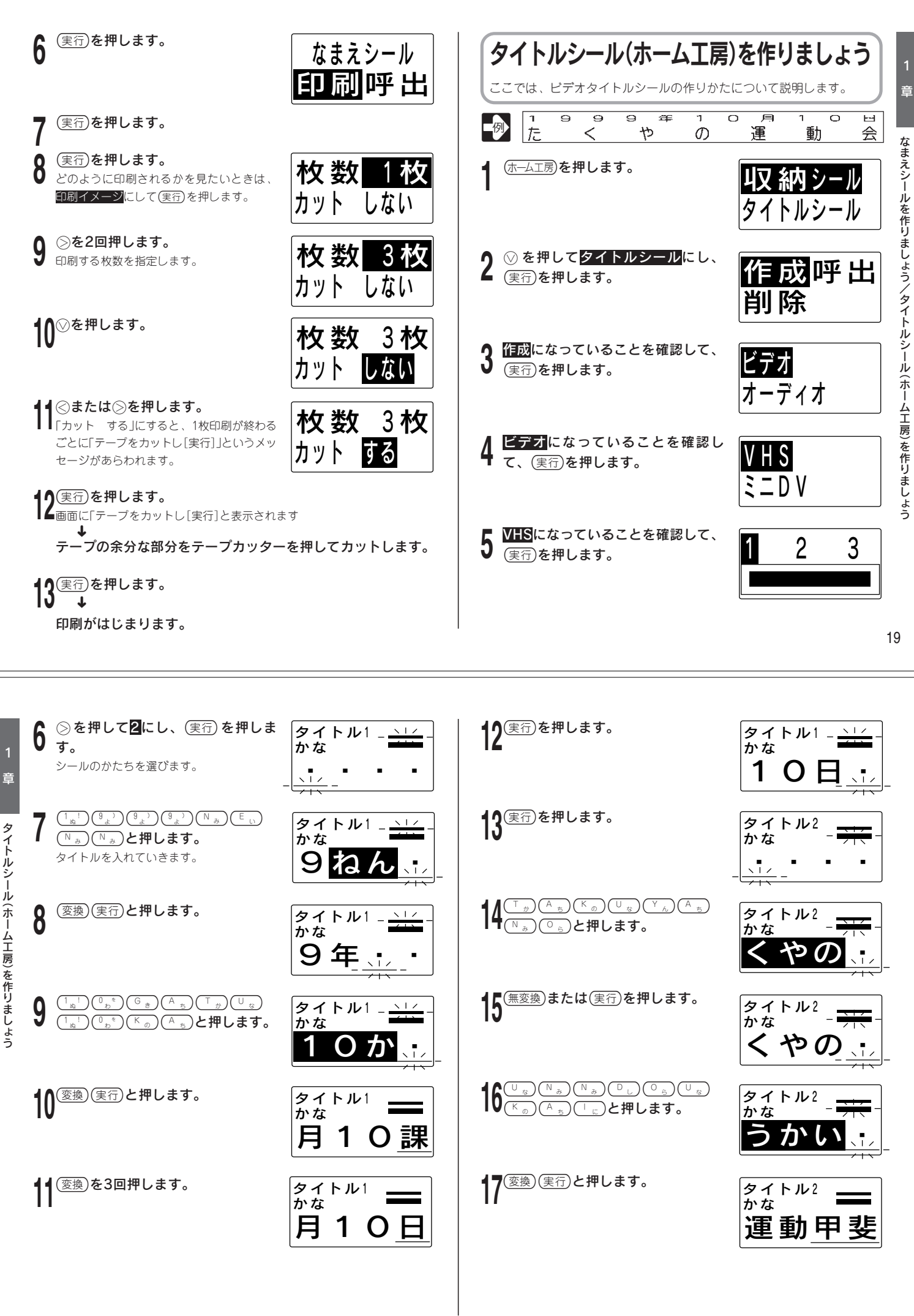

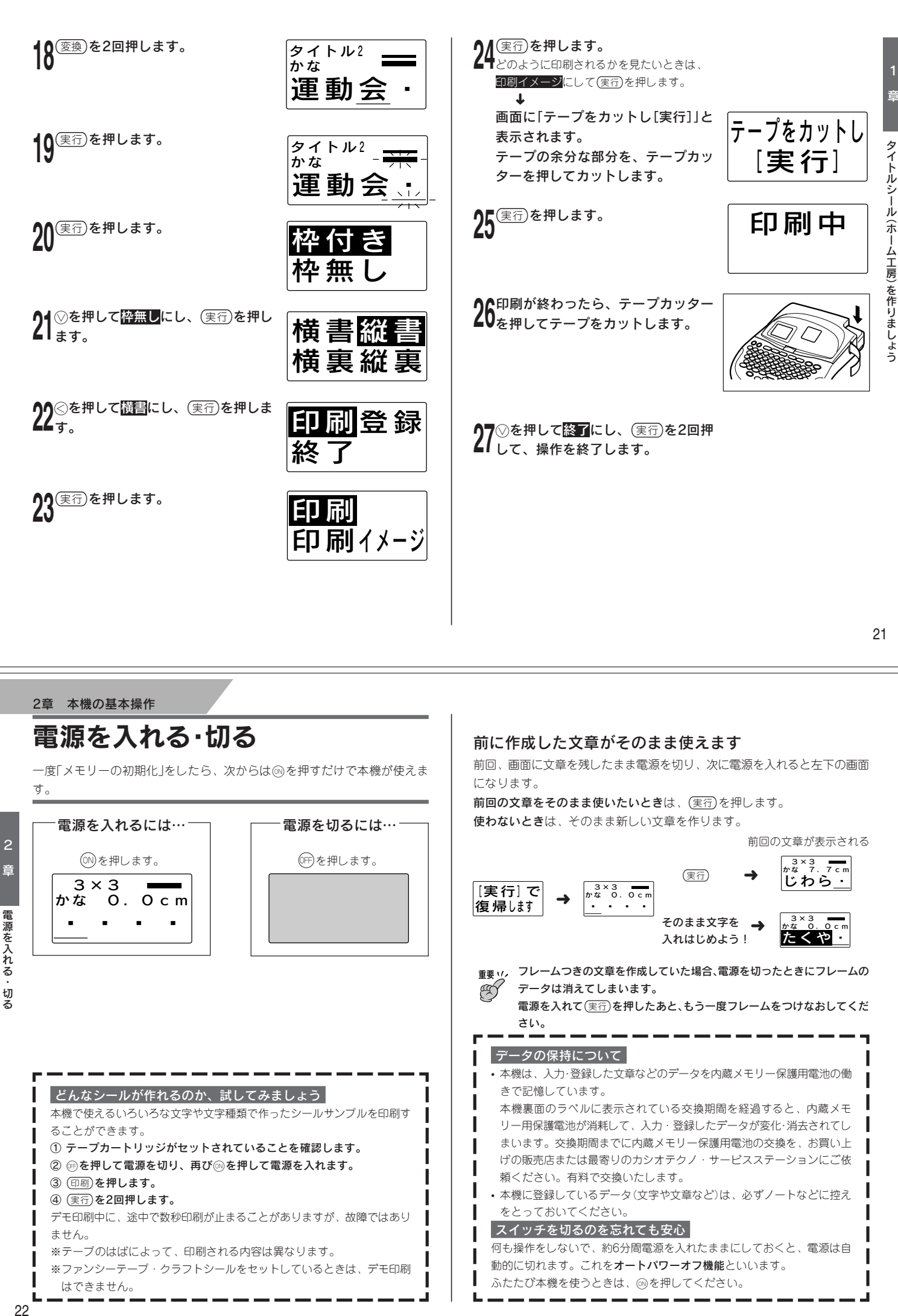

章

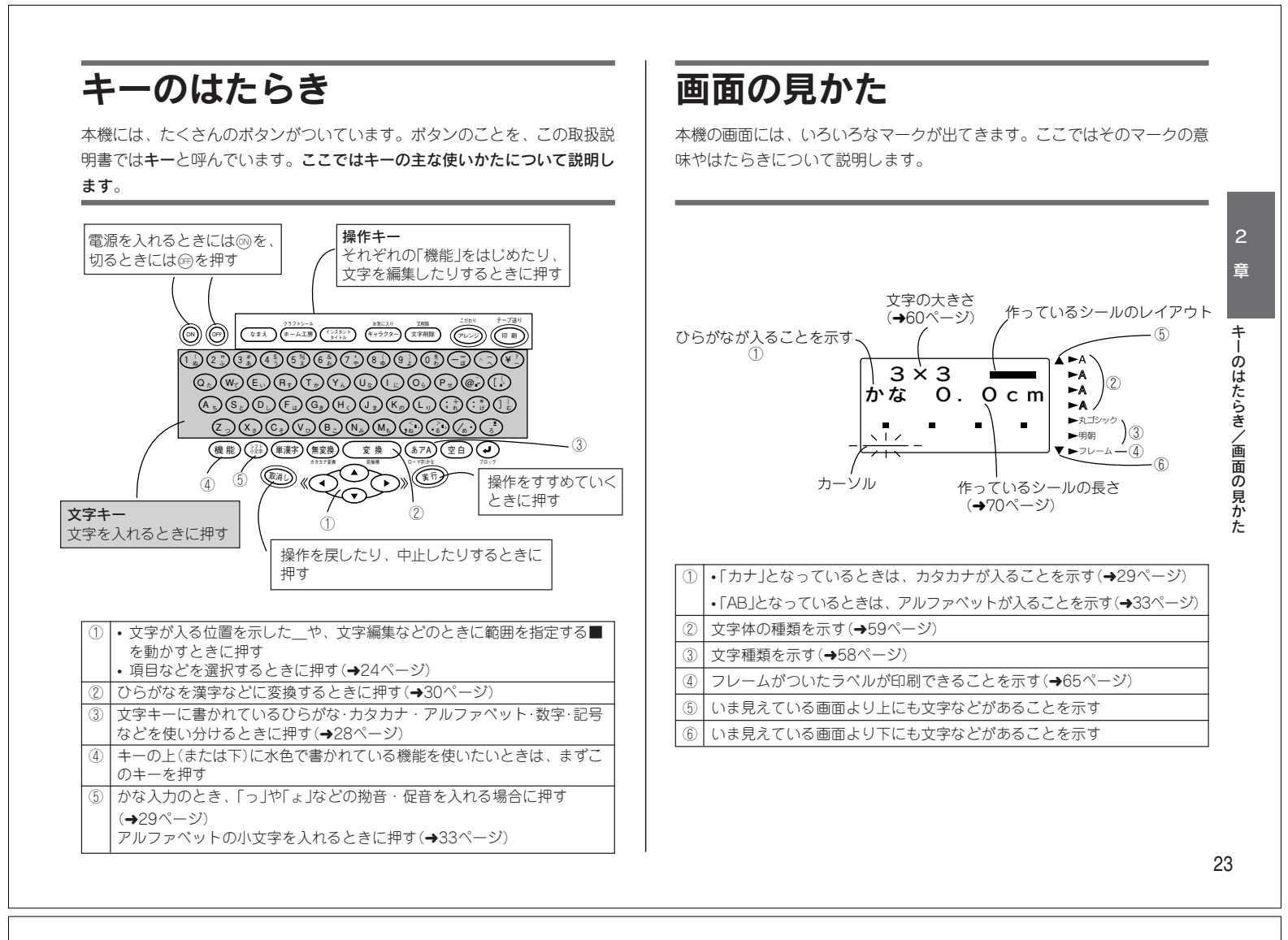

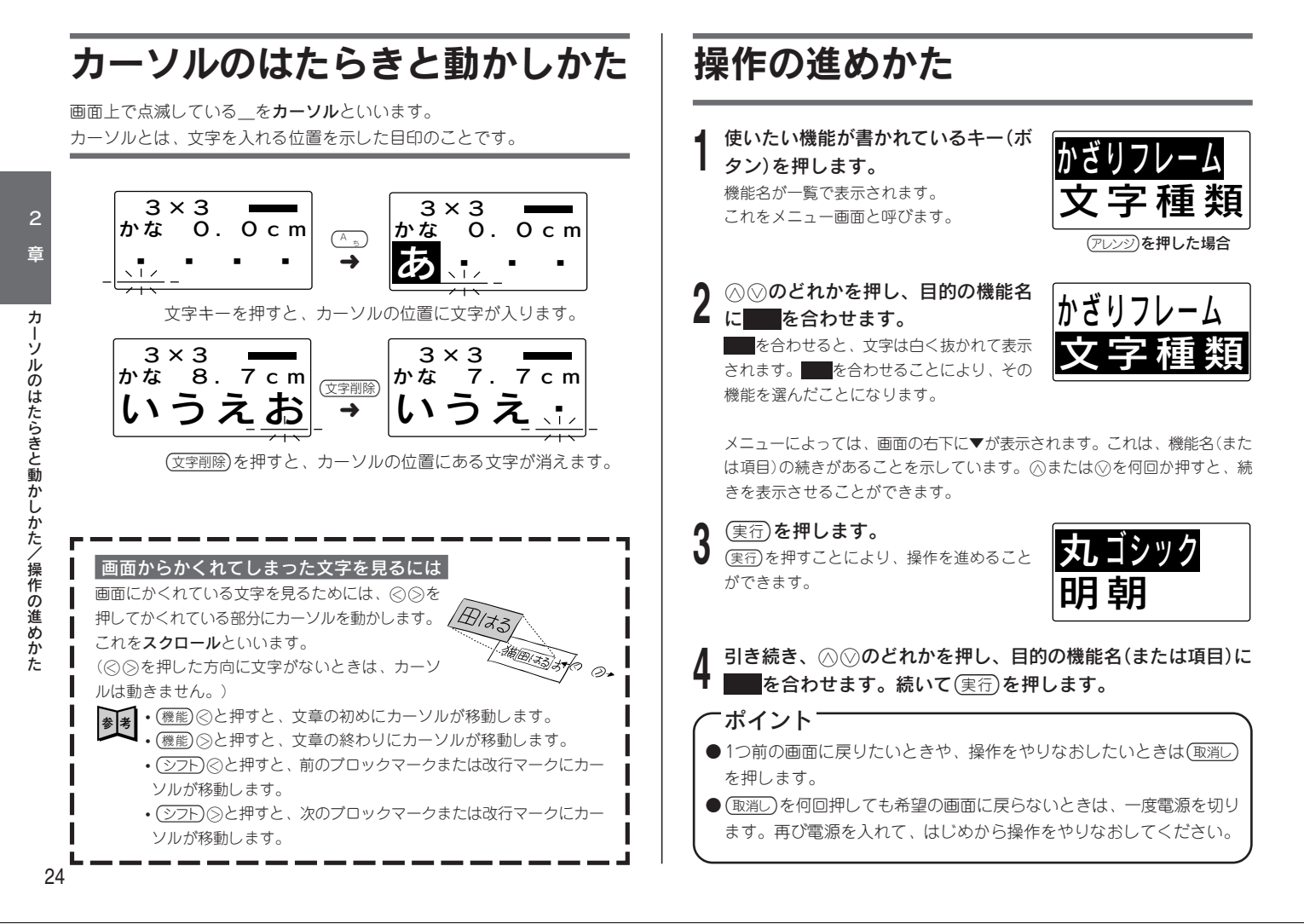

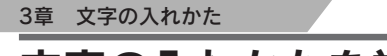

# 文字の入れかたを覚える

シールを作るには、まずどんな文字を使ってシールにするのかを決めます。ひらがな、カタカナ、漢字、アルファベット、記号…、いろいろな文字を自由に 組み合わせて、思い思いのシールを作りましょう。

ここでは文字を入れる流れを説明します。例題にそって、練習してみましょう。

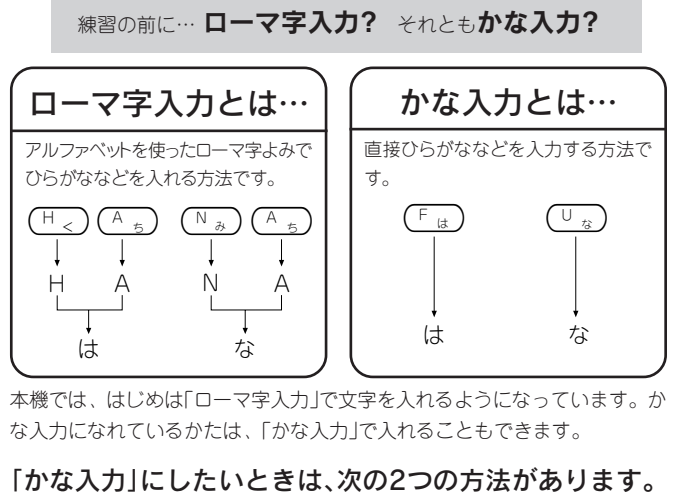

- (機能)を押してから、(あ7A) ローマ(特)かは、を押します。
   もう一度(機能)を押してから(高級)のを押すと、ローマ字入力になります。
- ② (機能)を押してから、ごかり (シッシア)を押します。
   ③ ○を押して 環境設定にし、(実行)を押します。
   ③ ○ を押して 入力設定にし、(実行)を押します。
   ③ ○ ⑤ ○を押して かなにし、(実行)を押します。
- ローマ字入力とかな入力については28ページで詳しく説明しています。

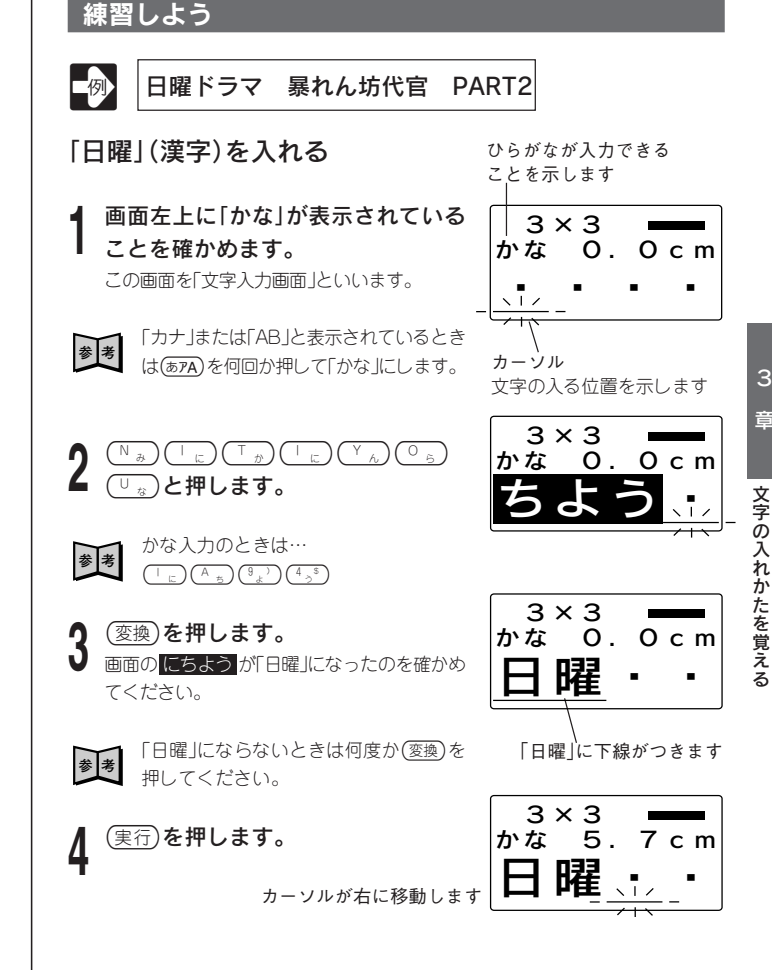

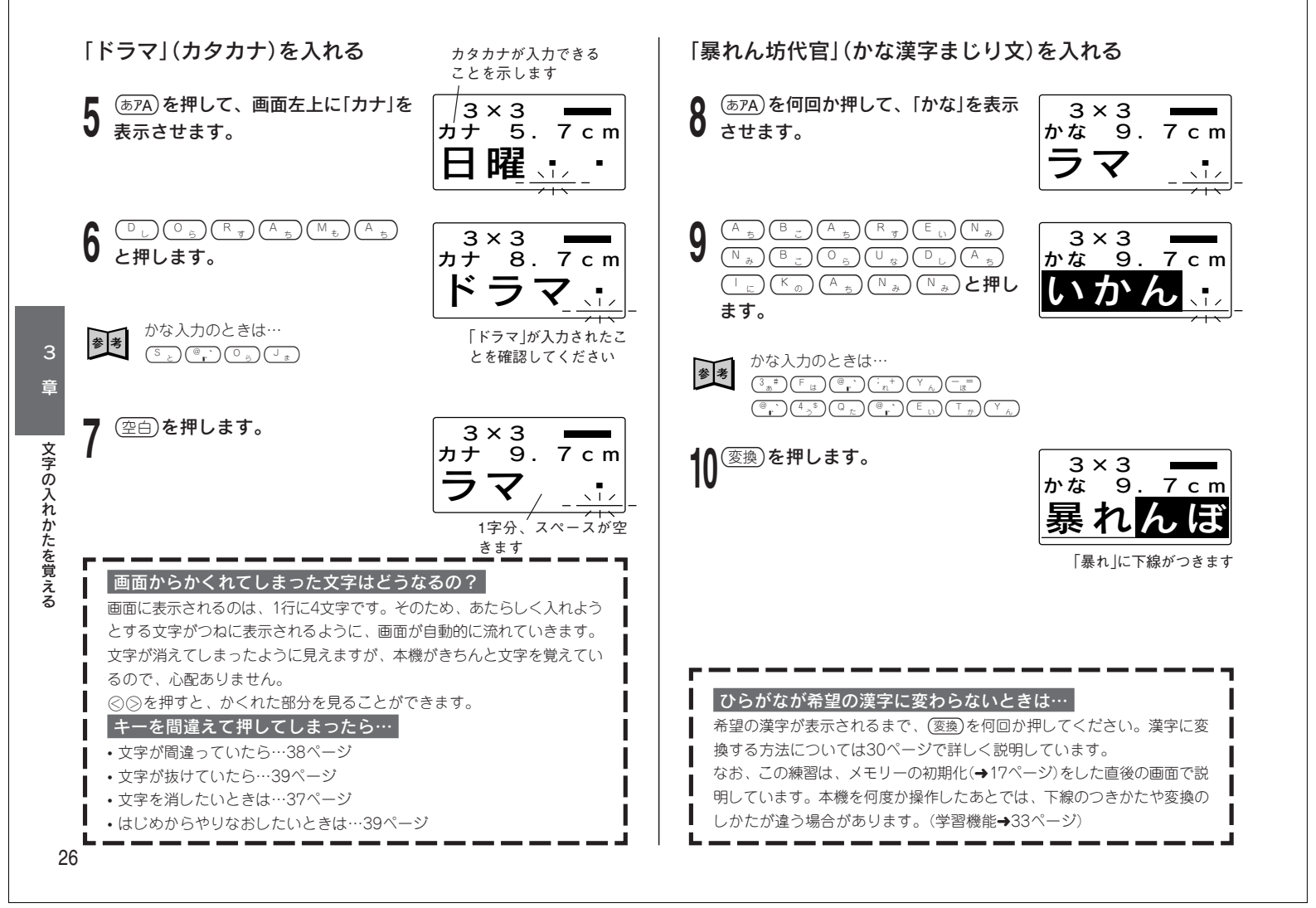

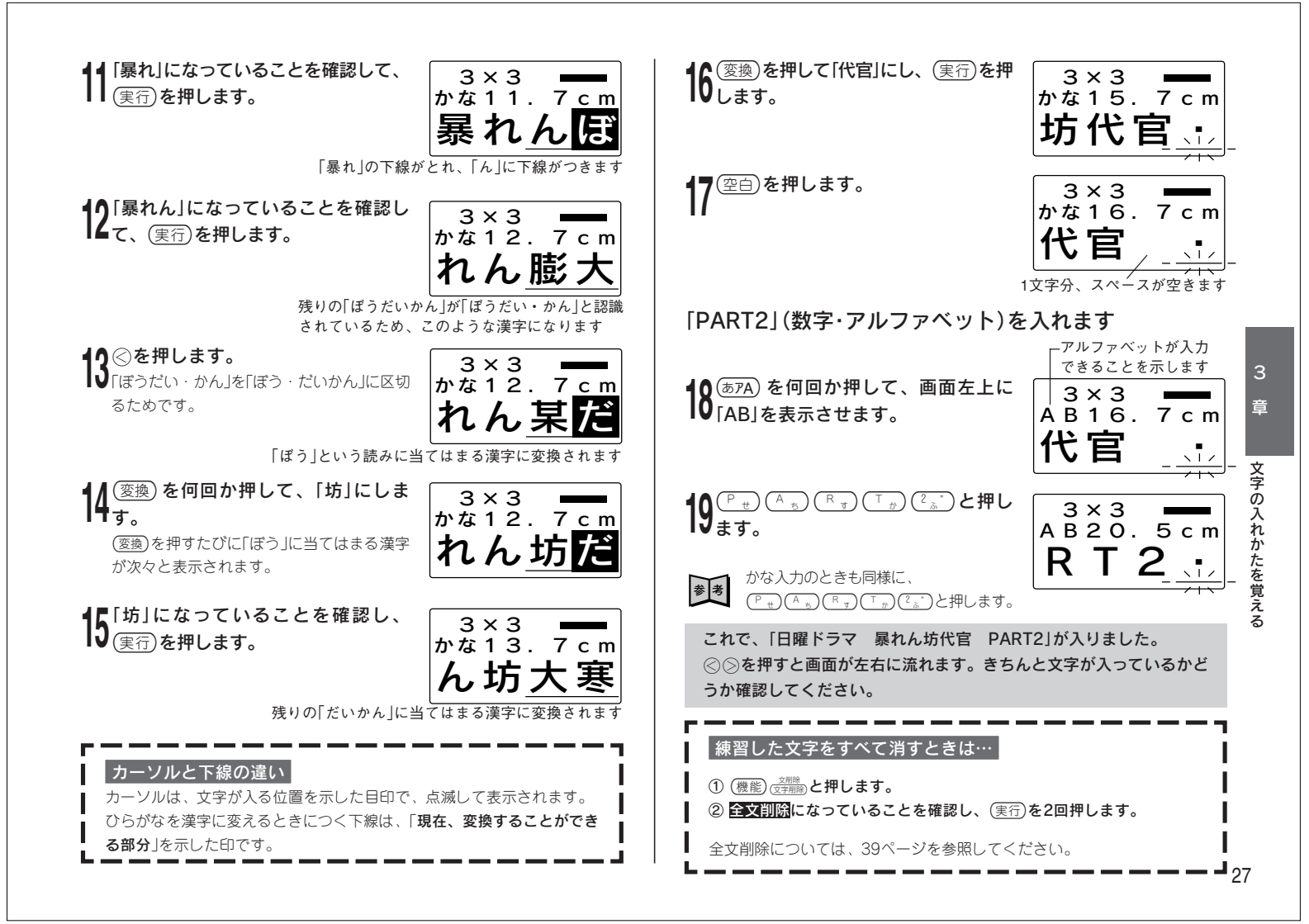

# ローマ字入力? それとも かな入力?

文字を入れる方法には、ローマ字入力とかな入力があります。

- ・ローマ字入力…アルファベットを使ったローマ字よみで文字を入れる方法
- ・かな入力…直接ひらがなを入力して文字を入れる方法 (文字キーの右下のひらがなのとおりに文字を入力します)

購入後はじめて使うときや、メモリーの初期化をしたあとでは、ローマ字入 力で文字を入れる状態になっています。

#### ローマ字入力とかな入力を切り替える

- 機能) (あPA) ローマダ/からと押す
- または • [こだわり機能]の「環境設定」で切り替える(→25ページ)

#### 文字キーの使いかた

文字キーは、1つで数種類の文字が入力できるようになっています。(あアA) を押して、ひらがな・カタカナ・アルファベット・数字・記号が入力できる ように、切り替えます。

ここでは(А₅)を例にとって、説明します。

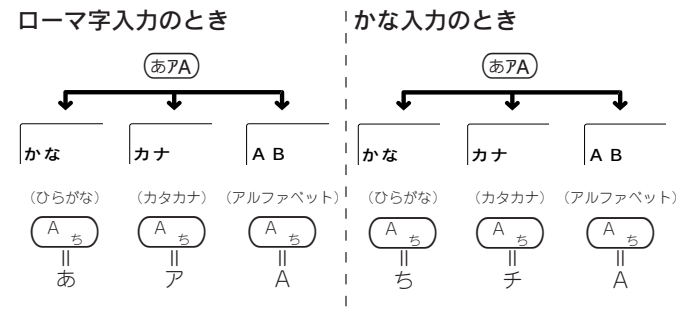

# ひらがな・カタカナを入れる

キーを押して文字を画面にあらわすことを、入力といいます。 ここでは、ひらがなとカタカナの入力のしかたを説明します。

#### ひらがなを入れる

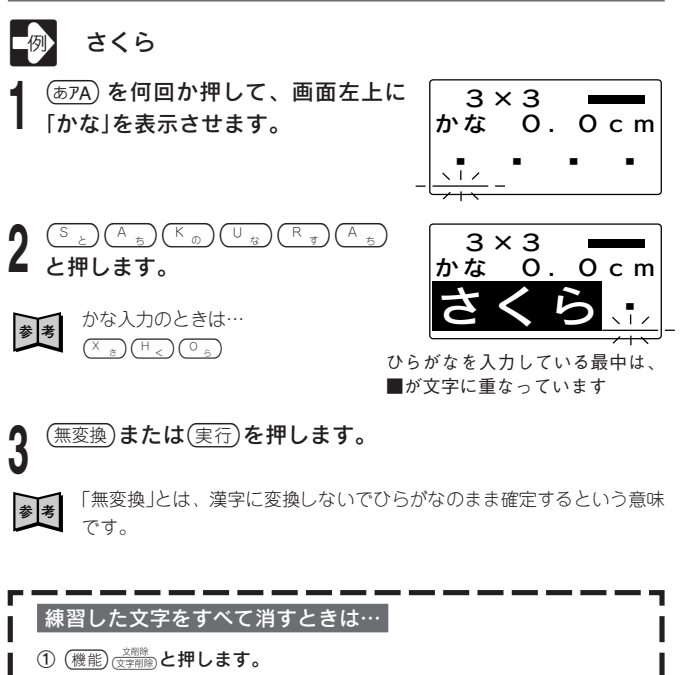

2 全文削除になっていることを確認し、(実行)を2回押します。

全文削除については、39ページを参照してください。

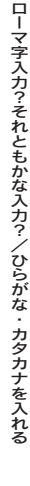

3

章

| カタカナを入れる                                                                 | いろいろな文字の入れかた                                                                                                    |
|--------------------------------------------------------------------------|----------------------------------------------------------------------------------------------------|
| ■例 サクラ                                                                   | ここでは、小さい「ゃ」「ヵ」、「。(句点)」「ヴ」などの入れかたについて説明L<br>ています。                                                                                                    |
| (あアA)を押して、画面左上に「カナ」を 3×3 →→→→                                            | 小さい文字の入れかた                                                                                                    |
| ┃ 表示させます。 カナ O.Ocm                                                       | ローマ字入力 かな入力                                                                                                    |
|                                                                          | <ul> <li>ひらがな入力状態のときは、ひらがなが入ります。</li> </ul>                                                                                                    |
|                                                                          | <ul> <li>カタカナ入力状態のときは、カタカナが入ります。</li> </ul>                                                                                                    |
|                                                                          | $b$ $\left( \begin{array}{c} y_{7} \\ y_{7} \\ $                                                                                                    |
|                                                                          | $(1)  \begin{pmatrix} y_{7} \\ y_{5} \\ y_{5$                                                                                                    |
|                                                                          | $ \begin{array}{c} \begin{array}{c} \begin{array}{c} \begin{array}{c} \begin{array}{c} \begin{array}{c} \begin{array}{c} \\ \end{array} \\ \end{array} \\ \end{array} \\ \end{array} \\ \end{array} \\ \end{array} \\ \begin{array}{c} \begin{array}{c} \end{array} \\ \end{array} \\ \end{array} \\ \end{array} \\ \end{array} \\ \begin{array}{c} \begin{array}{c} \end{array} \\ \end{array} \\ \end{array} \\ \end{array} \\ \begin{array}{c} \begin{array}{c} \end{array} \\ \end{array} \\ \end{array} \\ \end{array} \\ \end{array} \\ \begin{array}{c} \begin{array}{c} \end{array} \\ \end{array} \\ \end{array} \\ \end{array} \\ \begin{array}{c} \begin{array}{c} \end{array} \\ \end{array} \\ \end{array} \\ \end{array} \\ \begin{array}{c} \begin{array}{c} \end{array} \\ \end{array} \\ \end{array} \\ \end{array} \\ \begin{array}{c} \begin{array}{c} \end{array} \\ \end{array} \\ \end{array} \\ \end{array} \\ \begin{array}{c} \end{array} \\ \end{array} \\ \end{array} \\ \begin{array}{c} \end{array} \\ \end{array} \\ \end{array} \\ \begin{array}{c} \end{array} \\ \end{array} \\ \end{array} \\ \begin{array}{c} \end{array} \\ \end{array} \\ \end{array} \\ \begin{array}{c} \end{array} \\ \end{array} \\ \end{array} \\ \begin{array}{c} \end{array} \\ \end{array} \\ \end{array} \\ \begin{array}{c} \end{array} \\ \end{array} \\ \end{array} \\ \begin{array}{c} \end{array} \\ \end{array} \\ \end{array} \\ \end{array} \\ \begin{array}{c} \end{array} \\ \end{array} \\ \end{array} \\ \end{array} \\ \end{array} \\ \begin{array}{c} \end{array} \\ \end{array} \\ \end{array} \\ \end{array} \\ \end{array} \\ \end{array} \\ \end{array} \\ \end{array} \\ \end{array} \\ \end{array} $                                                                                                    |
|                                                                          | $\hat{\boldsymbol{\chi}} = \frac{(\hat{\boldsymbol{\chi}}_{2})^{2}}{(\hat{\boldsymbol{\chi}}_{2})^{2}} \left( \boldsymbol{\xi}_{1} \right) / (\boldsymbol{\chi}_{2}) \left( \boldsymbol{\xi}_{1} \right) \left( \hat{\boldsymbol{\xi}}_{2} \right) \left( \hat{\boldsymbol{\xi}}_{1} \right) \left( \hat{\boldsymbol{\xi}}_{2} \right) \left( \hat{\boldsymbol{\xi}}_{2} \right) \left( \boldsymbol{$ |
|                                                                          | $ \begin{array}{c} t \\ t \\ t \\ t \\ t \\ t \\ t \\ t \\ t \\ t $                                                                                                    |
| 参考 かな入力のときは…                                                             | $\begin{array}{c c} & & & \\ \hline \end{array} \\ \hline \end{array} \\ \hline \\ \\ \hline \end{array} \\ \hline \end{array} \\ \hline \\ \\ \hline \end{array} \\ \hline \\ \\ \hline \end{array} \\ \hline \end{array} \\ $ \\ \hline \\ \\ \hline \end{array} \\ \hline \\ \\ \hline \end{array} \\ \hline \\ \\ \hline \end{array} \\ \\ \hline \end{array} \\ \\ \\ \hline \end{array} \\ \\ \hline \end{array} \\ \\ \\ \hline \end{array} \\ \\ \hline \end{array} \\ \\ \\ \\                                                                                                    |
|                                                                          | $\begin{array}{c c} & & & \\ & & & \\ & & & & \\ & & & \\ & & & & \\ & & & & \\ & & & & \\ & & & & \\ & & & & \\ & & & & \\ & & & & \\ & & & & \\ & & & & \\ & & & & \\ & & & & \\ & & & & \\ & & & & \\ & & & & \\ & & & & \\ & & & & \\ & & & & \\ & & & & \\$                                                                                                    |
|                                                                          | (                                                                                                    |
|                                                                          |                                                                                                    |
|                                                                          | <ul> <li>・ひらがなを入れることはできません。</li> </ul>                                                                                                    |
|                                                                          | $\frac{1}{2} = \frac{1}{2} \frac{1}{2} $                                                                                                    |
|                                                                          | $\frac{7}{7}  \frac{(X_{\pm})(K_{\pm})(E_{\pm})}{(X_{\pm})(K_{\pm})(E_{\pm})}  \frac{(Y_{\pm})(F_{\pm})}{(X_{\pm})(F_{\pm})}$                                                                                                    |
| r                                                                        | ※ローマ字入力のときは、下記のようにして入れることもできます。                                                                                                    |
| もうひとつのカタカナ入力                                                             | $     \overline{\mu} $<br><i>     促音</i> 例:いった<br>(し)(し)(し)(し)(し)(し)(し)(し)(し)(し)(し)(し)(し)(                                                                                                    |
| ひらがなで文字を人力して、カタカナに変換する方法もあります。                                           | (子音を2回押します。)                                                                                                    |
| 図 サクフ<br>① ひらがなで「さくら」としわします                                              | <b>拗音</b> 例:きょう $(\underline{Y}_{h})(\underline{Y}_{h})(\underline{Y}_{h})(\underline{Y}_{h})$                                                                                                    |
|                                                                          |                                                                                                    |
| ② <u>さくら</u> となっているときに、(機能) <del>(馬祭室)</del> と押します。<br>さくらが「サクラ」に確定されます。 | 濁音・半濁音の入れかた                                                                                                    |
|                                                                          | ローマ字入力 かな入力 かな入力                                                                                                    |
| バダガノ を探Jとは、バダガアにを探して、そのまま唯座するといつ息味<br>です。                                |                                                                                                    |
|                                                                          | $       半濁音   ばば   (P_t)(A_5)(P_t)(A_5)   (F_t)(F_t)(F_t)(F_t)(F_t)(F_t)(F_t)(F_t)$                                                                                                    |
|                                                                          |                                                                                                    |

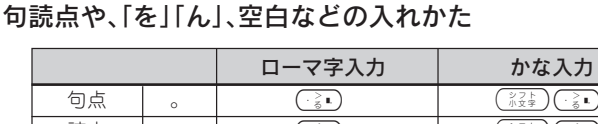

| 句点 | 0 |                                                                                                    | ジフト<br>小文字     小文字     ・ る L     ・     る     ・     る     ・     ち     ・     ち     ・     ち     ・     ち     ・     ち     ・     ち     ・     ち     ・     ち     ・     ち     ・     ち     ・     ち     ・     ち     ・     ち     ・     ち     ・     ち     ・     ち     ・     ち     ・     ち     ・     ち     ・     ち     ・     ち     ・     ・     ち     ・     ・     ち     ・     ・     ち     ・     ・     ち     ・     ・     ち     ・     ・     ・     ・     ・     ち     ・     ・     ・     ・     ・     ち     ・     ・     ・     ・     ・     ・     ・     ・     ・     ・     ・     ・     ・     ・     ・     ・     ・     ・     ・     ・     ・     ・     ・     ・     ・     ・     ・     ・     ・     ・     ・     ・     ・     ・     ・     ・     ・     ・     ・     ・     ・     ・     ・     ・     ・     ・     ・     ・     ・     ・     ・     ・     ・     ・     ・     ・     ・     ・     ・     ・     ・     ・     ・     ・     ・     ・     ・     ・     ・     ・     ・     ・     ・     ・     ・     ・     ・     ・     ・     ・     ・     ・     ・     ・     ・     ・     ・     ・     ・     ・     ・     ・     ・     ・     ・     ・     ・     ・     ・     ・     ・     ・     ・     ・     ・     ・     ・     ・     ・     ・     ・     ・     ・     ・     ・     ・     ・     ・     ・     ・     ・     ・     ・     ・     ・     ・     ・     ・     ・     ・     ・     ・     ・     ・     ・     ・     ・     ・     ・     ・     ・     ・     ・     ・     ・     ・     ・     ・     ・     ・     ・     ・     ・     ・     ・     ・     ・     ・     ・     ・     ・     ・     ・     ・     ・     ・     ・     ・     ・     ・     ・     ・     ・     ・     ・     ・     ・     ・     ・     ・     ・     ・     ・     ・     ・     ・     ・     ・     ・     ・     ・     ・     ・     ・     ・     ・     ・     ・     ・     ・     ・     ・     ・     ・     ・     ・     ・     ・     ・     ・     ・     ・     ・     ・     ・     ・     ・     ・     ・     ・     ・     ・     ・     ・     ・     ・     ・     ・     ・     ・     ・     ・     ・     ・     ・     ・     ・     ・     ・     ・     ・     ・     ・     ・     ・     ・     ・     ・     ・     ・     ・     ・     ・     ・     ・     ・     ・     ・     ・     ・     ・     ・ |
|----|---|----------------------------------------------------------------------------------------------------|----------------------------------------------------------------------------------------------------|
| 読点 | ` | (, < ,<br>, <sub>72</sub> ,                                                                                                    | (シフト<br>小文字)(, < ⊾)                                                                                                    |
| 長音 | — | ¥?                                                                                                    | ¥?                                                                                                    |
| 中点 |   | シフト<br>小文字     ハ     ハ     ・     カ     ・     ・     ・     ・     ・     ・     ・     ・     ・     ・     ・     ・     ・     ・     ・     ・     ・     ・     ・     ・     ・     ・     ・     ・     ・     ・     ・     ・     ・     ・     ・     ・     ・     ・     ・     ・     ・     ・     ・     ・     ・     ・     ・     ・     ・     ・     ・     ・     ・     ・     ・     ・     ・     ・     ・     ・     ・     ・     ・     ・     ・     ・     ・     ・     ・     ・     ・     ・     ・     ・     ・     ・     ・     ・     ・     ・     ・     ・     ・     ・     ・     ・     ・     ・     ・     ・     ・     ・     ・     ・     ・     ・     ・     ・     ・     ・     ・     ・     ・     ・     ・     ・     ・     ・     ・     ・     ・     ・     ・     ・     ・     ・     ・     ・     ・     ・     ・     ・     ・     ・     ・     ・     ・     ・     ・     ・     ・     ・     ・     ・     ・     ・     ・     ・     ・     ・     ・     ・     ・     ・     ・     ・     ・     ・     ・     ・     ・      ・     ・     ・      ・     ・      ・     ・     ・     ・      ・     ・     ・      ・     ・     ・     ・     ・     ・      ・     ・      ・     ・      ・     ・      ・     ・      ・     ・      ・      ・     ・      ・     ・      ・      ・      ・      ・      ・      ・      ・      ・      ・      ・      ・      ・      ・      ・      ・      ・      ・      ・      ・      ・      ・      ・      ・      ・      ・      ・      ・      ・      ・      ・      ・      ・      ・      ・      ・      ・      ・      ・      ・      ・      ・      ・      ・      ・      ・      ・      ・      ・      ・      ・      ・      ・      ・      ・      ・      ・     ・      ・      ・      ・      ・      ・      ・      ・      ・      ・      ・      ・      ・      ・      ・      ・      ・      ・      ・      ・      ・      ・      ・      ・      ・      ・      ・      ・      ・      ・      ・      ・      ・      ・      ・      ・      ・      ・      ・      ・      ・      ・      ・      ・      ・      ・      ・      ・      ・      ・      ・      ・      ・      ・      ・      ・      ・      ・      ・      ・      ・      ・      ・      ・      ・      ・      ・     ・     ・     ・     ・     ・     ・     ・     ・ | ( <sup>シフト</sup><br>小文字) ( <sup>7</sup> ↔                                                                                                    |
| を  |   |                                                                                                    | (シフト<br>小文字) (0 €<br>わ)                                                                                                    |
| h  |   | (N <sub>dy</sub> ) (N <sub>dy</sub> )                                                                                                    | (Y h                                                                                                    |
| 空白 |   | 空白                                                                                                    | 空白                                                                                                    |

## [ヴ]などの入れかた

章

ひらがな・カタカナを入れる/漢字を入れる

重要// カタカナ入力状態のときに入れることができます。 Ð ひらがな入力状態では、入れることができません。

カタカナを入れる(→29ページ) 参照

|    | ローマ字入力  | かな入力                                                                                                    |
|----|---------|----------------------------------------------------------------------------------------------------|
| ヴァ | V D A 5 | (4 <sup>\$</sup> ) (@ <sup>`</sup> ) ( <sup>小文字</sup> ) (3 <sup>#</sup> ) (3 <sup>#</sup> )                                                                                                    |
| ヴィ |         | (4 s) (@ r) (小文字) (E い)                                                                                                    |
| ヴ  |         | (4 <u></u> , \$) (@ <u>`</u> )                                                                                                    |
| ヴェ |         | (4 s) (@ ) (小文字) (5 %)<br>ア) (シフト) (5 %)                                                                                                    |
| ヴォ |         | $\begin{pmatrix} 4 \\ 3 \end{pmatrix} \otimes \begin{pmatrix} 0 \\ r \end{pmatrix} \begin{pmatrix} \frac{1}{2} \\ \frac{1}{2} \\ r \end{pmatrix} \begin{pmatrix} \frac{1}{2} \\ \frac{1}{2} \\ \frac{1}$ |

### 小さい「ゎ」「ヮ」を入れるには

記号の「点など」の中に入っています。(記号一覧→101ページ) 記号の入れかたは、「記号を入れる」(→34ページ)をご覧ください。

# 漢字を入れる

漢字を入れるには、まずその漢字の「よみ」をひらがなで入力します。例え ば、「花」は「はな」と読むので「はな」とひらがなで入力します。 ひらがなから漢字に変えることを変換といいます。使いたい漢字が表示され たら、(実行)を押して、ほかの文字に変わらないように確定します。

ひらがなから漢字に変換する方法は、次のとおりです。

- ・熟語を一度に変換する ①文章を入力してから変換する ②同音異義語を変換する(例:公園、後援など)
- ・漢字1文字分ずつ変換する(当て字やむずかしい固有名詞などの変換)

#### 文章を入力してから変換する

文章を入力してから、まとめて漢字に変換します。 まとめて変換できる文字数は、32文字までです。

#### 今日行きます 例

(変換)を押します。

I

L

「きょういきます」をひらがなで入力しま す。

識されたため、「境域」と変換されます。

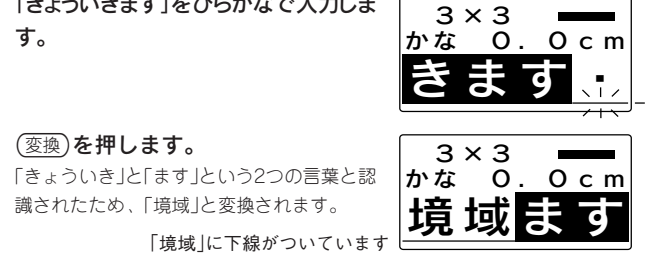

章

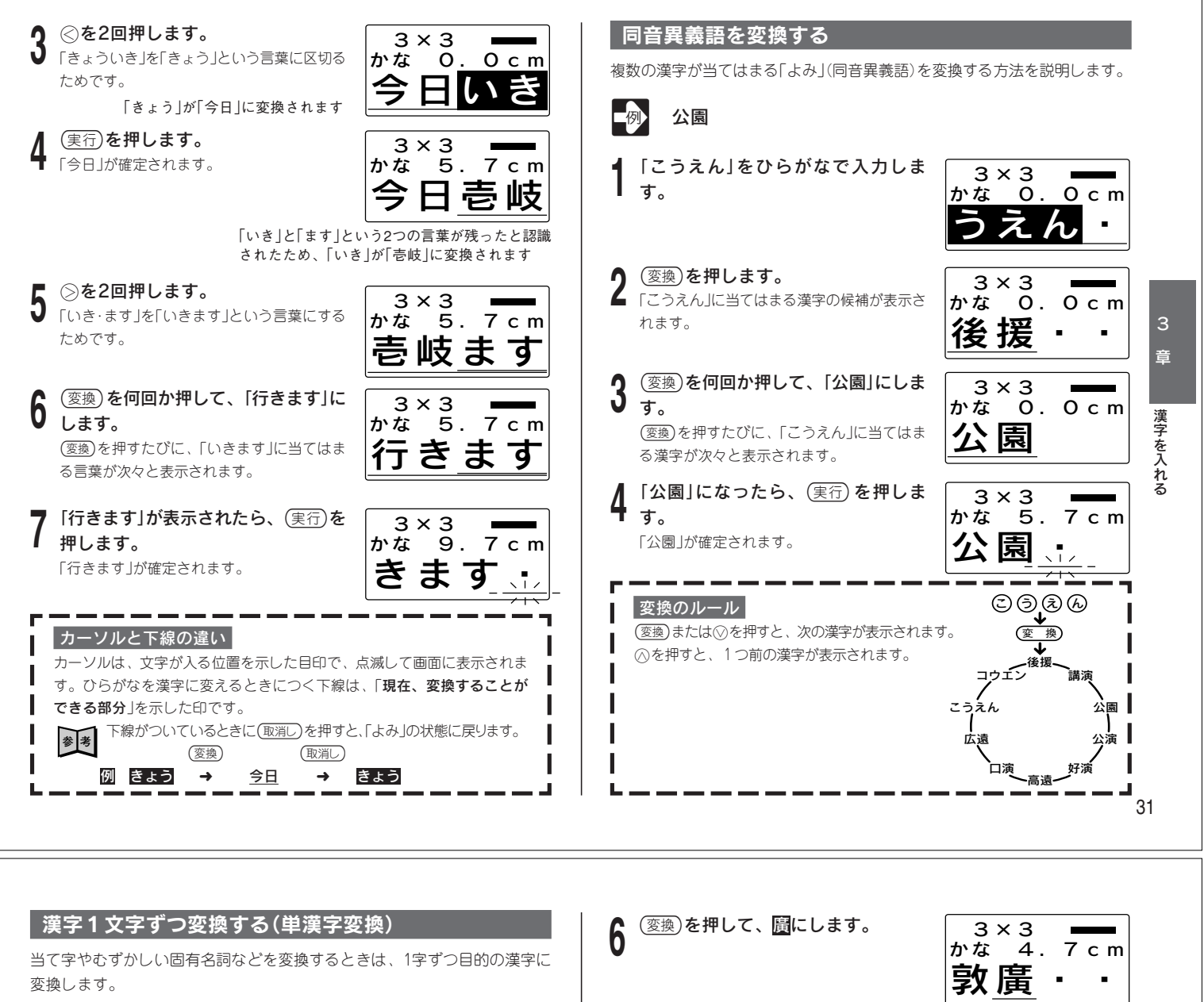

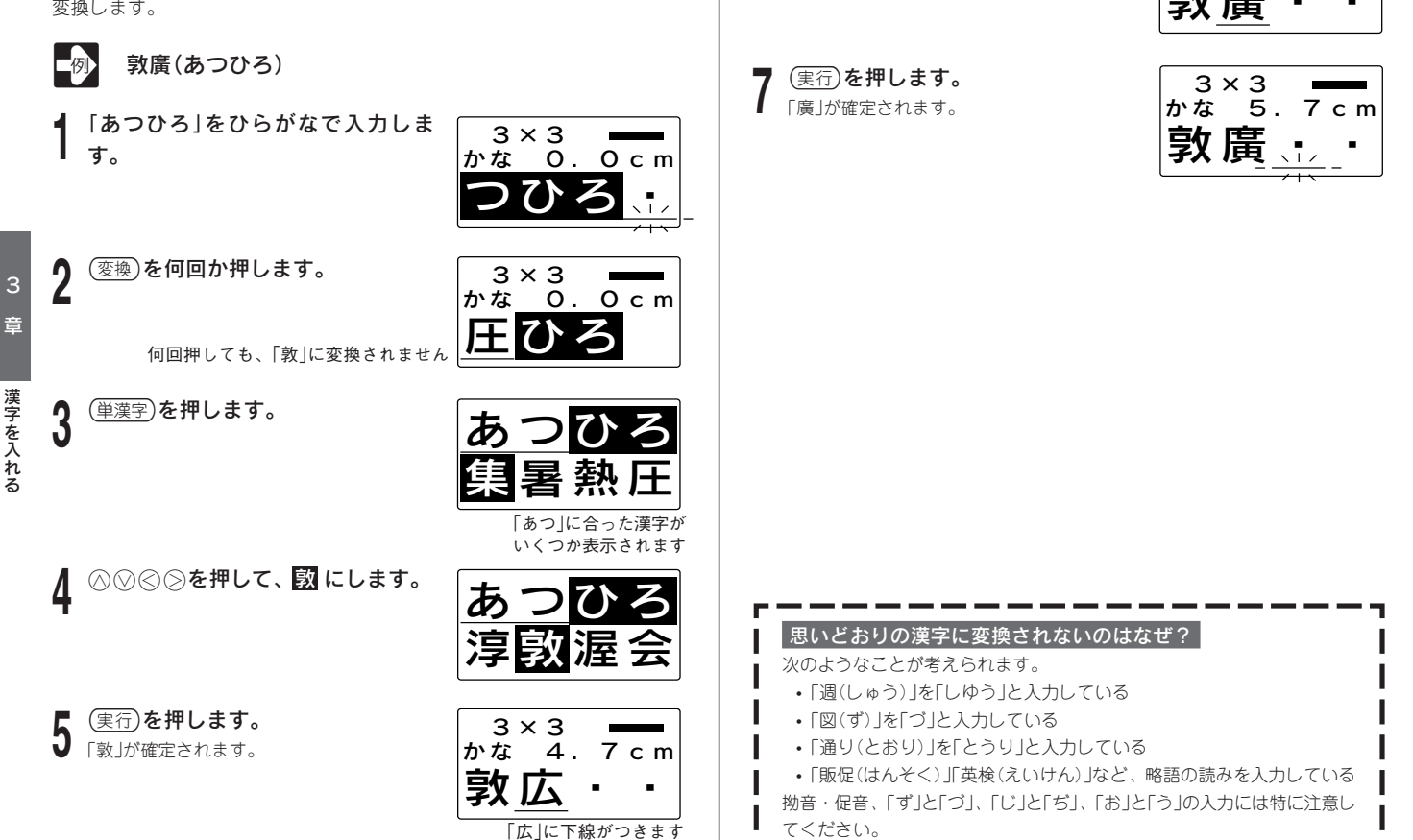

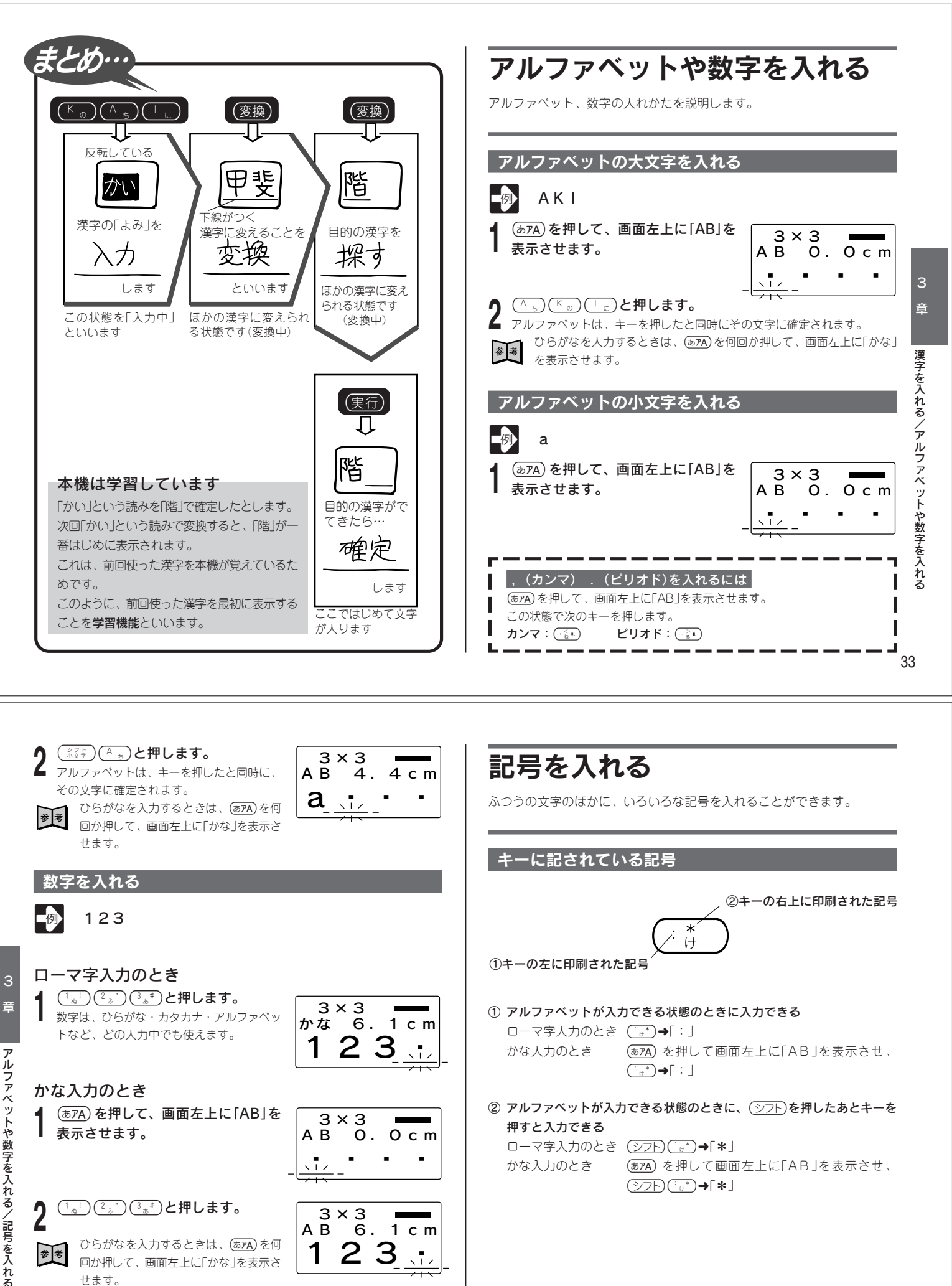

(あPA)を押して画面左上に「AB」を表示させ、 (>)7)
(\*,\*)
(\*,\*)

(1<sup>1</sup><sup>1</sup><sup>1</sup><sup>2</sup><sup>5</sup>)
(3<sup>\*</sup>)と押します。

せます。

ひらがなを入力するときは、(あPA)を何 

3×3 AB 6 6.

1

2

1 c m

 $\overline{1}$ 

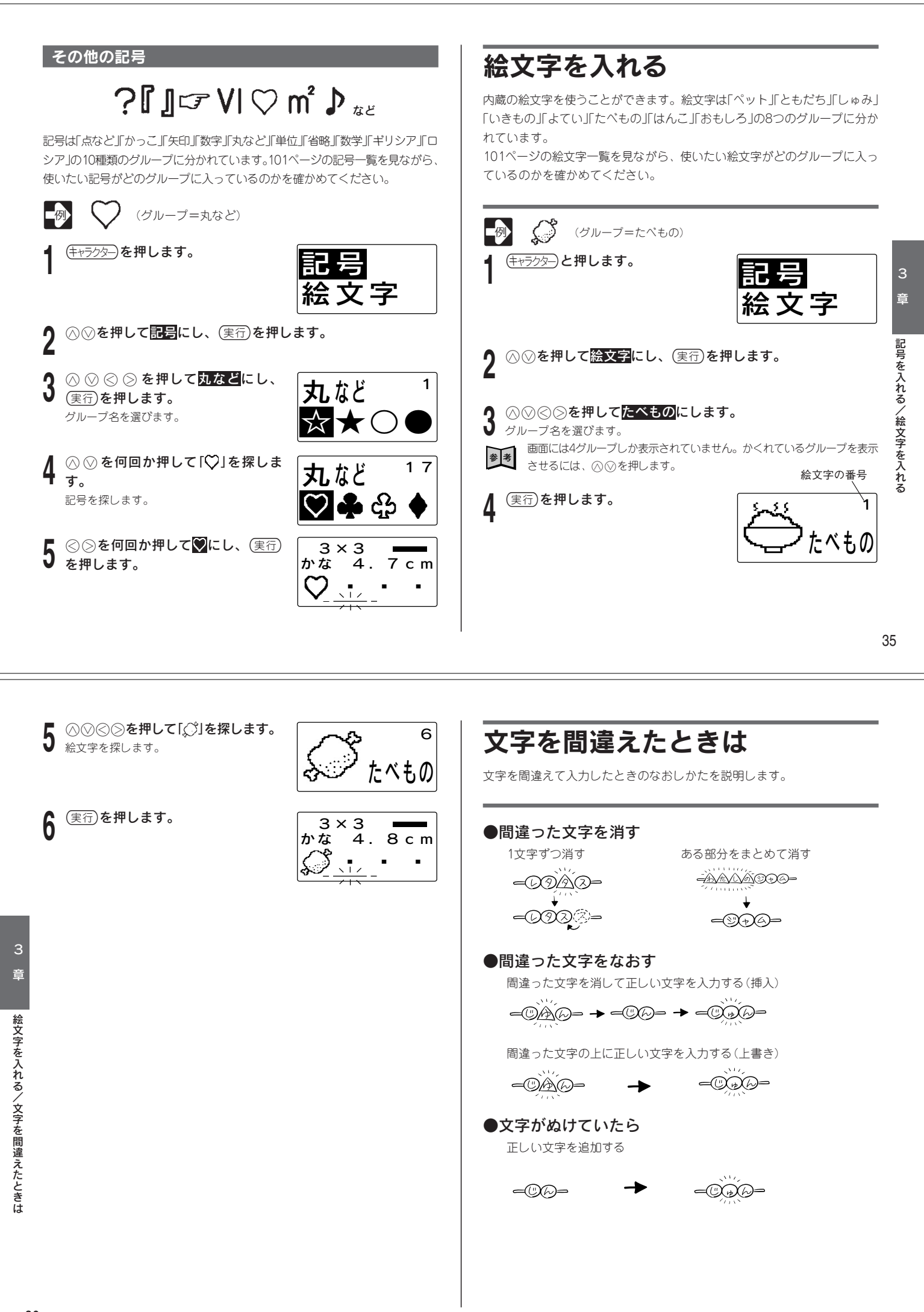

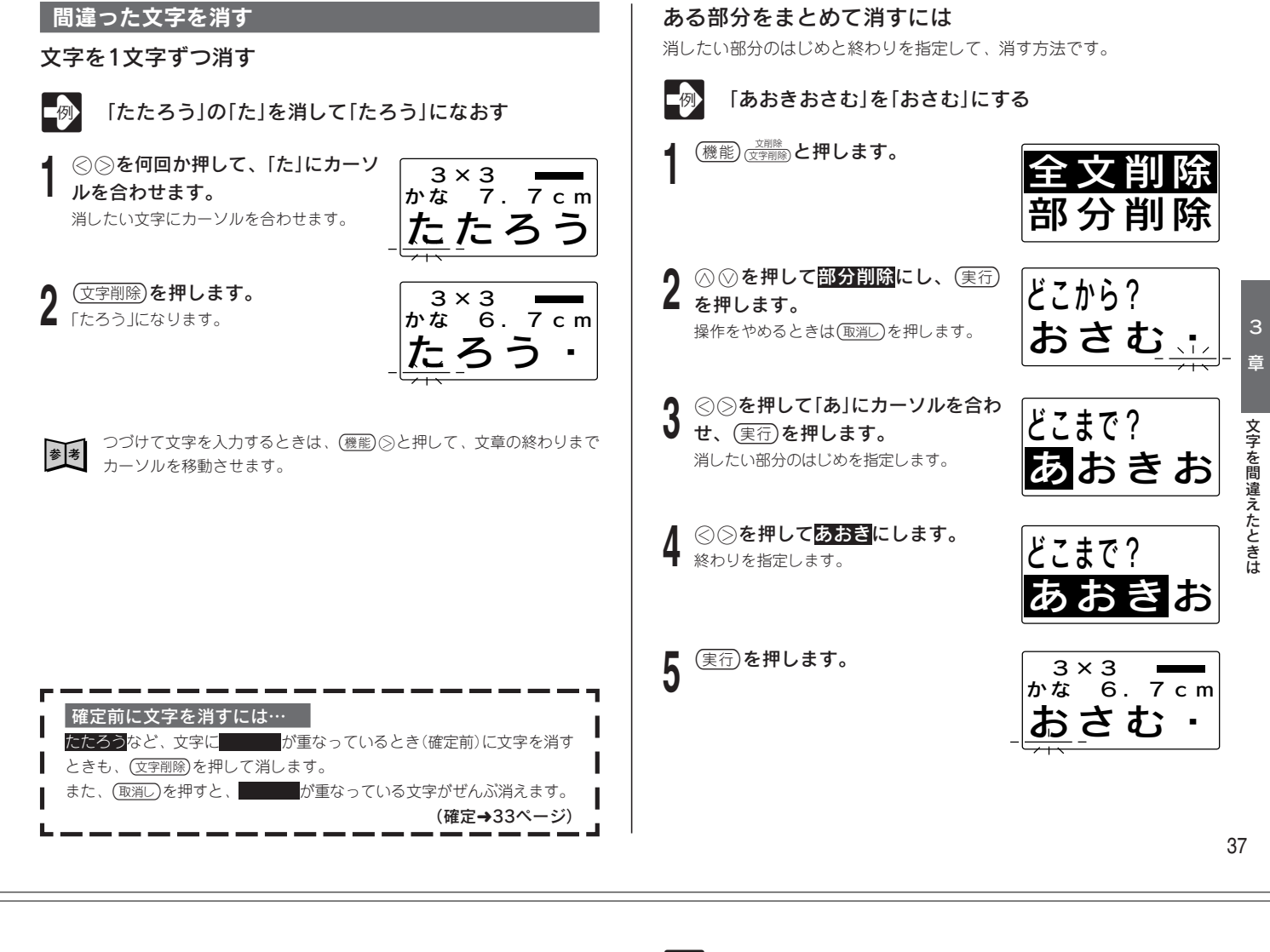

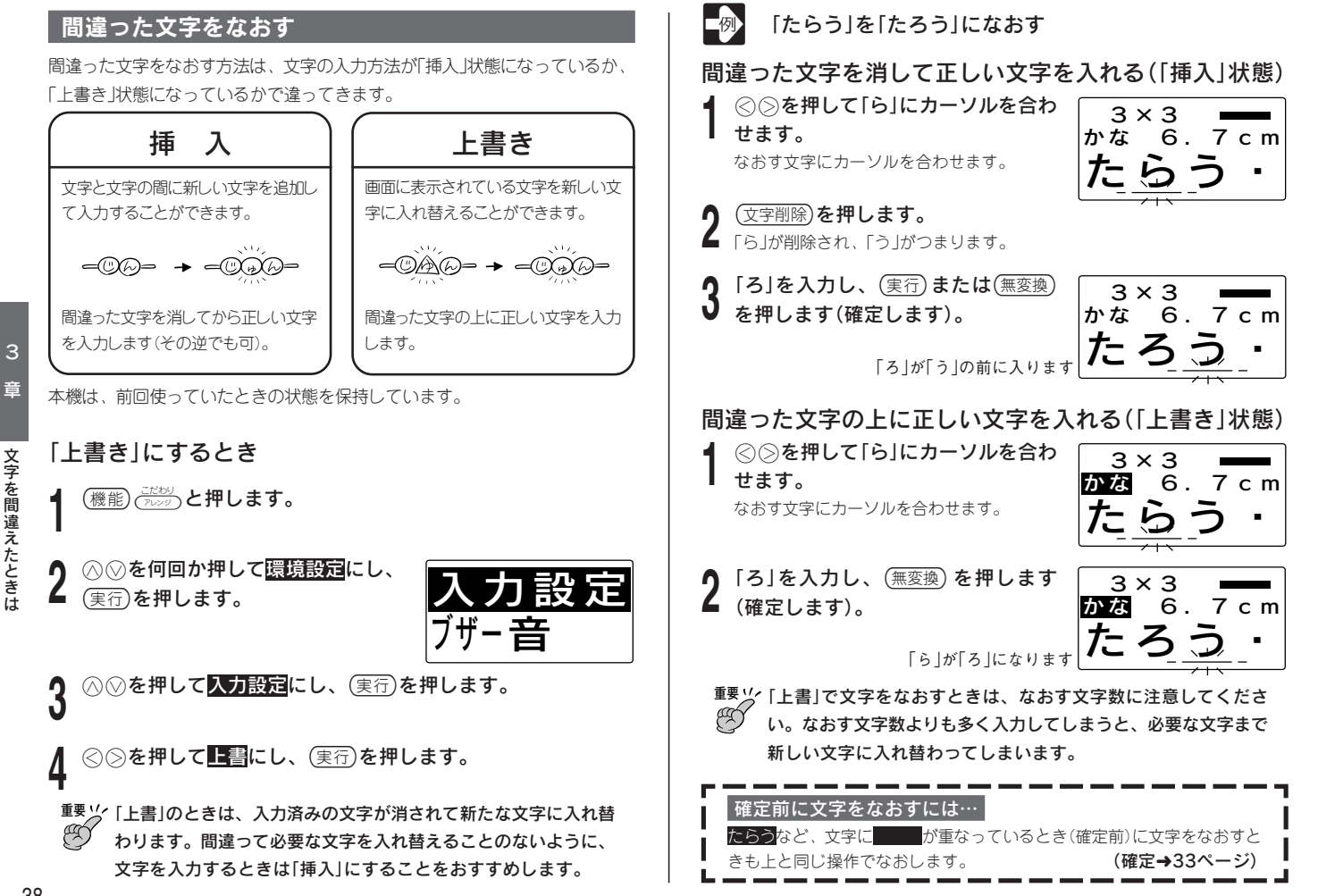

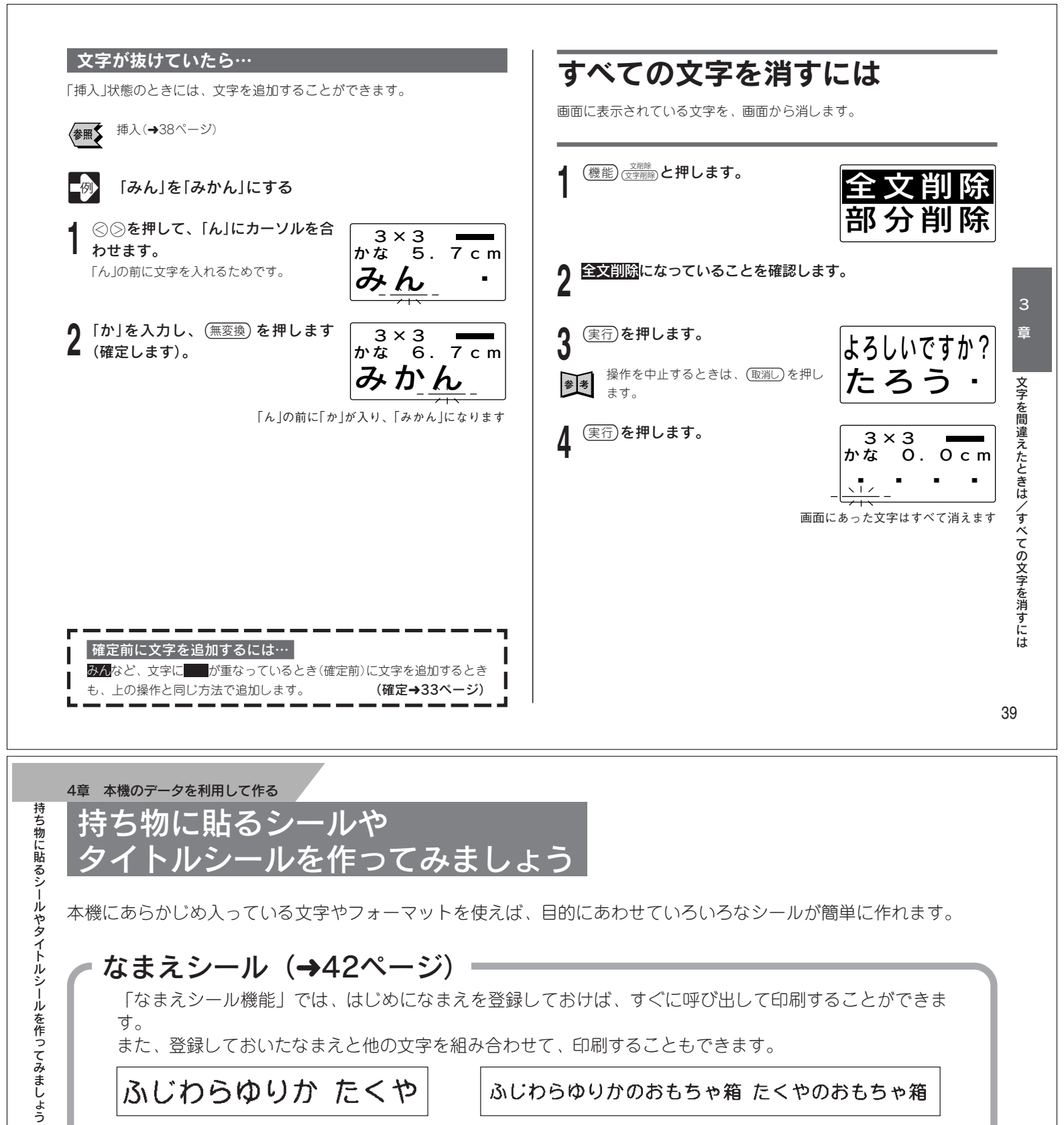

本機にあらかじめ入っている文字やフォーマットを使えば、目的にあわせていろいろなシールが簡単に作れます。

# なまえシール(→42ページ)=

「なまえシール機能」では、はじめになまえを登録しておけば、すぐに呼び出して印刷することができま す。 また、登録しておいたなまえと他の文字を組み合わせて、印刷することもできます。

ふじわらゆりか たくや

ふじわらゆりかのおもちゃ箱 たくやのおもちゃ箱

収納シール (→45ページ)

身の回りのものには、「収納シール」を貼って整理してみましょう。あらかじめ印刷内容が登録されてい るので、あとは呼び出して印刷するだけです。

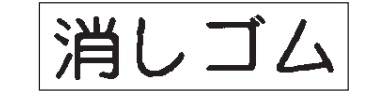

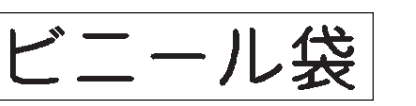

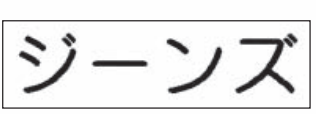

章

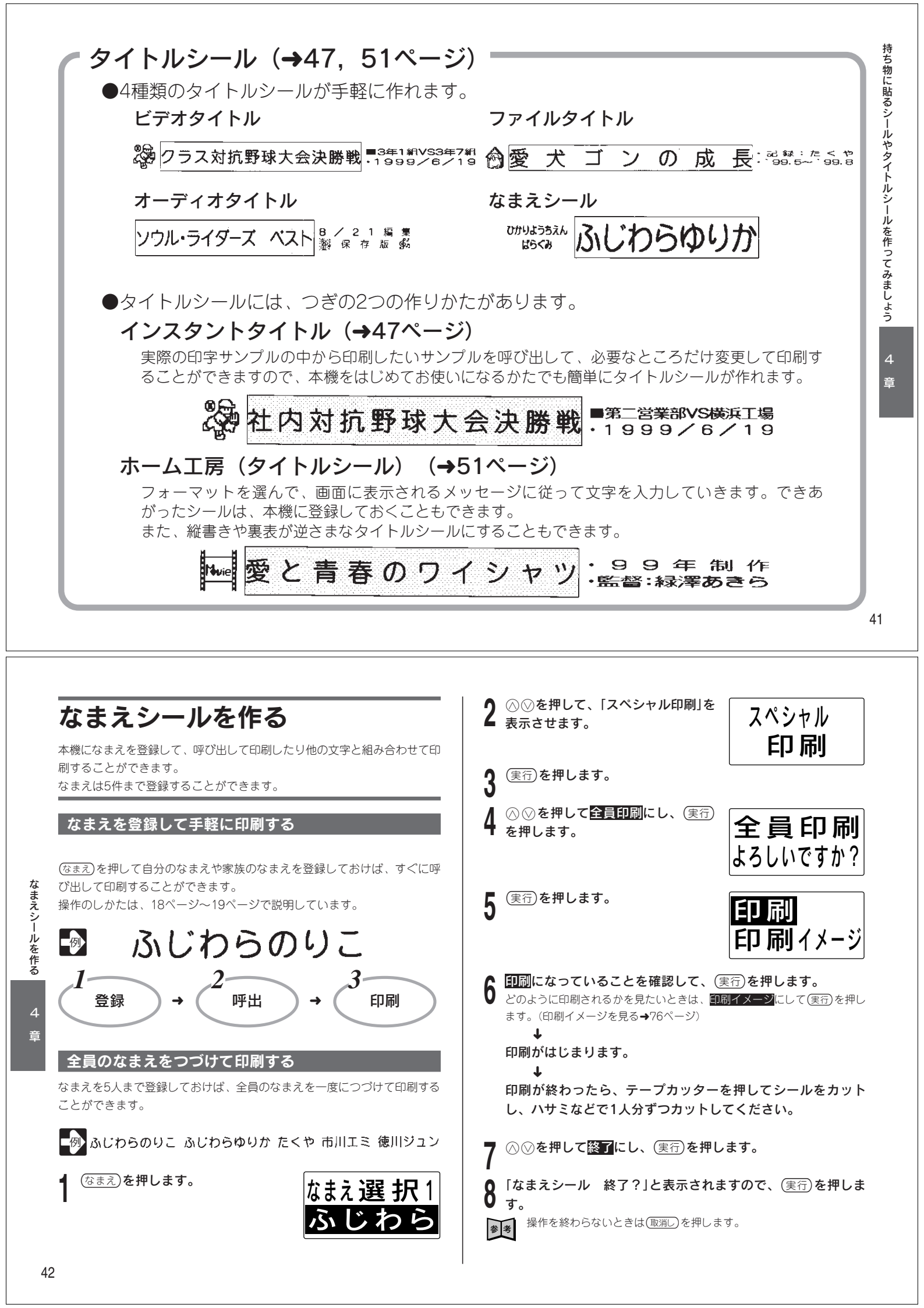

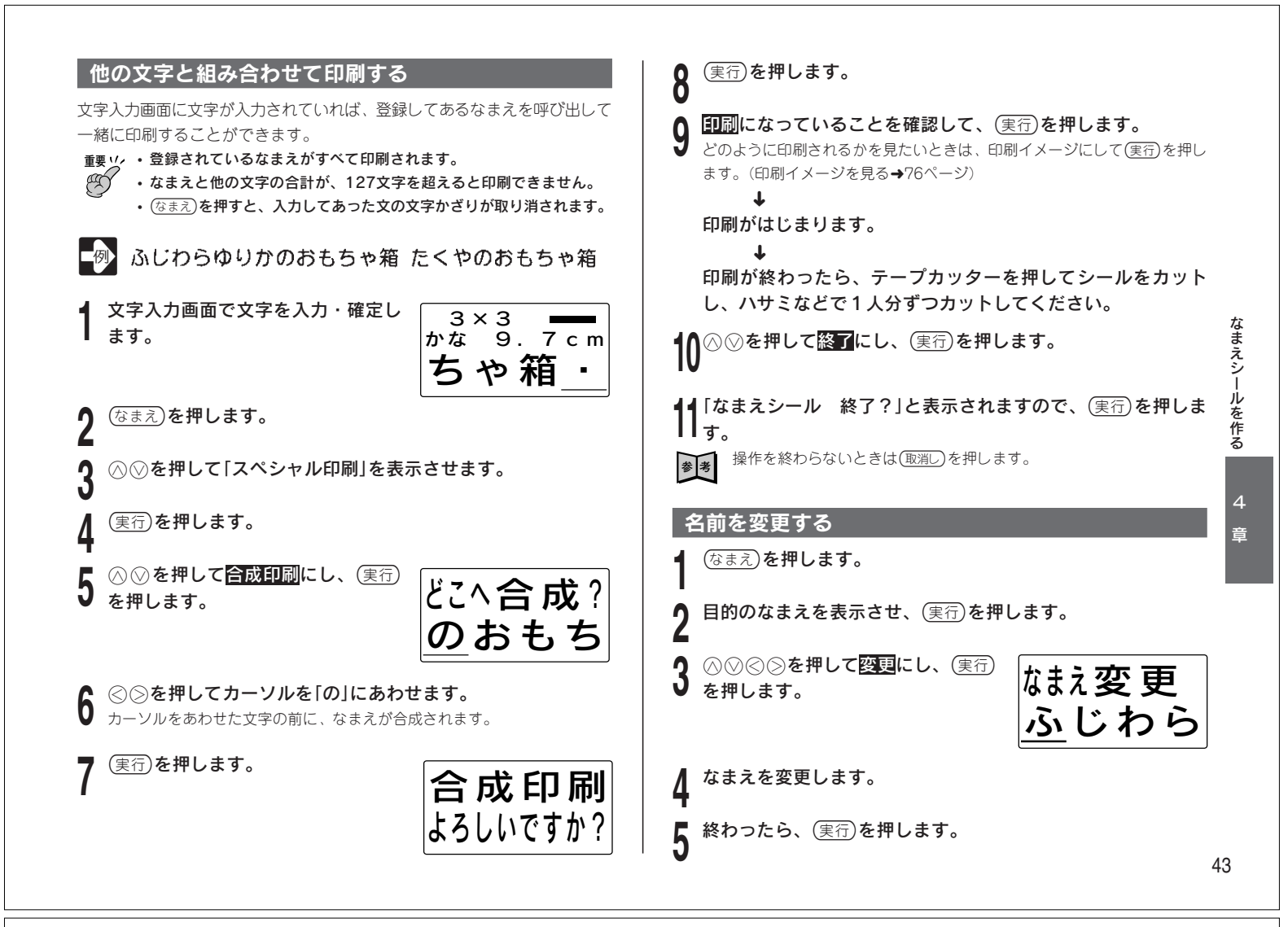

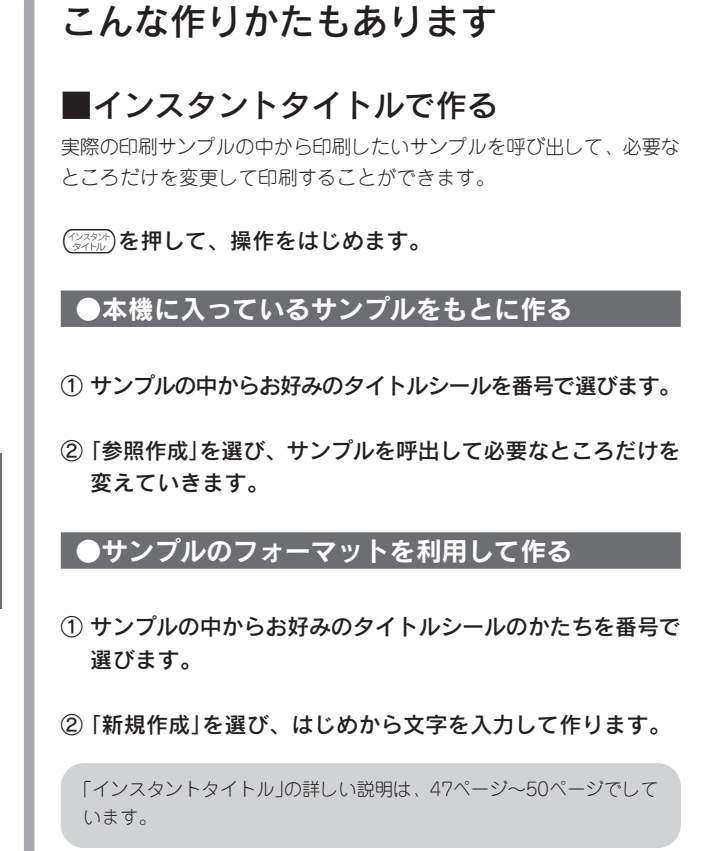

### ■タイトルシール(ホーム工房)で作る

学年・組・なまえなどを、画面に従って入力していくだけでかんたんに なまえシールが作れます。

ホーム工房を押して、操作をはじめます。

- 「タイトルシール」を選びます。
- ②「名前」を選びます。
- ③お好みのフォーマットを、番号で選びます。
- ④ 画面に従って文字を入力していきます。

「タイトルシール」の詳しい説明は、51ページ~53ページでしています。

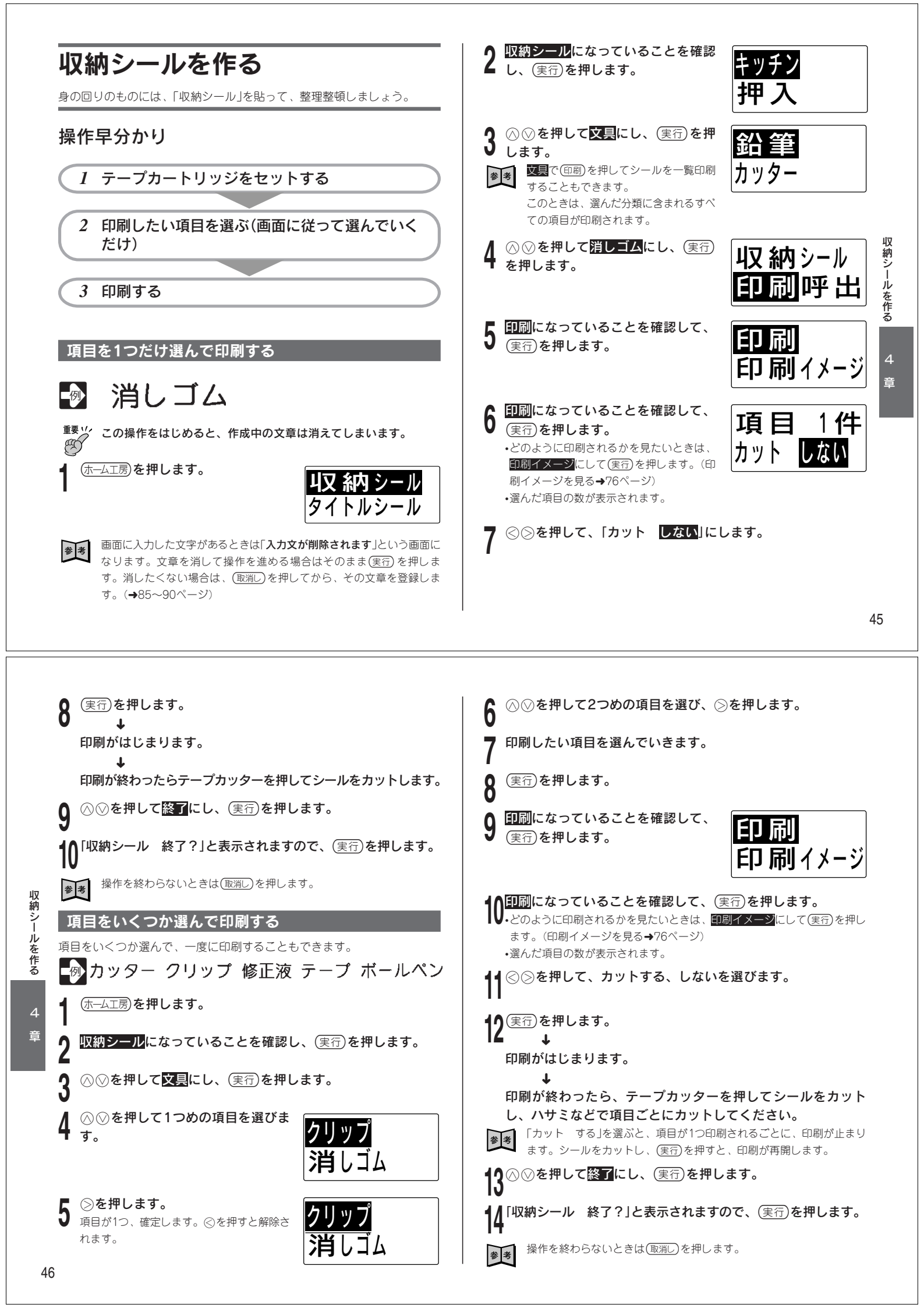

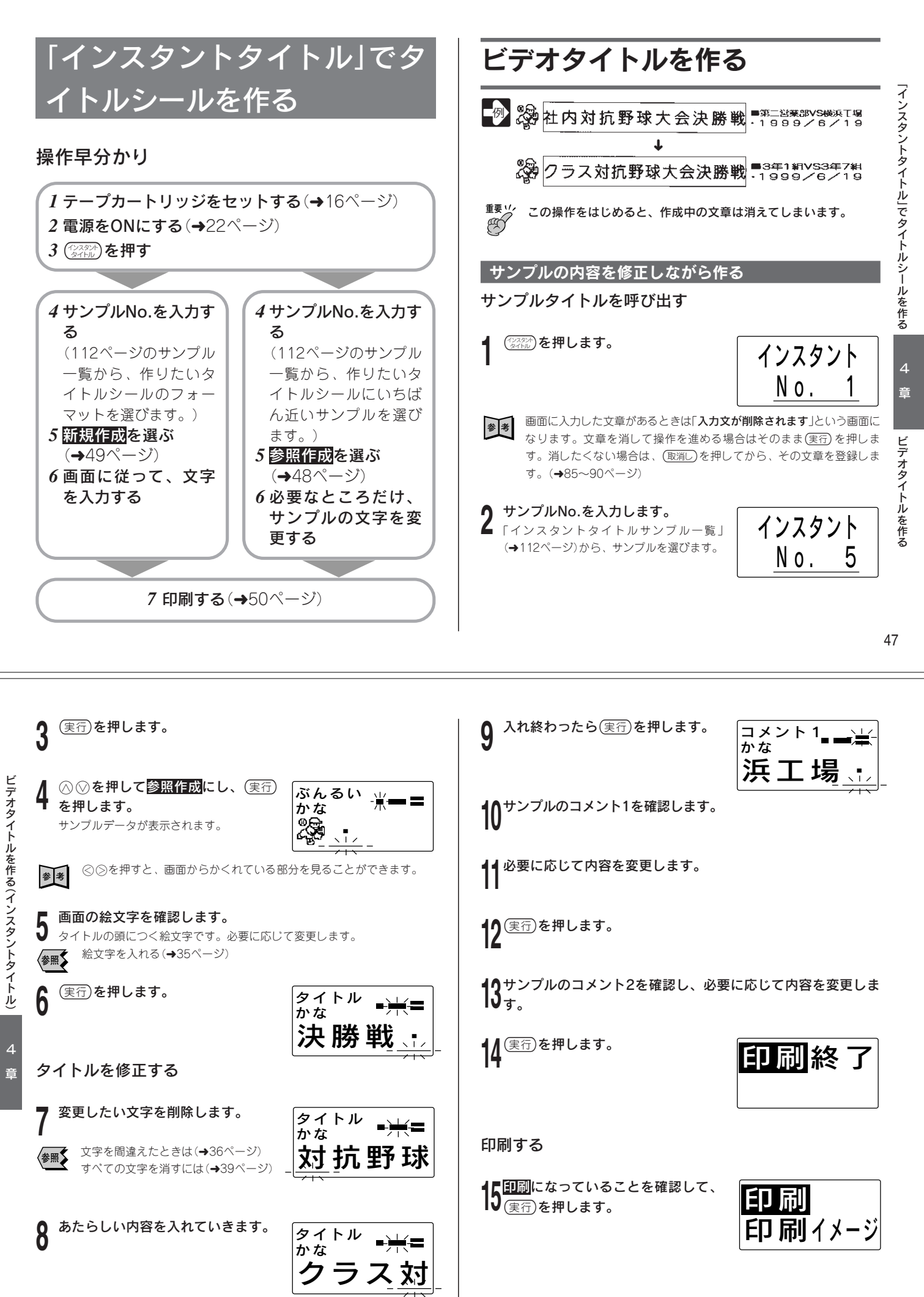

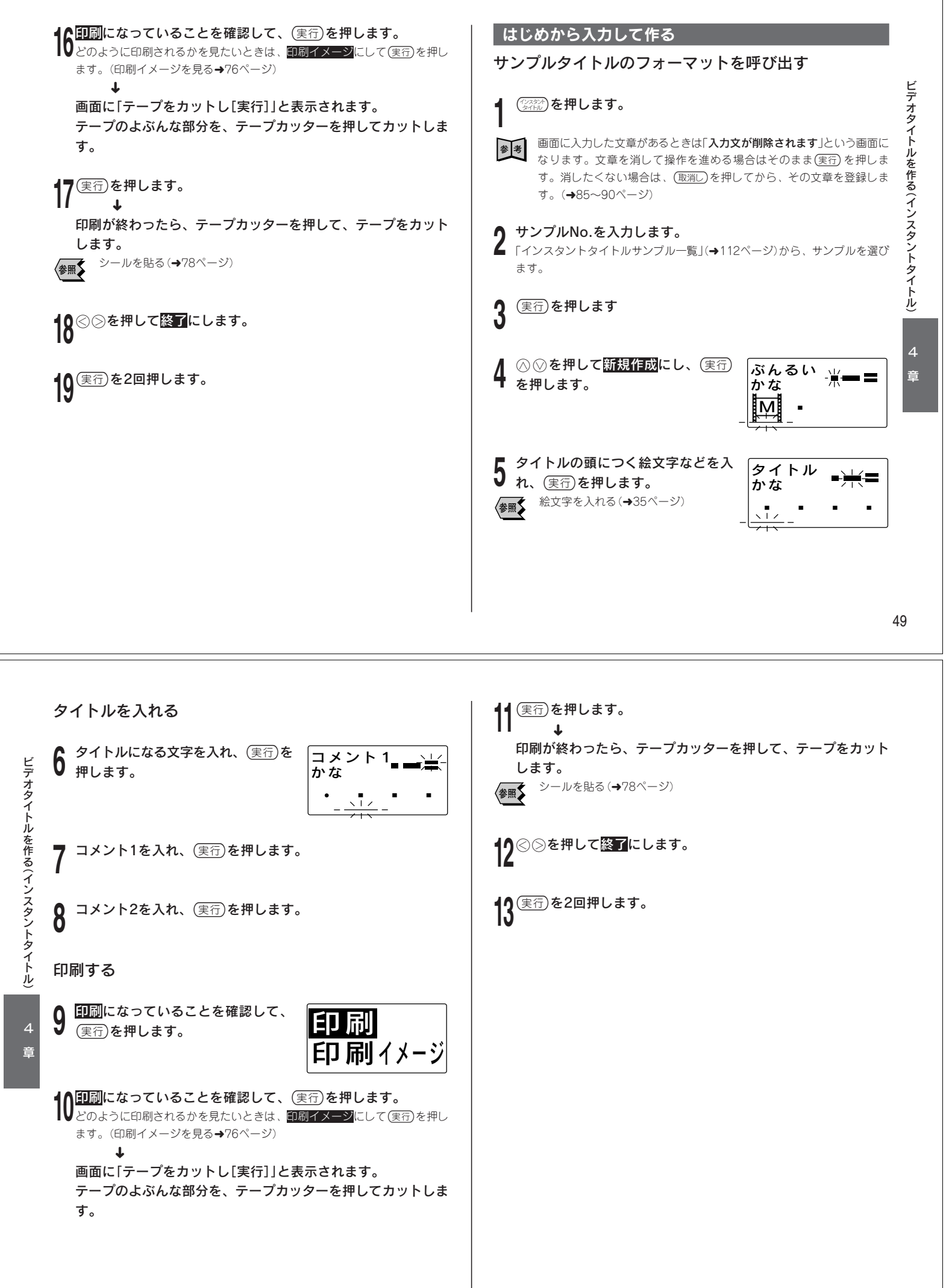

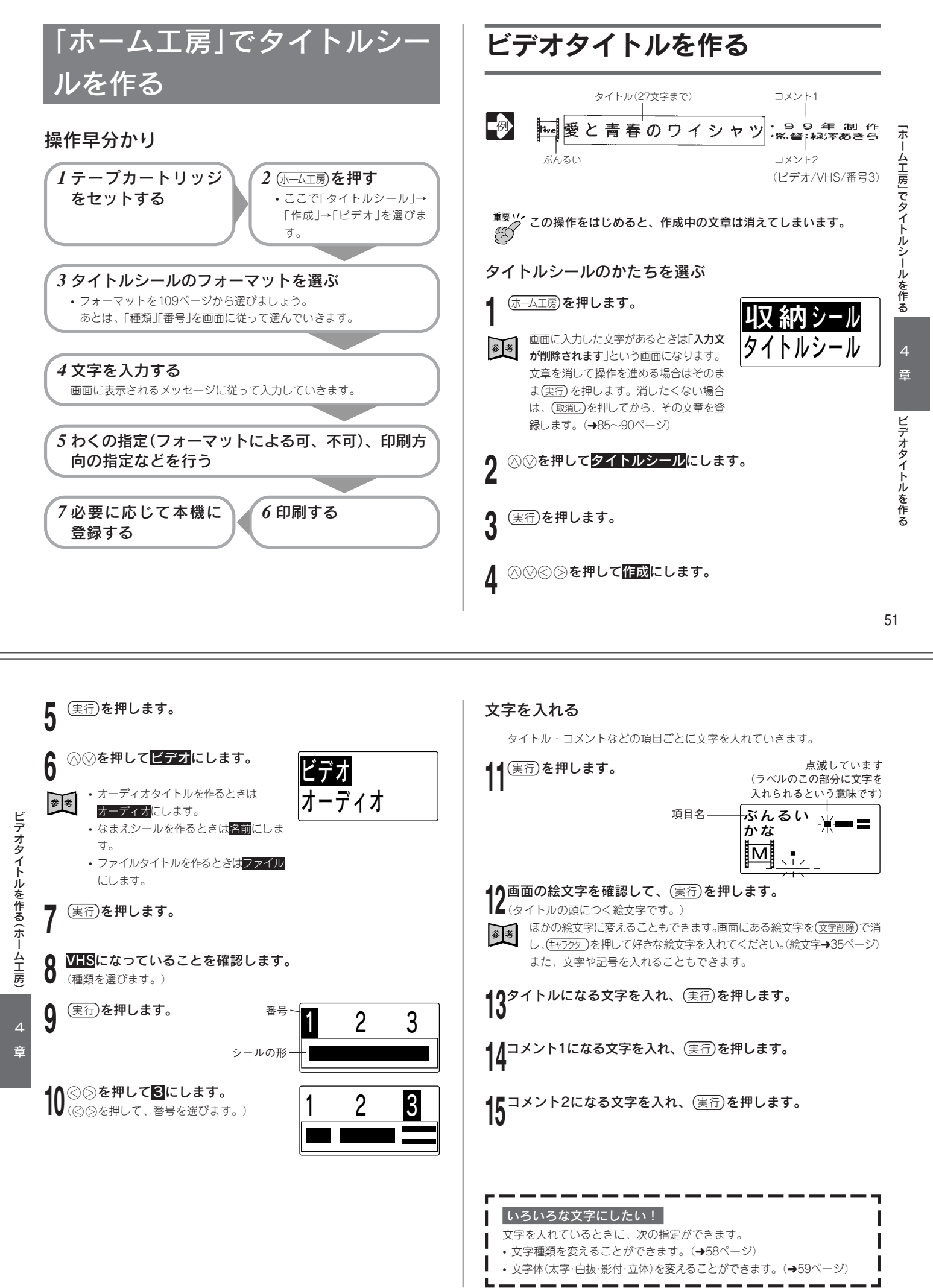

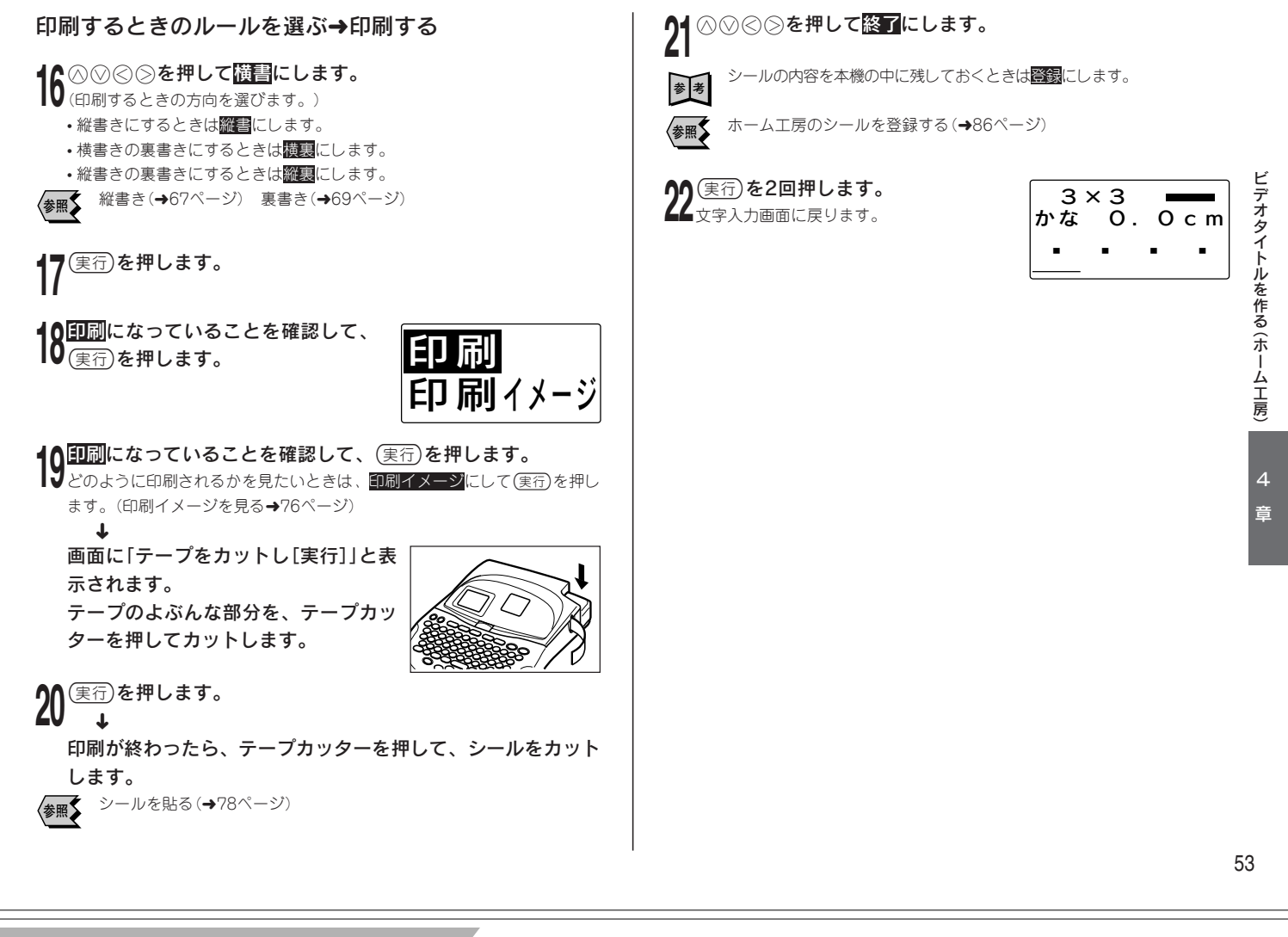

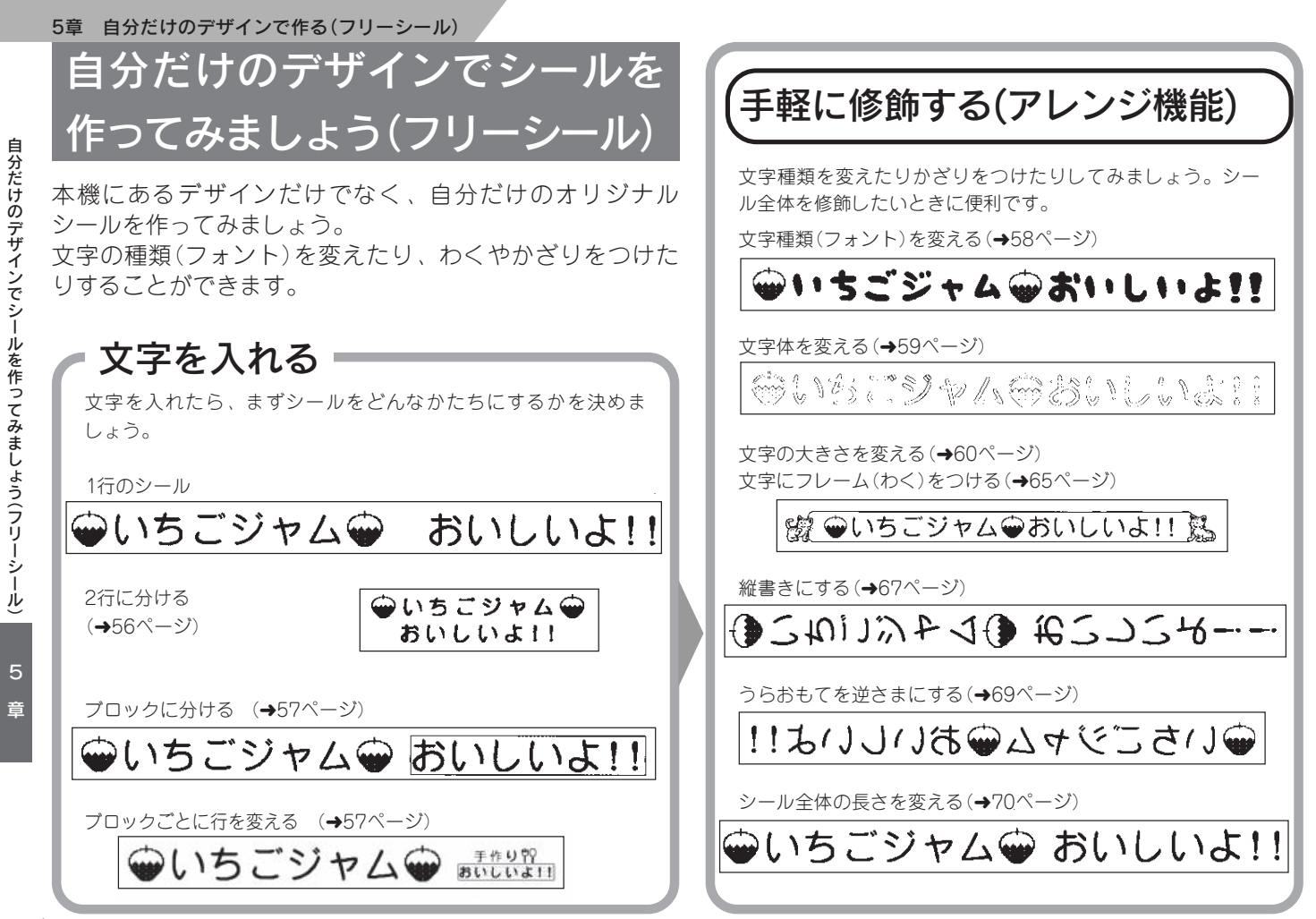

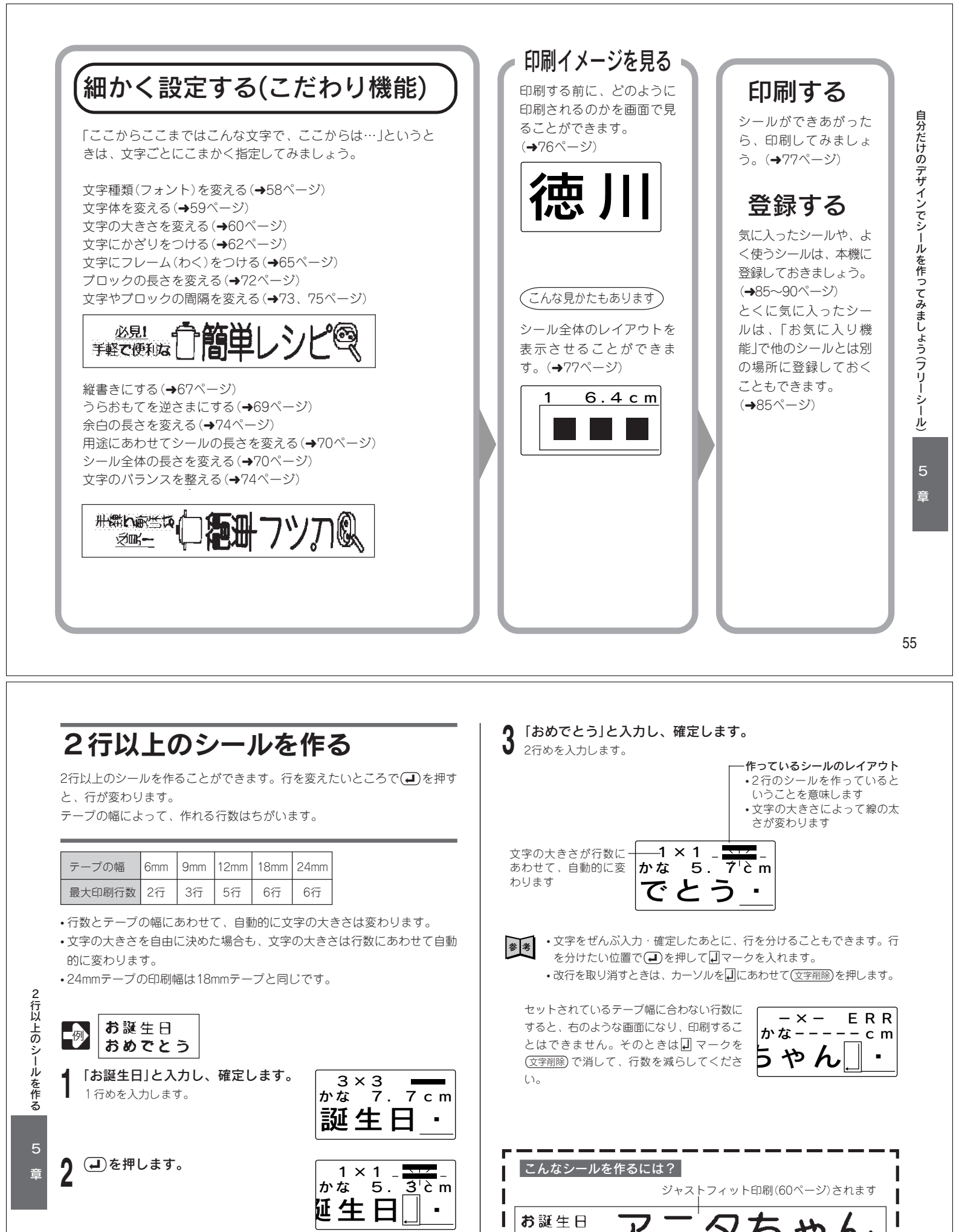

マークが入ります。 これは画面だけのしるしなので印刷されません。 おめでとう

お誕生日山おめでとう
アニタちゃん

行を分けます ブロックマークを入れます(→57ページ)

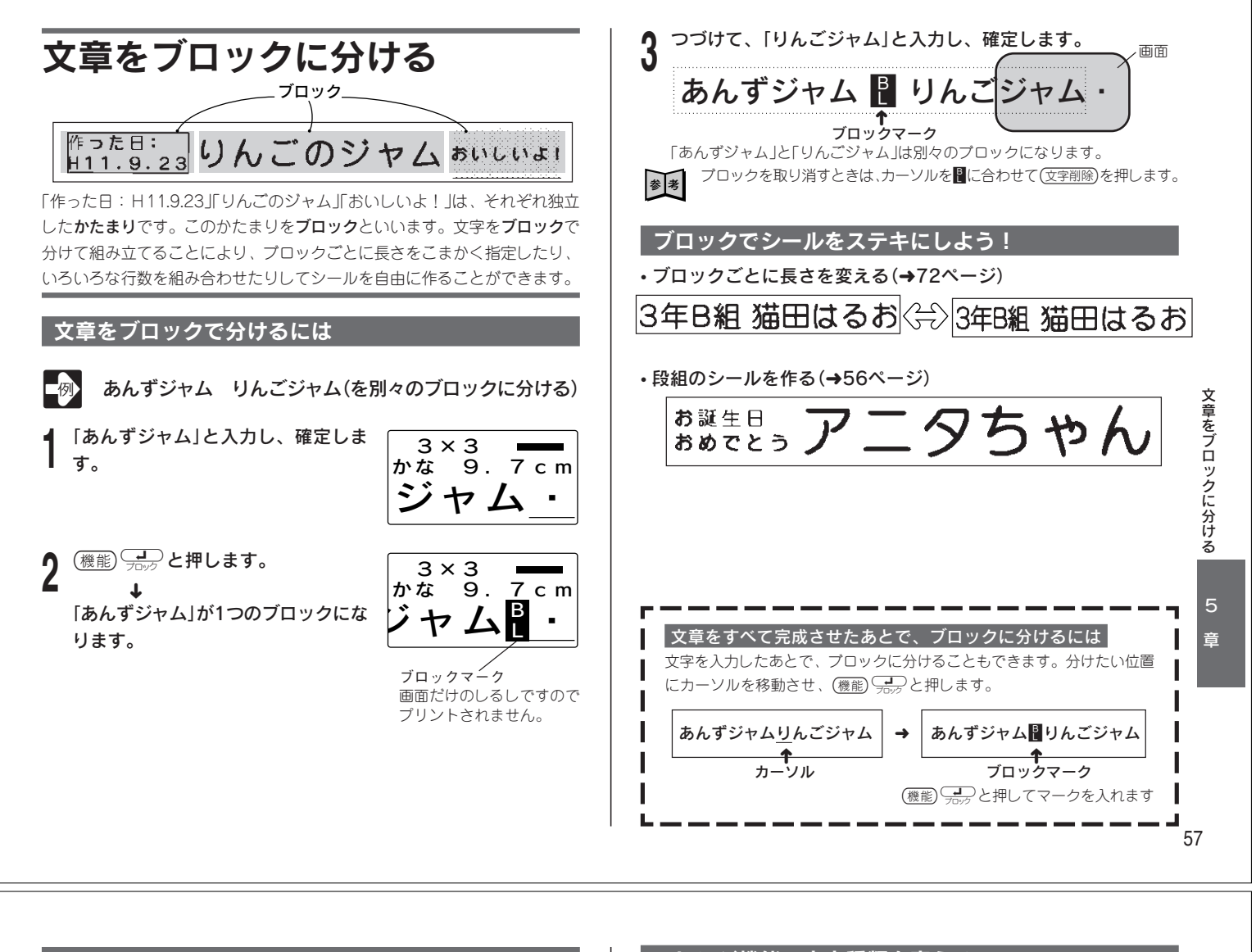

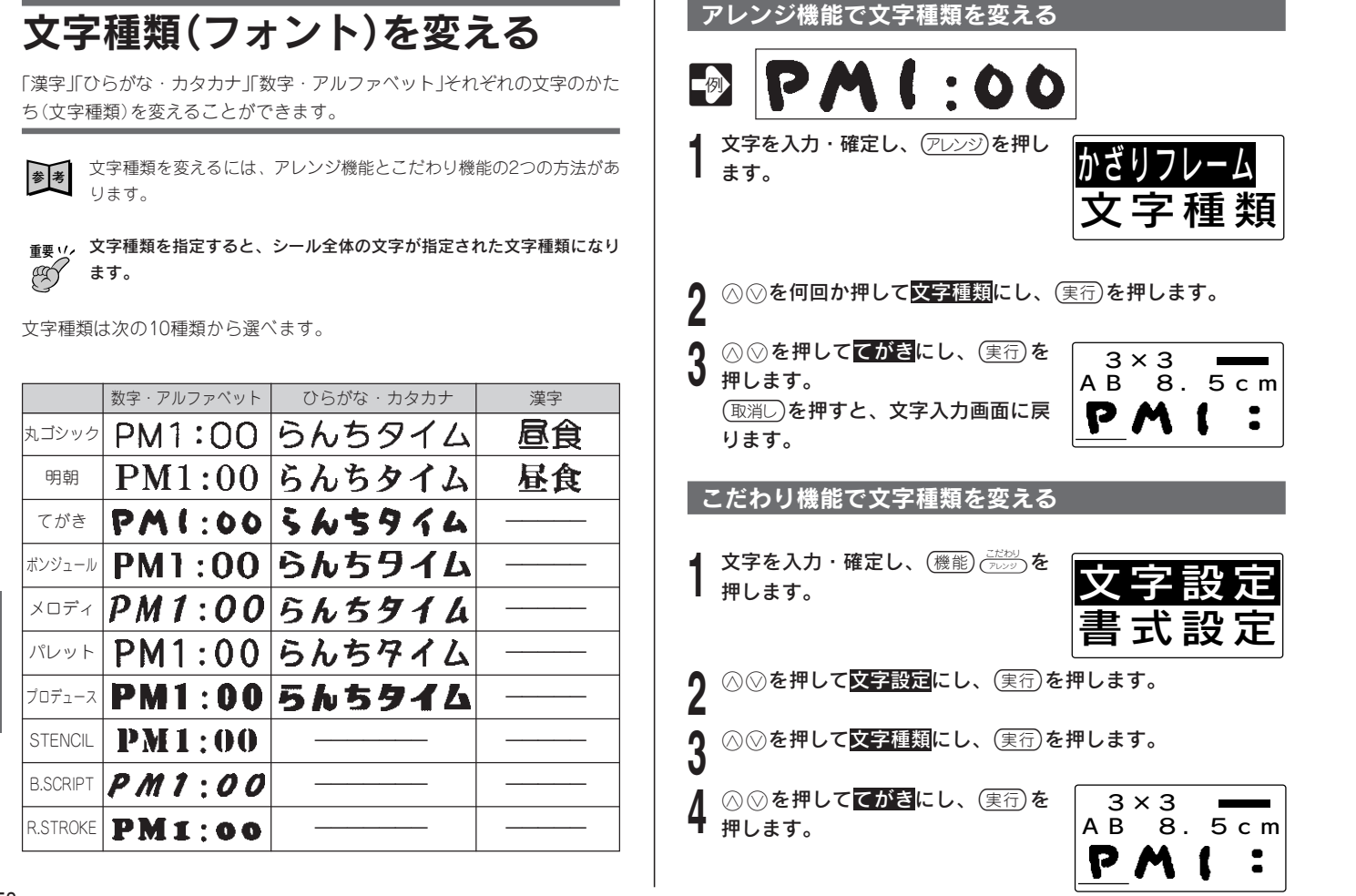

文字種類(フォント)を変える

# 文字体を変える

入力した文字の、文字体を変えることができます。

★ 文字体を変えるには、アレンジ機能とこだわり機能の2つの方法があります。

- 重要 い, ・アレンジ機能で文字体を指定すると、シール全体の文字が指定さ れた文字体になります。
  - こだわり機能で文字体を指定すると、文字単位で指定した文字体にすることができます。
  - ・縮小印刷される文字の文字体を変えると、文字が欠けて印刷されることがあります。

文字体は次の5種類から選べます。

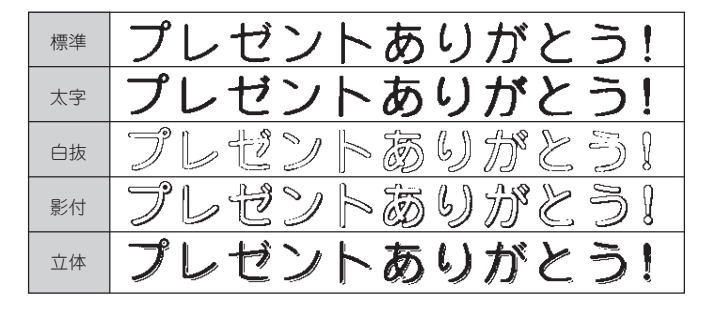

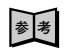

文字体を変えると、画面右に「▶」がつきます。

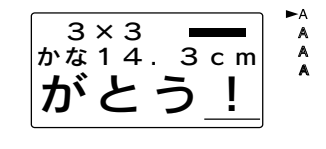

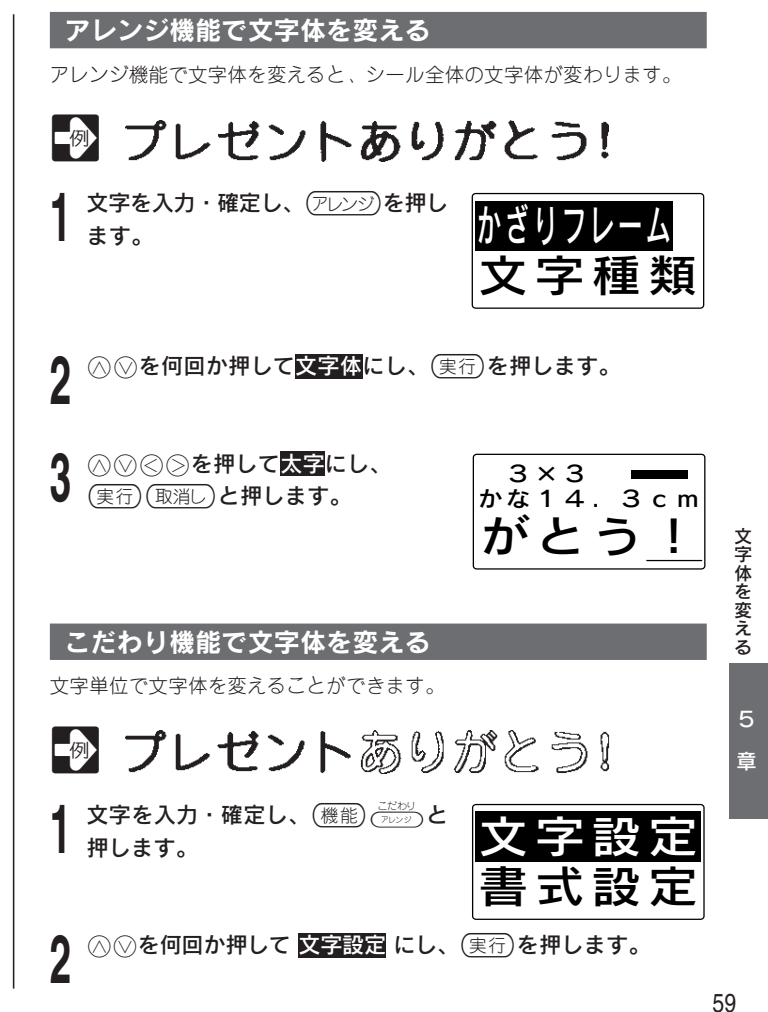

## ○○を何回か押して 文字体 にし、(実行)を押します。 ○○○を押して太字にし、(実行) どこから? を押します。 がとう! ⊘≫を押して「プ」にカーソルをあわせます。 5 文字体を変えるはじめの文字を指定します。 ×字体を変える/文字の大きさを変える 6 (実行)を押します。 どこまで? 』レゼン く、) 文字体を変える終わりの文字を指定します。 (実行)を押します。 8 文字体の指定を取り消すときは、手順4で標準にします。 参考 Ð 手順1~8と同じ操作で「ありがとう!」を影付にします。 g

# 文字の大きさを変える

本機では、文字の大きさを決めないで印刷すると、行数にあわせて、自動的 に文字の大きさが変わります(これを、ジャストフィット印刷といいます)。 ジャストフィット印刷ではなく、自由に文字の大きさを決めることもできま す。決められる文字の大きさは、次のとおりです。

| 文字の大きさ   | プリント例  |
|----------|--------|
| 大(4×4倍)  | あんずジャム |
| 中(3×3倍)  | あんずジャム |
| 小(2×2倍)  | あんずジャム |
| 極小(1×1倍) | あんずジャム |

★ 文字サイズを変えるには、アレンジ機能とこだわり機能の2つの方法が あります。

重要 𝒴, ・アレンジ機能で文字サイズを指定すると、シール全体の文字サイ 𝔅 ズが指定されたサイズになります。

こだわり機能で文字サイズを指定すると、文字単位で指定した文字サイズにすることができます。

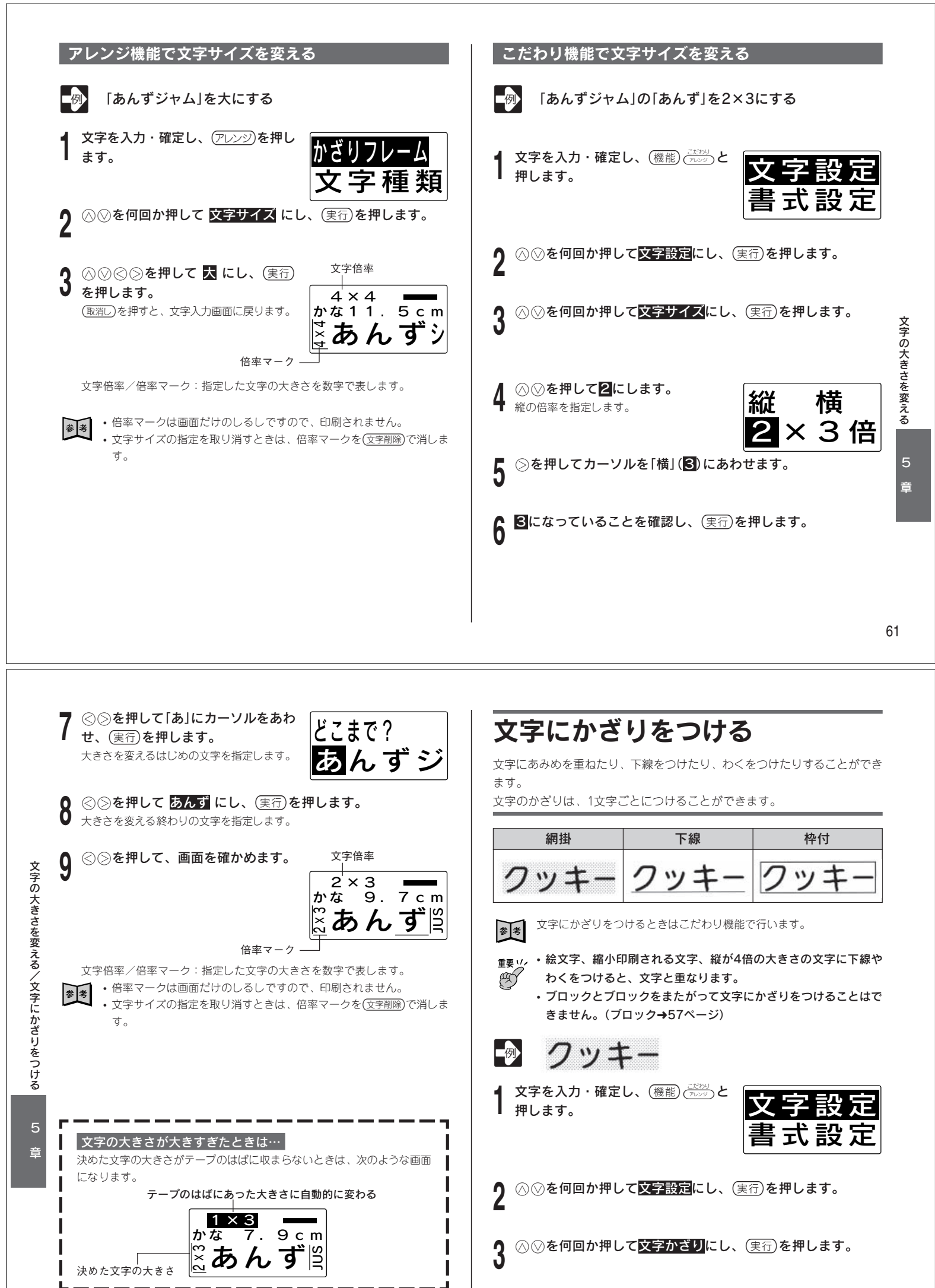

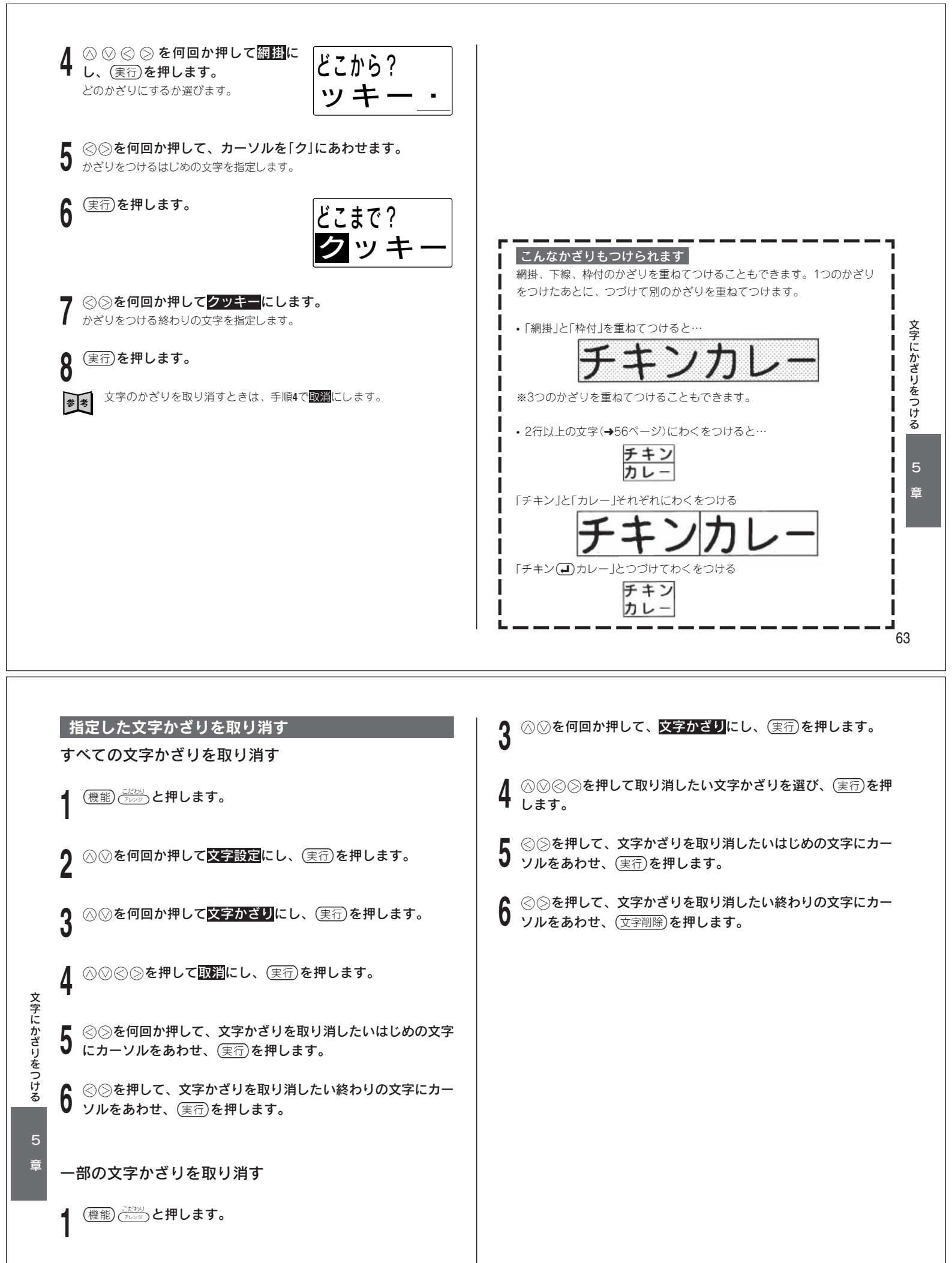

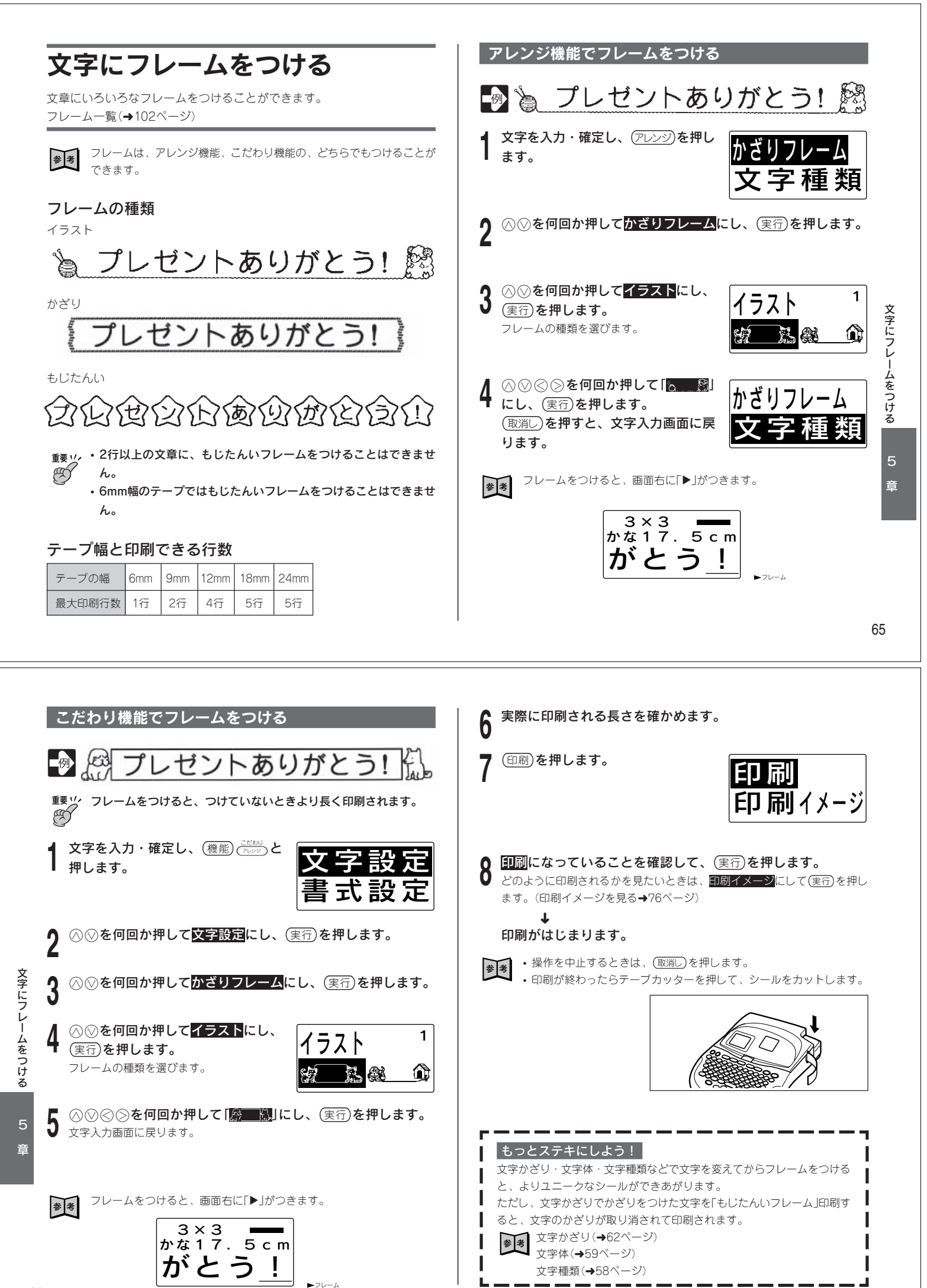

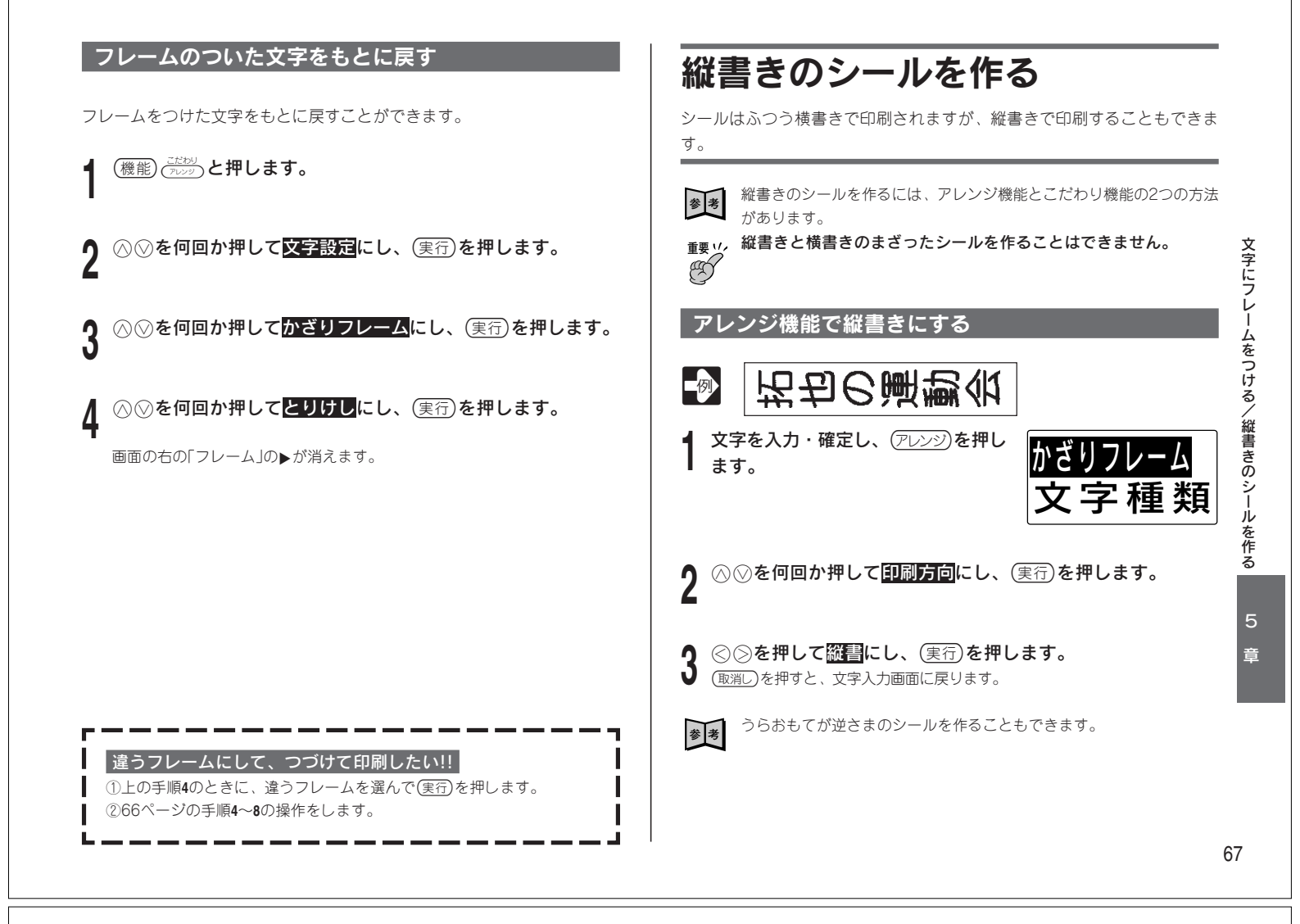

| こだわり機能で縦書きにする                                     | こんなシールが作れます―――――――                                              |
|---------------------------------------------------|-----------------------------------------------------------------|
| ▲ 文字を入力・確定し、(機能) ごとが)と<br>押します。                   | 文字設定<br>書式設定                                                    |
| 2 ⊗⊗を何回か押して <mark>書式設定</mark> にし、( <sub>実行</sub>  | 〕を押します。<br>〕「月」を入力する<br>▲                                       |
| <b>3</b>                                          | <b>押します。</b> 「14」を記号の数字から呼び出す ↓ 「日」を入力する                        |
| 4 ⊘⊗を押して <mark>縦</mark> 響にし、(実行)を押します             | す。<br>(機能) (法約)<br>(機能) (法約)<br>(機能) (注約)<br>と押し、「書式設定」を選ぶ<br>◆ |
| §<br>2 5 ⊗⊗を何回か押して <mark>終了</mark> にし、(実行)を掲<br>1 | <b>押します。</b><br>「が回」を選ぶ<br>「縦書」を選ぶ                              |
| を<br>5 「横書き」にもどすときは、手順4のときに、<br>歴                 | 顧問にします。                                                         |
| ۵<br>چ                                            |                                                                 |
|                                                   |                                                                 |
|                                                   |                                                                 |
| 68                                                |                                                                 |

| うらおもてが逆さまなシールを作る                                                                                                    | こだわり機能でうらおもて逆さまにする                                                                                                    |
|----------------------------------------------------------------------------------------------------|----------------------------------------------------------------------------------------------------|
| 別売の布転写カートリッジを使って、ハンカチやTシャツなどにプリントす<br>るときは、うらおもてが逆さまなシールを作ります。                                                                                                    |                                                                                                    |
| 参考 うらおもてが逆さまなシールを作るには、アレンジ機能とこだわり機能の2つの方法があります。                                                                                                    | 青九設正                                                                                                    |
| <sub>重要い</sub> 、シール全体がうらおもて逆さまな文字になります。                                                                                                    | 2 ◎◎を何回か押して <mark>書式設定</mark> にし、(実行)を押します。                                                                                                    |
| アレンジ機能でうらおもて逆さまにする                                                                                                    | <b>3</b> ◎ ◎ を何回か押して <mark>裏書き</mark> にし、(実行)を押します。                                                                                                    |
| たくや11才 🖸                                                                                                    | 4 ◎◎を押して、するにします。                                                                                                    |
| 1 <sup>女字を入力・確定し、(アレンジ)を押し</sup><br><sub>ます。</sub><br>文字 種類                                                                                                    | 5 (実行)を押します。                                                                                                    |
| ▲ ○ ○ を何回か押して 印刷方向にし、(実行)を押します。                                                                                                    | 6 ○ ◎ を何回か押して <mark>終了</mark> にし、(実行)を押します。                                                                                                    |
|                                                                                                    | <ul> <li>縦書きで、うらおもて逆さまなシールを作るときは…</li> <li>①手順5のあと、○○を何回か押して方向にし、(実行)を押す。</li> <li>②○○を何回か押して </li> </ul>                                                                                                    |
| <ul> <li>● を押します。</li> <li>① 取消しを押すと、文字入力画面に戻ります。</li> <li>○ 以ます。</li> </ul>                                                                                                    |                                                                                                    |
|                                                                                                    |                                                                                                    |
|                                                                                                    |                                                                                                    |
|                                                                                                    |                                                                                                    |
|                                                                                                    |                                                                                                    |
|                                                                                                    | │<br>【 ○ ○ を何回か押して <mark>オーディオテープ</mark> にし、(実行)を押しま                                                                                                    |
| シールの長さを決める                                                                                                    | │<br>┃ 5 ⊗ ⊗を何回か押して <mark>オーディオテープ</mark> にし、(実行)を押しま<br>す。                                                                                                    |
| シールの長さを決める<br>シールは入力した文字数にあった長さで印刷されますが、必要なときは、自<br>分で長さを決めることもできます。                                                                                                    | 5 ○ ○を何回か押して <mark>オーディオテープ</mark> にし、(実行)を押しま<br>5 す。<br>6 ○ ○を押して <mark>カセット</mark> にし、(実行)を押します。                                                                                                    |
| シールの長さを決める<br>シールは入力した文字数にあった長さで印刷されますが、必要なときは、自<br>分で長さを決めることもできます。<br>シールの長さを決める方法                                                                                                    | 5 ○ ○を何回か押して <mark>オーディオテープ</mark> にし、(実行)を押しま<br>5 す。<br>6 ○ ○を押して <mark>カセット</mark> にし、(実行)を押します。                                                                                                    |
| シールの長さを決める方法<br>・オーディオやビデオのタイトルに<br>ホった長さにする<br>オーディオ カセット<br>9.9cm<br>9.9cm<br>9.9cm                                                                                                    | 5 ② ②を何回か押して <mark>オーディオテーブ</mark> にし、(実行)を押しま<br>5 す。<br>6 ② ②を押して <mark>カセット</mark> にし、(実行)を押します。<br>7 際了になっていることを確かめて、<br>実行)を押します。<br>3 × 3<br>かな [9.9 c m]                                                                                                    |
| <ul> <li>シールは入力した文字数にあった長さで印刷されますが、必要なときは、自分で長さを決めることもできます。</li> <li>シールの長さを決める方法         <ul> <li>オーディオやビデオのタイトルにあった長さにする。</li> <li>シール全体の長さを自由に決める</li> </ul> </li> </ul>                                                           | 5 $()$ $()$ $()$ $()$ $()$ $()$ $()$ $()$                                                                                                    |
| <b>シールは入力した文字数にあった長さで印刷されますが、必要なときは、自<br/>かで長さを決めることもできます。</b><br><b>シールの長さを決める方法</b><br>・オーディオやビデオのタイトルに<br>あった長さにする<br>・シール全体の長さを自由に決める<br>・プロックの長さを基準にシール全<br>体の長さを決める                                                             | 5 ② ② を何回か押してオーディオテープにし、(実行)を押しま<br>5 す。<br>6 ③ ② を押してカセットにし、(実行)を押します。<br>7 怒了になっていることを確かめて、<br>度行)を押します。<br>文字数が多いと、シールの長さが10.0cm以<br>上になりカセットに貼ることができなくなり<br>ます。<br>文字数が多いと、シールの長さが10.0cm以<br>上になりカセットに貼ることができなくなり<br>ます。                                                                                                    |
| <b>シールは入力した文字数にあった長さで印刷されますが、必要なときは、自<br/>かで長さを決めることもできます。 シールの長さを決める方法</b> ・オーディオやビデオのタイトルに<br>あった長さにする。 ・シール全体の長さを自由に決める ・プロックの長さを基準にシール全体の長さを基準にシール全体の長さを表渉る。 (プロック+57ページ参照)                                                       | 5 $ \bigcirc  \bigcirc  $ $ \bigcirc  $ を何回か押して <mark>オーディオテープ</mark> にし、(実行)を押します。<br>6 $ \bigcirc  \bigcirc  $ を押して力セットにし、(実行)を押します。<br>7 怒了になっていることを確かめて、<br>度行)を押します。<br>文字数が多いと、シールの長さが10.0cm以<br>上になりカセットに貼ることができなくなり<br>ます。<br>文字数を減らして9.9cmになるようにしてください。                                                                                                    |
| シールは入力した文字数にあった長さで印刷されますが、必要なときは、自<br>かで長さを決めることもできます。 シールの長さを決める方法 ・キーディオやビデオのタイトルに<br>あった長さにする。 ・シール全体の長さを自由に決める ・ブロックの長さを基準にシール全体の長さを基準にシール全体の長さを基準にシール全体の長さをものまた ・プロック・57ページ参照 ケールにあった長さにする ・プロック・57ページ参照 オーディオカセットのクイトルにあった長さにする | <ul> <li>5 ○ ○を何回か押してオーディオテープにし、(実行)を押します。</li> <li>6 ○ ○を押してカセットにし、(実行)を押します。</li> <li>7 怒了になっていることを確かめて、<br/>(実行)を押します。<br/>文字数が多いと、シールの長さが10.0cm以<br/>上になりカセットに貼ることができなくなり<br/>ます。<br/>文字数を減らして9.9cmになるようにしてください。</li> <li>シール2体の長さを自由に決める</li> <li>アレンジ機能で決める方法と、こだわり機能で決める方法があります。</li> </ul>                                                                                                    |
| シールは入力した文字数にあった長さで印刷されますが、必要なときは、自<br>かで長さを決めることもできます。 シール全体の長さを自由に決める<br>・プロックの長さを基準にシールと<br>かの長さを基準にシール<br>(のしていたののののののののののののののののののののののののののののののののののの                                                                                | <ul> <li>5 (○) ②を何回か押してオーディオテープにし、(実行)を押します。</li> <li>6 (○) ③を押して力セットにし、(実行)を押します。</li> <li>7 (除了になっていることを確かめて、<br/>(実行)を押します。<br/>文字数が多いと、シールの長さが10.0cm以<br/>上になりカセットに貼ることができなくなり<br/>ます。<br/>文字数を減らして9.9cmになるようにしてください。</li> <li>シール244の長さを自由に決める</li> <li>アレンジ機能で決める方法と、こだわり機能で決める方法があります。</li> </ul>                                                                                                    |
| ケム・                                                                                                    | <ul> <li>5 ふ ②を何回か押してオーディオテープにし、(実行)を押します。</li> <li>6 ③ ③ を押してカセットにし、(実行)を押します。</li> <li>7 協力になっていることを確かめて、<br/>(実行)を押します。<br/>文字数が多いと、シールの長さが10.0cm以上になりカセットに貼ることができなくなり<br/>ます。<br/>文字数を減らして9.9cmになるようにしてください。</li> <li>シール2体の長さを自由に決める</li> <li>アレンジ機能で決める方法と、こだわり機能で決める方法があります。</li> <li>アレンジ機能で長さを決める</li> <li>         要は、アレンジ機能でシールの長さを決めると、自動的に余白「小」・割     </li> </ul>                                                                                                    |
| <section-header><section-header></section-header></section-header>                                                                                                    | <ul> <li>5 ○ ○ を何回か押してオーディオテープにし、(実行)を押します。</li> <li>6 ○ ○ を押して方セットにし、(実行)を押します。</li> <li>7 際丁になっていることを確かめて、<br/>(実行)を押します。<br/>文字数が多いと、シールの長さが10.0cm以<br/>上になりカセットに貼ることができなくなり<br/>ます。<br/>文字数を減らして9.9cmになるようにしてください。</li> <li>シール240の長さを自由に決める</li> <li>アレンジ機能で決める方法と、こだわり機能で決める方法があります。</li> <li>アレンジ機能で長さを決める</li> <li>アレンジ機能でシールの長さを決めると、自動的に余白「小」・割<br/>(「均等」になります。</li> </ul>                                                                                                    |
| <section-header><section-header></section-header></section-header>                                                                                                    | <ul> <li>5 (2) ②を何回か押してオーディオテープにし、(実行)を押します。</li> <li>6 ③ ③ ②を押して力セットにし、(実行)を押します。</li> <li>7 際下になっていることを確かめて、<br/>(実行)を押します。<br/>文字数が多いと、シールの長さが10.0cm以上になりカセットに貼ることができなくなり<br/>ます。<br/>文字数を減らして9.9cmになるようにしてください。</li> <li>9 クレンジ機能で決める方法と、こだわり機能で決める方法があります。</li> <li>アレンジ機能で長さを決める</li> <li>1 文字を入力・確定し、(アレンジ)を押し<br/>ます。</li> <li>1 文字を入力・確定し、(アレンジ)を押し<br/>ます。</li> </ul>                                                                                                    |
| <section-header></section-header>                                                                                                    | <ul> <li>5 (○) を何回か押してオーディオテープにし、(実行)を押します。</li> <li>6 (○) を押して力セツトにし、(実行)を押します。</li> <li>7 (除すになっていることを確かめて、<br/>(実行)を押します。<br/>文字数が多いと、シールの長さが10.0cm以<br/>上になりカセットに貼ることができなくなり<br/>ます。<br/>文字数を減らして9.9cmになるようにしてください。</li> <li>7 (シールク長さを自由に決める<br/>アレンジ機能で決める方法と、こだわり機能で決める方法があります。</li> <li>7 レンジ機能で決める方法と、こだわり機能で決める方法があります。</li> <li>7 (ロンジ機能でシールの長さを決める<br/>低い、アレンジ機能でシールの長さを決めると、自動的に余白「小」・割<br/>付け均等」になります。</li> <li>1 文字を入力・確定し、(アレンジを押します。</li> <li>2 (○) を何回か押してデーブ長さにし、(実行)を押します。</li> </ul>                                    |
| <section-header><section-header></section-header></section-header>                                                                                                    | <ul> <li>5 ふ ⊗ を何回か押してオーディオテープにし、(実行)を押します。</li> <li>6 ⊗ ⊗を押して方セツトにし、(実行)を押します。</li> <li>7 臨こになっていることを確かめて、<br/>(実行)を押します。<br/>文字数が多いと、シールの長さが10.0cm以<br/>上になりカセットに貼ることができなくない</li> <li>7 ごういの長さを着かしてください。</li> <li>7 シール全体の長さを自由に決める</li> <li>7 レンジ機能で決める方法と、こだわり機能で決める方法があります。</li> <li>7 レンジ機能で長さを決める</li> <li>7 レンジ機能でシールの長さを決めると、自動的に余白「小」・割<br/>付け均等」になります。</li> <li>1 文字を入力・確定し、(アレンジ)を押し<br/>ます。</li> <li>1 文字を入力・確定し、(アレンジ)を押し<br/>ます。</li> <li>2 ◇ ⊗ を何回か押してテーブ長さにし、(実行)を押します。</li> <li>2 ◇ ⊗ を何回か押してテーブ長さにし、(実行)を押します。</li> </ul> |

うらおもてが逆さまなシールを作る 5 章

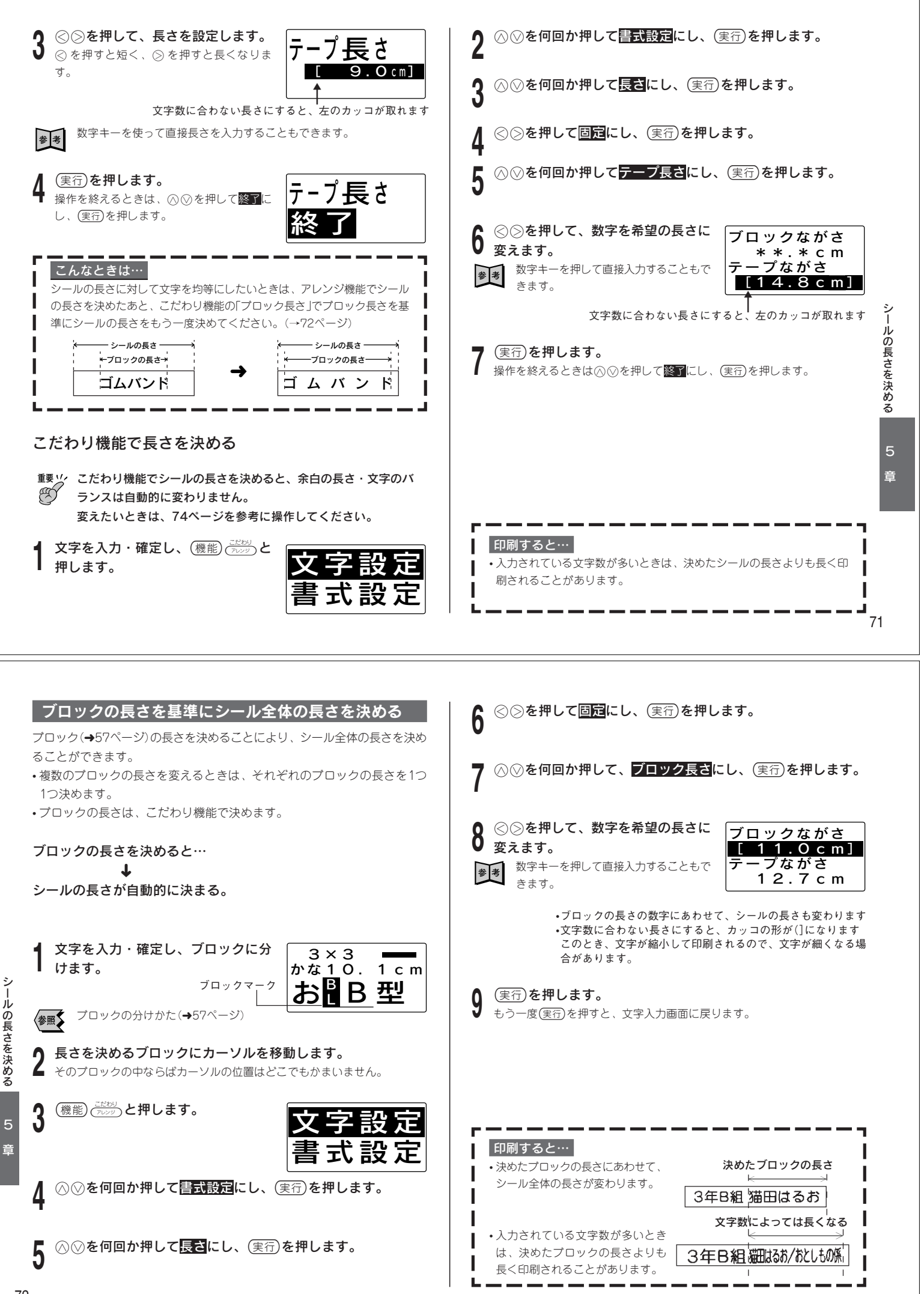

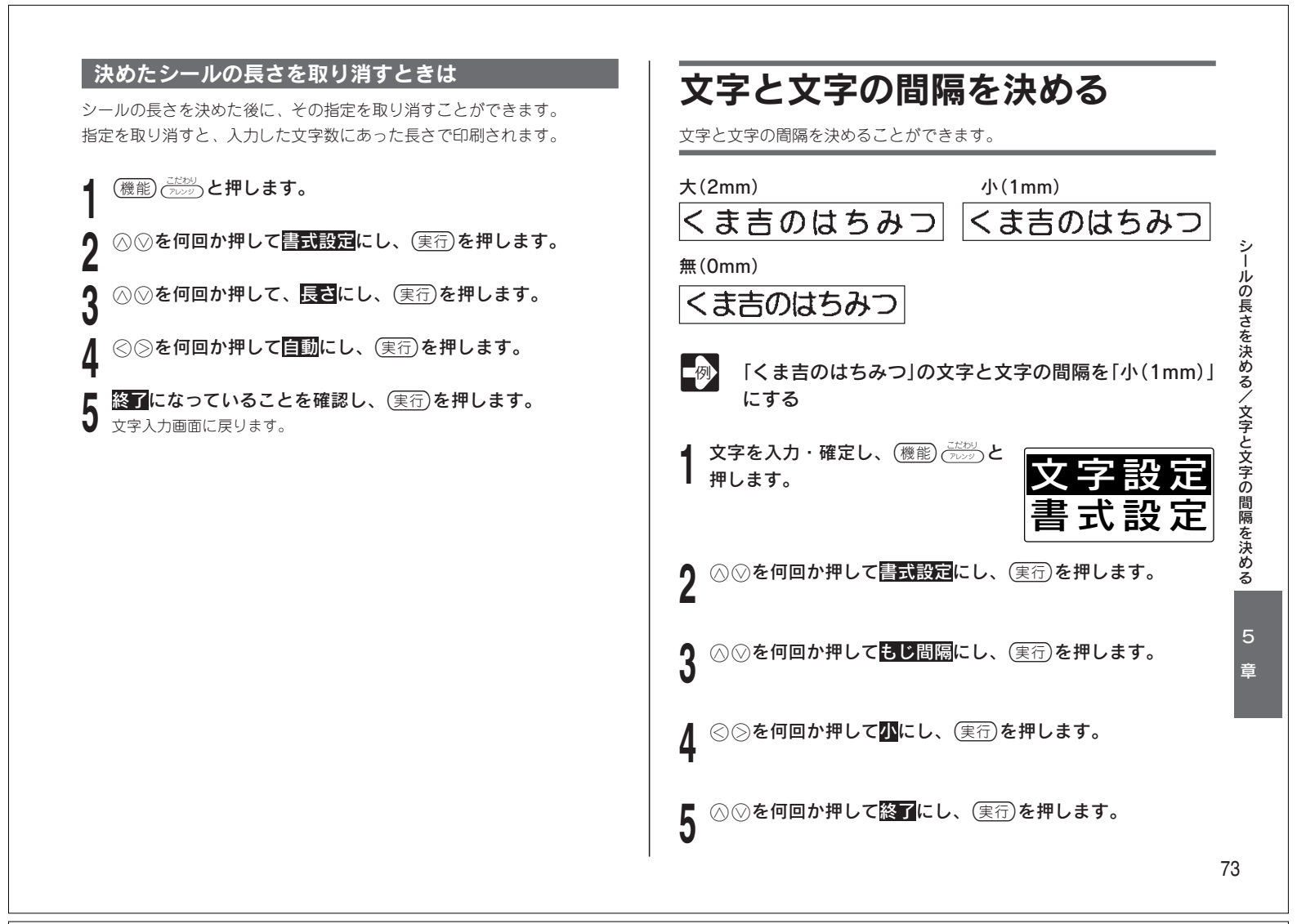

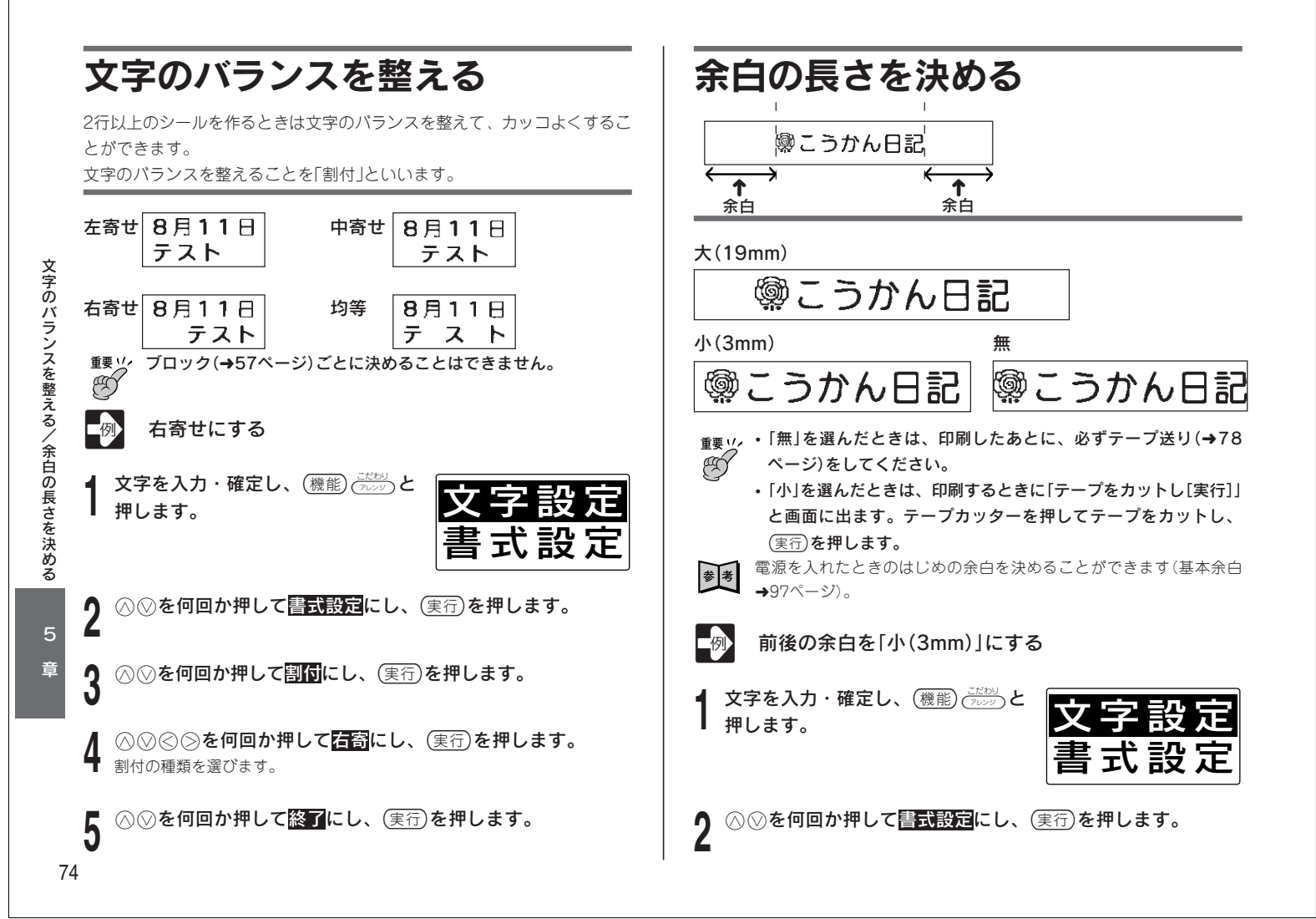

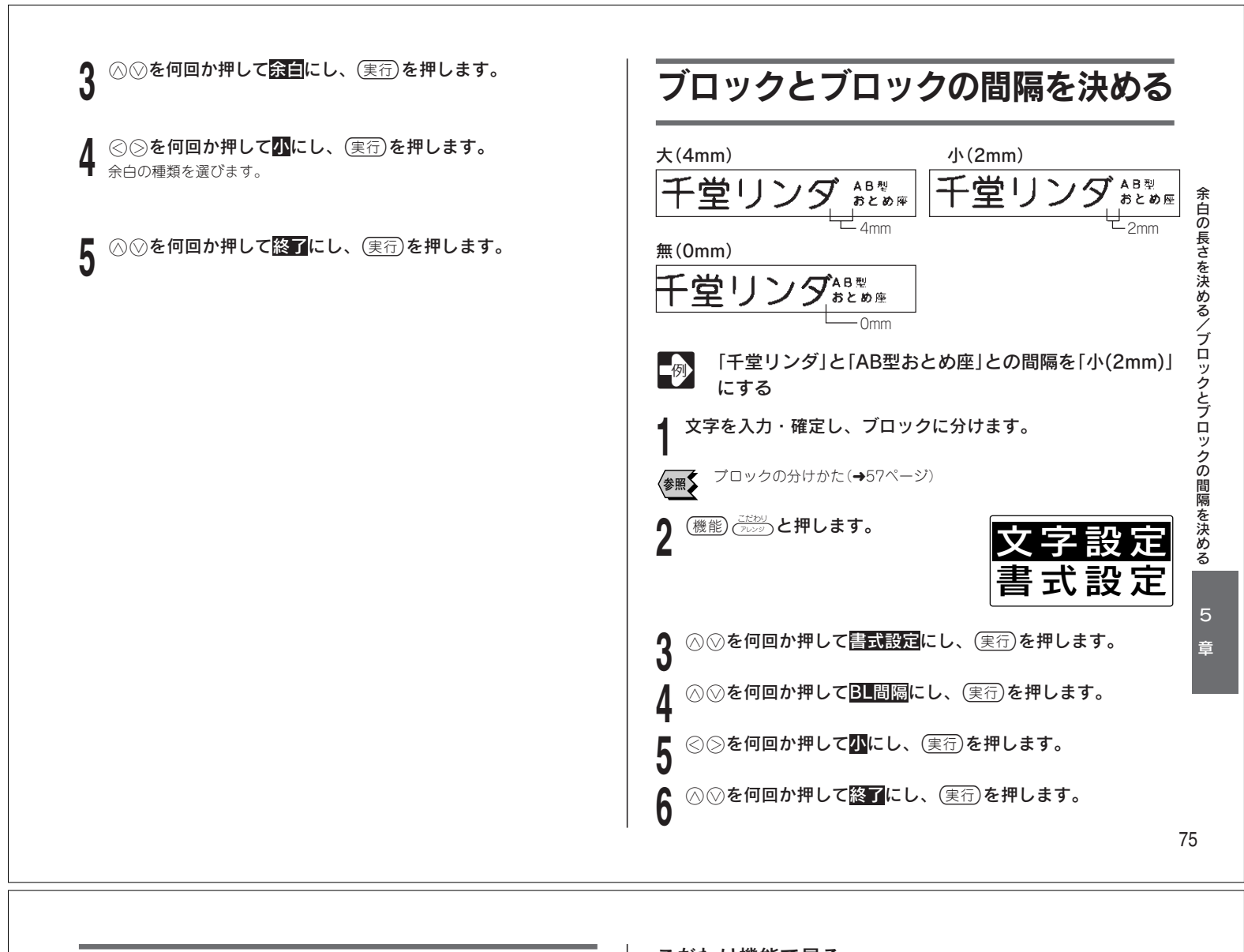

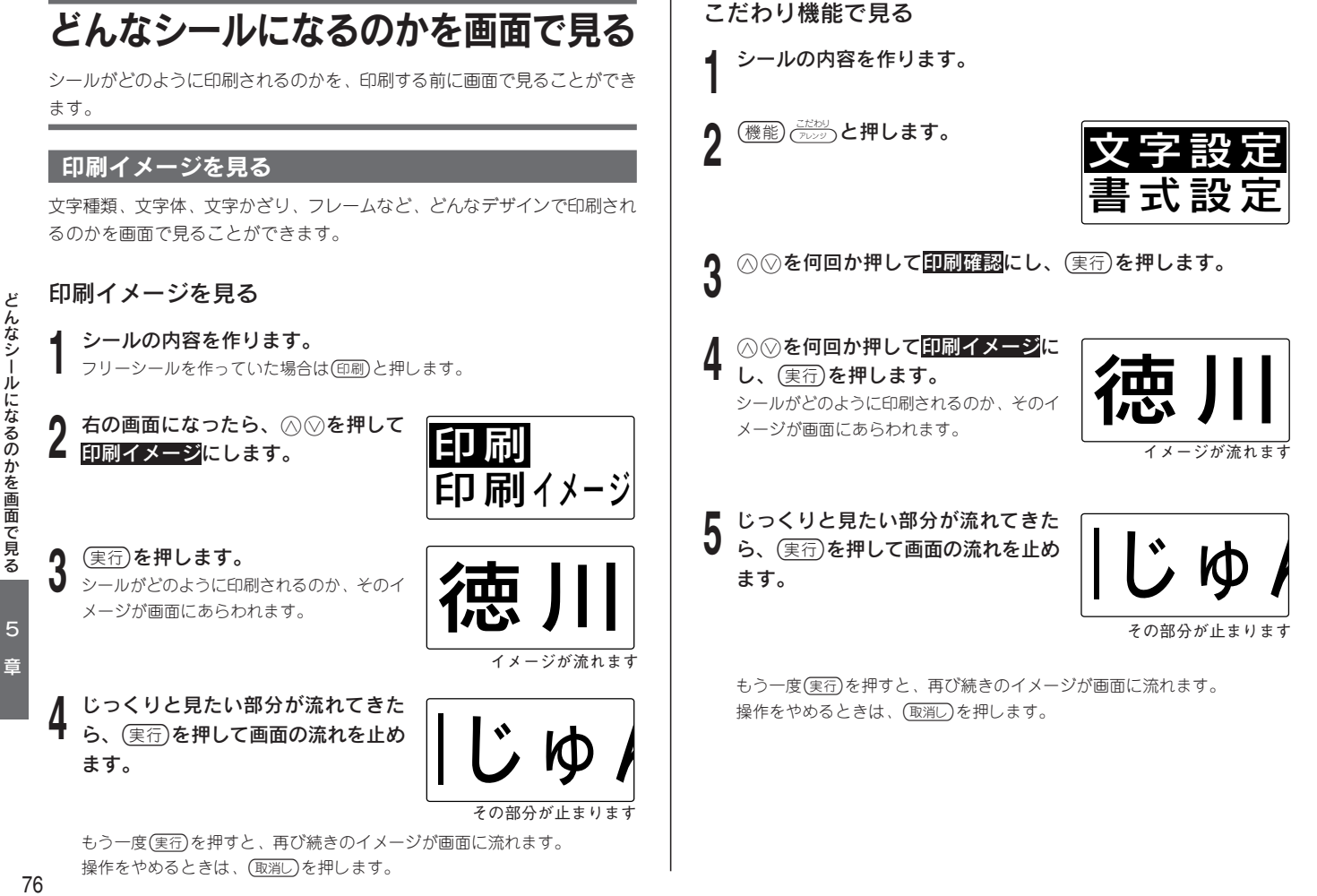

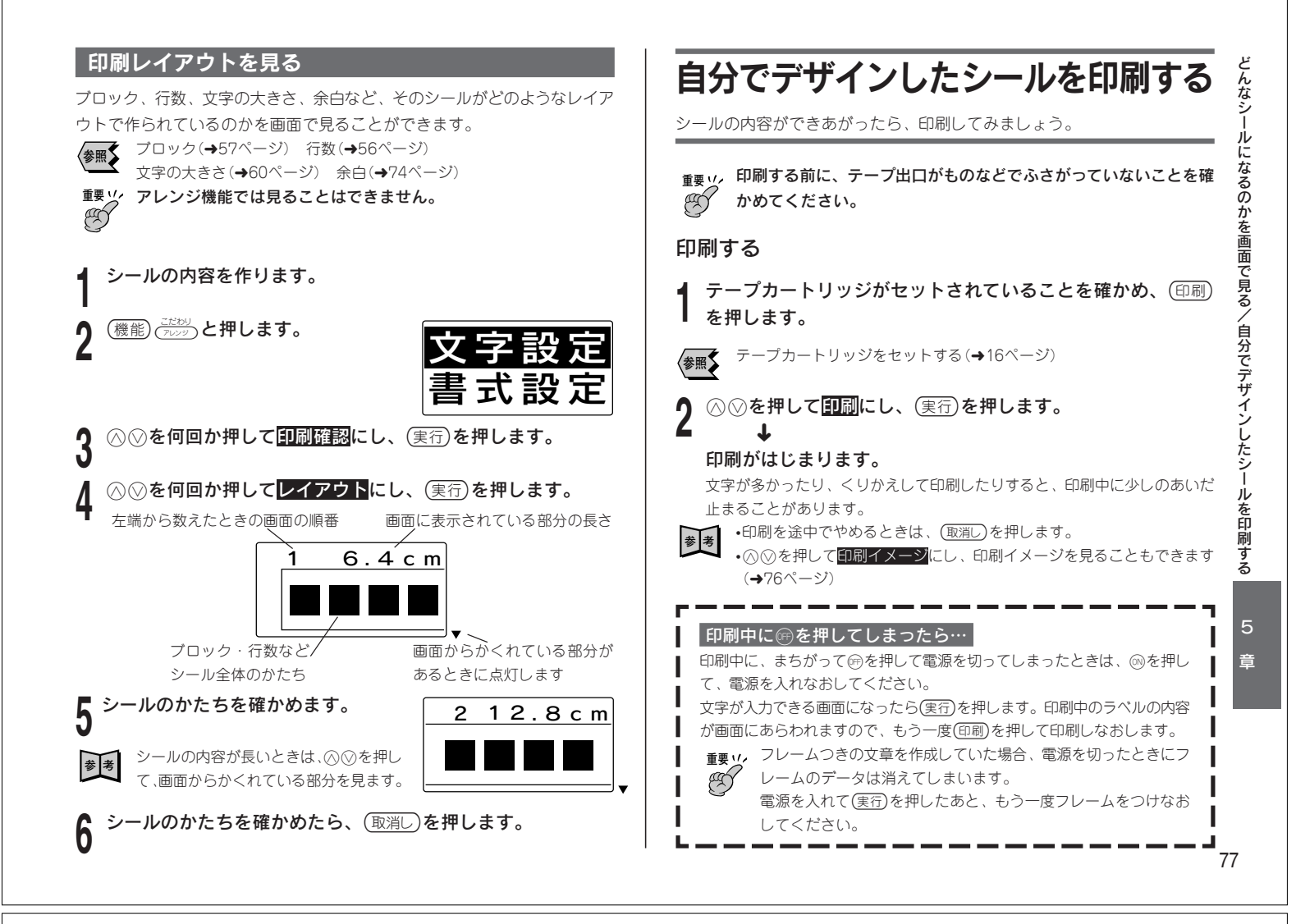

シールをカットする

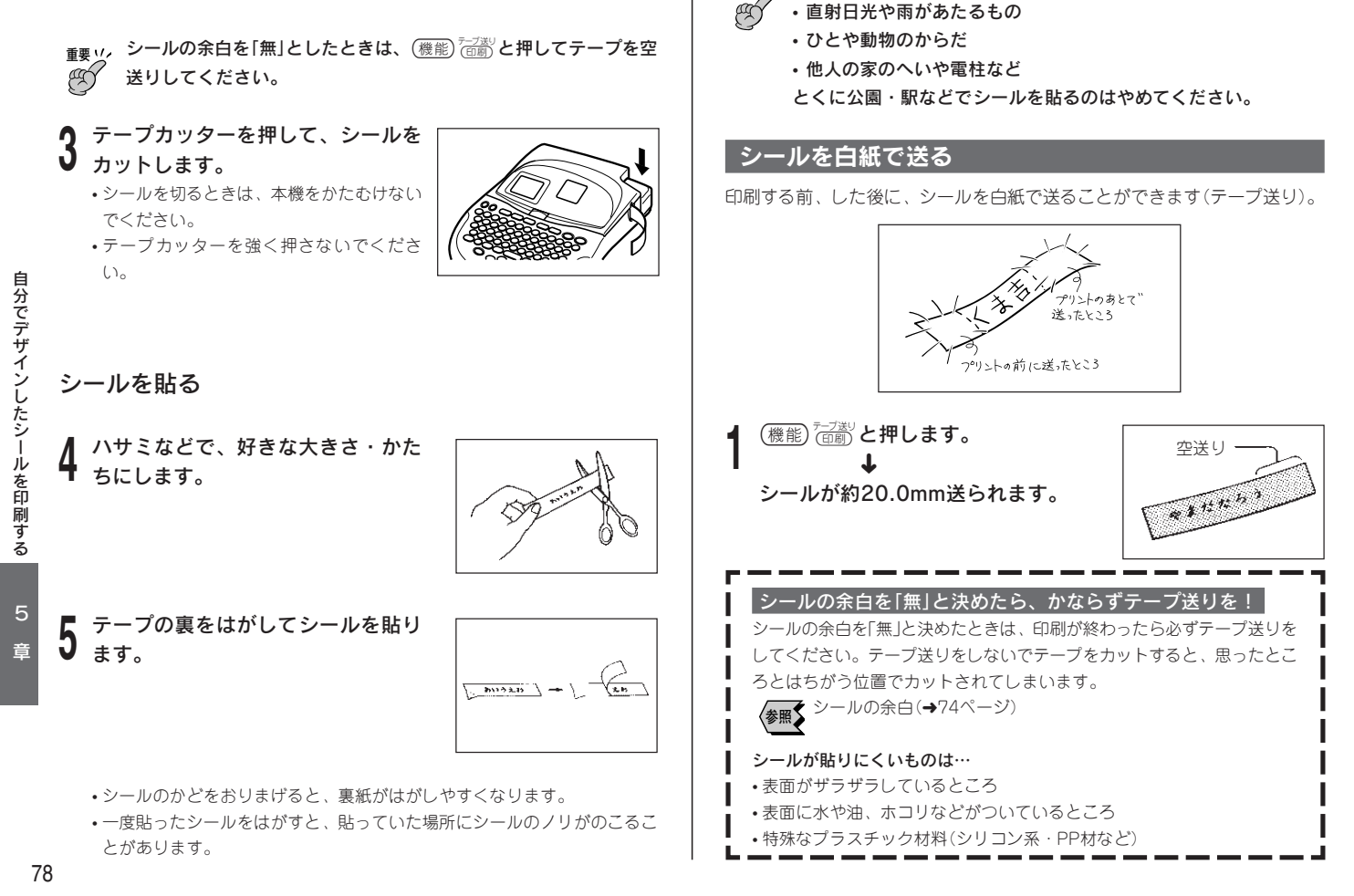

<sub>重要11</sub>,次のようなものや場所にシールを貼らないでください。